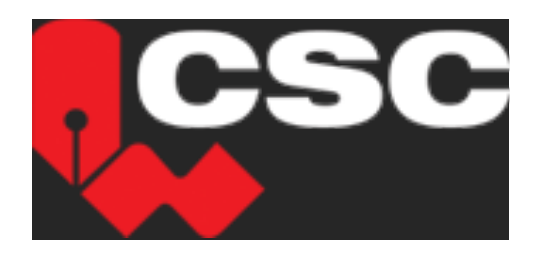

# <u>Software</u>

## User's Manual

February 4<sup>th</sup> 2020

| Start                      | 8  |
|----------------------------|----|
| Dashboard                  | 9  |
| Menu                       | 10 |
| Users                      | 11 |
| Add a User                 | 11 |
| Edit a User                | 12 |
| Delete a User              | 13 |
| HOME PAGE                  | 14 |
| Sliders                    | 14 |
| Add a New Slider           | 14 |
| Edit a Slider              | 16 |
| Delete a Slider            | 17 |
| Text Under Slides          | 18 |
| Edit Texts Under Slides    | 18 |
| Main Topic                 | 19 |
| Add a Message Box          | 19 |
| Edit a Message Box         | 20 |
| Delete a Message Box       | 21 |
| Announcements              | 22 |
| Add an Announcement Box    | 22 |
| Edit an Announcement Box   | 23 |
| Delete an Announcement Box | 24 |
| Education                  | 25 |
| Add an Education Box       | 25 |
| Edit an Education Box      | 26 |
| Delete an Education Box    | 27 |
| News                       | 28 |
| Add News                   | 28 |
| Edit News                  | 29 |
| Delete News                | 30 |
| Webpage Banners            | 31 |
| Add a Webpage Banner       | 31 |
| Edit a Webpage Banner      | 32 |
| Delete a Webpage Banner    | 33 |

| Magazine Cover                            | 34 |
|-------------------------------------------|----|
| Changing the Magazine                     | 34 |
| About Us                                  | 35 |
| Edit About Us Text                        | 35 |
| History                                   | 36 |
| Edit History page                         | 36 |
| Executive Council                         | 37 |
| Add an Executive Council Member           | 37 |
| Edit an Executive Council Member          | 38 |
| Delete an Executive Council Member        | 39 |
| Board of Directors                        | 40 |
| Add a Member to the Board of Directors    | 40 |
| Edit a Member of the Board of Directors   | 41 |
| Delete a Member of the Board of Directors | 42 |
| Past Presidents                           | 43 |
| Add a Past President                      | 43 |
| Edit a Past President                     | 44 |
| Delete a Past President                   | 45 |
| Association Staff                         | 46 |
| Add a Staff Member                        | 46 |
| Edit a Staff Member                       | 47 |
| Delete a Staff Member                     | 48 |
| Strategic Alliances                       | 49 |
| Edit Strategic Alliances                  | 49 |
| Committees                                | 50 |
| Add a Committee Member                    | 50 |
| Edit a Committee Member                   | 51 |
| Delete a Committee Member                 | 52 |
| Bylaws                                    | 53 |
| Change Bylaws Document                    | 53 |
| Annual Reports                            | 54 |
| Change Annual Report Files                | 54 |
| Life Member Content                       | 55 |
| Edit Life Member Content                  | 55 |

| Life Members                             | 56 |
|------------------------------------------|----|
| Add a Life Member 5                      | 56 |
| Edit a Life Member5                      | 57 |
| Delete a Life Member5                    | 58 |
| COLLEGE OF FELLOWS                       | 59 |
| College Fellows Content                  | 59 |
| Editing College Fellows Content5         | 59 |
| College Fellows                          | 50 |
| Add College Fellows6                     | 50 |
| Edit College Fellows6                    | 51 |
| Delete College Fellows                   | 52 |
| Vision, Mission and Values6              | 53 |
| Edit Vision, Mission and Values Content6 | 53 |
| Our History                              | 54 |
| Edit Our History Content6                | 54 |
| College Officers                         | 55 |
| Add a College Officer6                   | 55 |
| Edit a College Officer6                  | 56 |
| Delete a College Officer6                | 57 |
| Fellows (FCSC)                           | 58 |
| Add Fellows (FCSC)                       | 58 |
| Edit Fellows (FCSC)6                     | 59 |
| Delete Fellows (FCSC)                    | 70 |
| Nominations                              | 71 |
| Edit Nominations Content7                | 71 |
| CHAPTER7                                 | 72 |
| Chapters                                 | 72 |
| Add a Chapter7                           | 72 |
| Edit a Chapter                           | 73 |
| Delete a Chapter                         | 74 |
| Executive Committee7                     | 75 |
| Add an Executive Member7                 | 75 |
| Edit an Executive Member7                | 76 |
| Delete an Executive Member7              | 77 |

| Specifiers                       |     |
|----------------------------------|-----|
| Add a Specifier                  |     |
| Edit a Specifier                 | 79  |
| Delete a Specifier               | 80  |
| Specifier Files                  |     |
| Add a Specifier File             |     |
| Edit a Specifier File            |     |
| Delete a Specifier File          |     |
| Contacts                         |     |
| Add a Contact                    |     |
| Edit a Contact                   |     |
| Delete a Contact                 |     |
| Events                           |     |
| Add an Event                     |     |
| Edit an Event                    |     |
| Delete an Event                  | 89  |
| Chapter Logos                    |     |
| Add a Logo                       | 90  |
| Edit a Logo                      | 91  |
| Delete a logo                    | 92  |
| RECOGNIZING EXCELLENCE           | 93  |
| Awards                           | 93  |
| Add an Award                     | 93  |
| Edit an Award                    | 94  |
| Delete an Award                  | 95  |
| Excellence Awards                | 96  |
| Add an Excellence Award          | 96  |
| Edit an Excellence Award         | 97  |
| Delete an Excellence Award       |     |
| CERTIFICATIONS                   |     |
| Certifications Page              |     |
| Edit Certifications Page Content |     |
| RSW                              | 100 |
| Edit RSW Page Content            | 100 |
|                                  |     |

| CSP                                     |
|-----------------------------------------|
| Edit CSP Page Content                   |
| CCCA                                    |
| Edit CCCA Page Content 102              |
| CTR                                     |
| Edit CTR Page Content                   |
| Why Get Certified?104                   |
| Edit Why Get Certified? Page Content104 |
| Certified Members 105                   |
| Add a Certified Member105               |
| Edit a Certified Member 106             |
| Delete a Certified Member 107           |
| MENU                                    |
| Menu Management 108                     |
| Edit Menu Management 108                |
| Footer Menu 109                         |
| Add a Footer Menu Item 109              |
| Edit a Footer Menu Item110              |
| Delete a Footer Menu Item111            |
| AboutUs Menu112                         |
| Add an About Us Menu Item112            |
| Edit an About Us Menu Item113           |
| Delete an About Us Menu Item114         |
| Chapter Menu115                         |
| Add a Chapter Menu Item115              |
| Edit a Chapter Menu Item116             |
| Delete a Chapter Menu Item117           |
| Certification Menu 118                  |
| Add a Certification Menu Item118        |
| Edit a Certification Menu Item119       |
| Delete a Certificate Menu Item 120      |
| Meta Tags 121                           |
| Edit a Meta Tag121                      |
| CONFERENCES                             |

| Conferences Home                       |
|----------------------------------------|
| Edit Conferences Home Page 123         |
| Schedules 124                          |
| Add a Schedule124                      |
| Edit a Schedule125                     |
| Delete a Schedule                      |
| Speakers127                            |
| Add a Speaker127                       |
| Edit a Speaker                         |
| Delete a Speaker 129                   |
| Sessions                               |
| Add a Session                          |
| Edit a Session                         |
| Delete a Session                       |
| Pricing                                |
| Add Pricing                            |
| Edit Pricing134                        |
| Delete Pricing                         |
| Add an Individual Ticket136            |
| Edit an Individual Ticket137           |
| Delete an Individual Ticket138         |
| Accommodation & Travel                 |
| Edit Accommodation & Travel Page139    |
| Sponsorship Opportunities140           |
| Edit Sponsorship Opportunities Page140 |
| Past Conferences141                    |
| Edit Past Conferences Page141          |

## <u>Start</u>

To open the application, take the following steps:

| CSC |                                                                               |  |
|-----|-------------------------------------------------------------------------------|--|
|     |                                                                               |  |
|     | MEMBER LOGIN                                                                  |  |
|     | EMAIL                                                                         |  |
|     | PASSWORD                                                                      |  |
|     |                                                                               |  |
|     | Sign In New Account →                                                         |  |
|     |                                                                               |  |
| Co  | opyright 2018 © CSC. All rights reserved. Privacy Policy   Terms & Conditions |  |
|     |                                                                               |  |

- 1. Enter the email and password login information
- 2. Press Sign In

## **Dashboard**

|                        |                                                                                                    |                                                                                                    |                                      |             |                 | (                               | 👰 Welcome<br>Shahid Juma Logout 🕤 |
|------------------------|----------------------------------------------------------------------------------------------------|----------------------------------------------------------------------------------------------------|--------------------------------------|-------------|-----------------|---------------------------------|-----------------------------------|
| CSC                    | DASHBOARD                                                                                                    |                                                                                                    |                                      |             |                 |                                 |                                   |
| Dashboard              | Reneric placeholder image 520<br>STUDENTS                                                                                                    | Pigeneric placeholder image 200<br>COURSES                                                                                                    | PGeneric placeholder image 21<br>CER | TIFICATIONS | Reneric placety | older image \$8745<br>TOTAL EAF | NINGS                             |
| Manage Users 🔨         |                                                                                                    | c~x                                                                                                    |                                      |             |                 |                                 | c~x                               |
| Home Page ^            | SEARCH CHAPTER BY REGION                                                                                                    | c~x                                                                                                    | CHAPTERS                             |             |                 |                                 | c~×                               |
| College of Fellows     | 120 Carlton St #312                                                                                                    | Millionity Opening (15 Ambal Trading Opening 1 and 1 and 1 a | CHAPTERNAME                          | STATUS      | PURCHASED ON    | PRICE                           | STUDENTS                          |
| Recognizing Excellence | Toronto, ON M5A 4K2,<br>Connada                                                                                                    | Canada O Dominos Pizza Menaporie Pet Shos 🖓                                                                                                    | 38SD59                               | Paid        | 27 Nov 2018     | \$99.00                         | 2                                 |
| Certifications         | View larger map                                                                                                    | Windhesser<br>Park Knype Daman a                                                                                                    | 38SD59                               | Paid        | 27 Nov 2018     | \$99.00                         | 5                                 |
| Menu ^                 | August 1 Wellesby 1 Fughter V                                                                                                    | mix Concert Theses 🚱                                                                                                    | 38SD59                               | Failed      | 27 Nov 2018     | \$99.00                         | 2                                 |
| Conferences            | Weeker St. W E CRews & Tangos Q                                                                                                    | Zakkush or Carton                                                                                                    | 38SD59                               | Paid        | 27 Nov 2018     | \$99.00                         | 2                                 |
|                        | Central VMCA Q                                                                                                    | Part and the second second sec | 38SD59                               | Paid        | 27 Nov 2018     | \$99.00                         | 2                                 |
|                        | Torona Balan                                                                                                    | Dollarama 🖓 📮 🔡 d                                                                                                    | 38SD59                               | Failed      | 27 Nov 2018     | \$99.00                         | 5                                 |
|                        | Se Hospital P Peadquatters Holidge fra Toronto P Loblews                                                                                                    | Align Gardena                                                                                                    | 38SD59                               | Paid        | 27 Nov 2018     | \$99.00                         | 2                                 |
|                        | Catego C Catego C Catego C Catego S. Barnada I<br>D ServiceOmario D/ Windows Terro                                                                                                    | Lord Dufferin Junior                                                                                                    | 385D59                               | Paid        | 27 Nov 2018     | \$99.00                         | 2                                 |
|                        | recerciped and the second second seco | Score<br>Main self eccord Goode Terms of Use Report a map error                                                                                                    |                                      |             |                 |                                 |                                   |
|                        |                                                                                                    |                                                                                                    |                                      |             |                 |                                 |                                   |
|                        |                                                                                                    |                                                                                                    |                                      |             |                 |                                 |                                   |

#### The elements in the dashboard

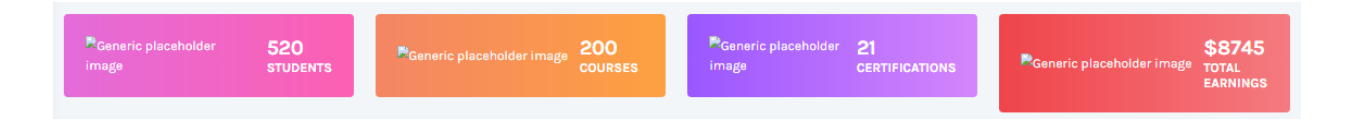

These icons represent the number of students, the number of courses, the number of certifications and the total earnings

| SEARCH CHAPTER BY REGION                                                                                                    | cvx                  | CHAPTERS    |        |              |         | с×х      |
|----------------------------------------------------------------------------------------------------|----------------------|-------------|--------|--------------|---------|----------|
| 120 Cariton St #312                                                                                                    | Kingen               | CHAPTERNAME | STATUS | PURCHASED ON | PRICE   | STUDENTS |
| M Carada Save M Lecture 20 Interctions Save M Lecture 20 Interctions Save M Lecture 20 Interctio | a herdden Ave        | 3BSD59      | Paid   | 27 Nov 2018  | \$99.00 | 2        |
| view arger map                                                                                                    | tout Irish Pub       | 3BSD59      | Paid   | 27 Nov 2018  | \$99.00 | 2        |
| Canada's National<br>Ballet School                                                                                                    |                      | 3BSD59      | Failed | 27 Nov 2018  | \$99.00 | 2        |
| 3 Abadement at wood at a second at a second at second at a second at a second at a second at a second at a second at a second at a second at a second at a second at a second at a second at a second at a second at a second at a second at a second at a second at a second at a second  | Dollara              | 3BSD59      | Paid   | 27 Nov 2018  | \$99.00 | 2        |
| Holiday Inn Toronto Culture Culture Cu |                      | 3BSD59      | Paid   | 27 Nov 2018  | \$99.00 | 2        |
| College 12 Cartton St Ramada Plaza                                                                                                    | A Contract of the    | 3BSD59      | Failed | 27 Nov 2018  | \$99.00 | 2        |
| ServiceOntario                                                                                                    | +                    | 3BSD59      | Paid   | 27 Nov 2018  | \$99.00 | 2        |
| This Berych Q Q Marshalls Control St E Google St Mac and St 2019 2000 Terrary of U                                                                                                    | - Recort a map error | 3BSD59      | Paid   | 27 Nov 2018  | \$99.00 | 2        |

These displays show the locations of chapters and the statuses of purchases

## <u>Menu</u>

The sidebar menu is on the left-hand side, and features the dashboard tab, as well as 9 other tabs, each with drop down menus linking to important pages. See all menu items below:

|                       |                              | Certifications        | ~ |
|-----------------------|------------------------------|-----------------------|---|
|                       |                              | Certifications Page   |   |
| , CSC                 |                              | ⊞ RSW                 |   |
|                       |                              | E CSP                 |   |
| Dashboard             |                              |                       |   |
| Manage Users 🔷 🗸      |                              |                       |   |
| 🛓 Users               |                              |                       |   |
| Home Page 🗸 🗸         |                              | H why get Certified?  |   |
| Sliders               |                              | Certified Members     |   |
| 📕 Text Under Slides   | College of Fellows 🗸 🗸       | Menu                  | ~ |
| 🖽 Main Topic          | 田 College Fellows<br>Content | 🖽 Menu Management     |   |
| 🖽 Announcements       | 🗄 College Fellows            | 🖽 Footer Menu         |   |
| 🖽 Education           | Vision, Mission and          | 🗄 AboutUs Menu        |   |
| H News                | L Values                     | 🖽 Chanters Menu       |   |
| 📕 Webpage Banners     | 🖽 Our History                |                       |   |
| 📕 Magazine Cover      | 🗄 College Officers           | 🗄 Certifications Menu |   |
| About us 🗸 🗸          | ☐ Fellows (FCSC)             | 🖽 Meta Tags           |   |
| 🖽 About Us            | Nominations                  | Conferences           | ~ |
| ⊞ History             | Chapter 🗸                    | 🗄 Conferences Home    |   |
| Executive Councils    | m Chapters                   |                       |   |
| Board of Directors    | Executive<br>Committee       |                       |   |
| 🗄 Past Presidents     | 🛗 Specifiers                 | H Speakers            |   |
| 田 Association Staff   | 🛗 Specifier Files            |                       |   |
| 🗄 Strategic Alliances | 🛗 Contacts                   | 🖽 Pricing             |   |
| Committees            | Events                       | Accomodation &        |   |
| ByLaws                | 🗄 Chapter Logos              | Travel                |   |
| 🖽 Annual Reports      | Recognizing Excellence 🗸     | Sponsorship<br>田      |   |
| 🗄 Life Member Content | 🖽 Awards                     | - opportunities       |   |
| 🗄 Life Members        | 🗄 Excellence Awards          | Past conferences      |   |

## <u>Users</u>

## Add a User

To add a new user:

1. Press Users in the sidebar menu under Manage Users

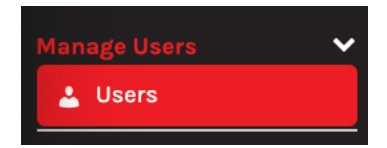

You will see the following page appear:

| , csc                                        | User:<br>Add User | S<br>r      |                               |              |        |   |   |
|----------------------------------------------|-------------------|-------------|-------------------------------|--------------|--------|---|---|
|                                              | #                 | Name        | Email                         | Туре         | Active |   |   |
| Dashboard                                    | 1                 | Shahid Juma | shahid@ecnetsolutions.ca      | Admin        | Yes    | 1 | 8 |
| <ul> <li>Users</li> <li>Usertypes</li> </ul> | 2                 | Shahid Juma | shahid.juma@ecnetsolutions.ca | ChapterAdmin | Yes    | 1 | Ħ |

- 2. Press the Add User link on the top left of the screen
- **3.** Enter user information into the following fields:

| irst Name  |  |
|------------|--|
| First Name |  |
| .ast Name  |  |
| Last Name  |  |
| JserEmail  |  |
| Email      |  |
| Password   |  |
| Password   |  |
| Jser Type  |  |
| Admin      |  |
| s Active   |  |
| Yes        |  |

- 4. Select the level of **User Type** in the dropdown menu:
- 5. Select the level of Active in the dropdown menu: Yes or No

#### 6. Press Submit

Note: If a User with the same email exists, you see a warning in red say 'User already exists'

## Edit a User

To edit a user's account:

1. Press Users in the sidebar menu under Manage Users

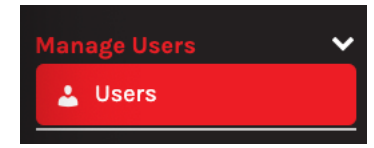

2. Find the user account to edit on the list

| # Name Email Type Active                                                                                         |   |
|----------------------------------------------------------------------------------------------------|---|
| Osshboard     1 Shahid Juma shahid@ecnetsolutions.ca Admin Yes                                                   | Ê |
| # Usertypes         2         Shahid Juma         shahid Juma@ecnetsolutions.ca         ChapterAdmin         Yes | Û |

3. Press edit icon on the right side that looks like a pencil in a box

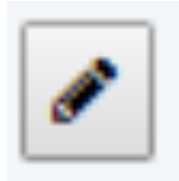

4. Enter user information into the following fields:

| Edit User<br>First Name      |   |
|------------------------------|---|
| Shahid                       |   |
| Last Name                    |   |
| Juma                         |   |
| UserEmail                    |   |
| shahid@ecnetsolutions.ca     |   |
| Password                     |   |
| Change Password              |   |
| User Type                    |   |
| Admin                        | • |
| Is Active                    |   |
| Yes                          | • |
| Fields with a * are required |   |
| Submit                       |   |

## **Delete a User**

To delete a user's account:

1. Press Users in the sidebar menu under Manage Users

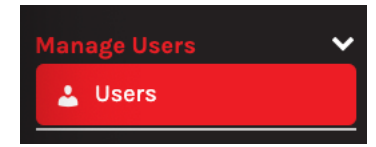

2. Find the user account to delete on the list

| CSC                         | User<br>Add Use | 'S<br>ar    |                               |              |        |   |   |
|-----------------------------|-----------------|-------------|-------------------------------|--------------|--------|---|---|
|                             | #               | Name        | Email                         | Туро         | Active |   |   |
| Dashboard                   | 1               | Shahid Juma | shahid@ecnetsolutions.ca      | Admin        | Yes    |   | Û |
| <ul><li>Usertypes</li></ul> | 2               | Shahid Juma | shahid.juma@ecnetsolutions.ca | ChapterAdmin | Yes    | 1 |   |

3. Press the delete icon on the right side which looks like a trash can in a box

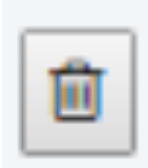

A prompt will appear: 'Do you want to delete User #':

| Do you want to delete Milton Wani ? |        |    |
|-------------------------------------|--------|----|
|                                     | Cancel | ОК |

## HOME PAGE

## **Sliders**

## Add a New Slider

To add a slider:

1. Press Sliders in the sidebar menu under Home Page

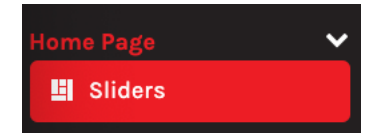

You will see the following page appear:

| H<br>Ad | Home Page > Sliders ENGLISH FREN Add Slider |                                                            |                                                           |        |          |  |  |
|---------|---------------------------------------------|------------------------------------------------------------|-----------------------------------------------------------|--------|----------|--|--|
| #       | Image                                       | Title                                                      | Subtitle                                                  | Active |          |  |  |
| 1       |                                             | Welcome to Construction Specifications Canada              | Our New Home on the WWW                                   | Yes    | ø        |  |  |
| 2       |                                             | CSC Votes 2019: David Graham Elected 4th Vice<br>President |                                                           | Yes    | <b>/</b> |  |  |
| 3       |                                             | Follow us on Social Media!                                 | @csc-dcc                                                  | Yes    | <b>#</b> |  |  |
| 4       | 🔁 🥔                                         | www.SpecMarket.com                                         | Our Online Portal for the National Master Spec<br>& More! | Yes    | ✓        |  |  |
| 5       | Jones al                                    | Looking to Hire? Looking for Work? Click Here!             |                                                           | Yes    | <b>*</b> |  |  |

- 2. Press the Add Slider link on the top left of the screen
- **3.** Enter information into the following fields:

| Home Page > Add Sliders          |
|----------------------------------|
| Title                            |
| Title                            |
| Subtitle                         |
| Subtitle                         |
| Title (French)                   |
| Title (French)                   |
| Subtitle (French)                |
| Subtitle (French)                |
| URL                              |
| URL                              |
| Image Choose File No file chosen |
| Remove                           |
| Is Active                        |
| Yes                              |
| Sort Order                       |
| 1 \$                             |
| Fields with a * are required     |
| Submit                           |
|                                  |

## **Edit a Slider**

To edit a slider:

1. Press Sliders in the sidebar menu under Home Page

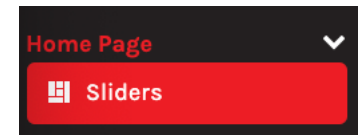

2. Find the slider to edit on the list

| H<br>Ad | Home Page > Sliders Add Slider |                                                            |                                                           |        |          |
|---------|--------------------------------|------------------------------------------------------------|-----------------------------------------------------------|--------|----------|
| #       | Image                          | Title                                                      | Subtitle                                                  | Active |          |
| 1       |                                | Welcome to Construction Specifications Canada              | Our New Home on the WWW                                   | Yes    | <b>A</b> |
| 2       |                                | CSC Votes 2019: David Graham Elected 4th Vice<br>President |                                                           | Yes    |          |
| 3       |                                | Follow us on Social Media!                                 | @csc-dcc                                                  | Yes    | <b>A</b> |
| 4       | 🔁 🌾                            | www.SpecMarket.com                                         | Our Online Portal for the National Master Spec<br>& More! | Yes    | Ø        |
| 5       | John State                     | Looking to Hire? Looking for Work? Click Here!             |                                                           | Yes    | ø        |

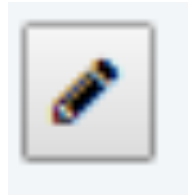

- 4. Edit the slider's information as per the fields in the section above
- 5. Press Submit

## **Delete a Slider**

To delete a slider:

1. Press Sliders in the sidebar menu under Home Page

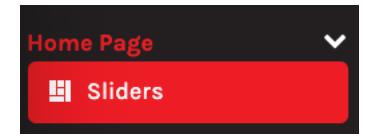

2. Find the slider to delete on the list

| H<br>Ad | Home Page > Sliders<br>Add Slider |                                                            |                                                           |        |          |
|---------|-----------------------------------|------------------------------------------------------------|-----------------------------------------------------------|--------|----------|
| #       | Image                             | Title                                                      | Subtitle                                                  | Active |          |
| 1       |                                   | Welcome to Construction Specifications Canada              | Our New Home on the WWW                                   | Yes    | <b>#</b> |
| 2       |                                   | CSC Votes 2019: David Graham Elected 4th Vice<br>President |                                                           | Yes    | <i>₽</i> |
| 3       |                                   | Follow us on Social Media!                                 | @csc-dcc                                                  | Yes    | <b>#</b> |
| 4       | 🔁 🛷                               | www.SpecMarket.com                                         | Our Online Portal for the National Master Spec<br>& More! | Yes    | <b>#</b> |
| 5       | 7-1-                              | Looking to Hire? Looking for Work? Click Here!             |                                                           | Yes    | Ø        |

3. Press the **delete icon** on the right side that looks like a trash can in a box

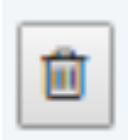

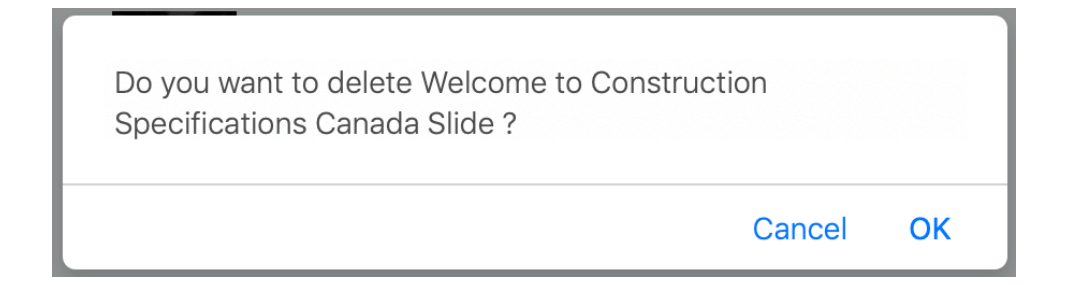

## **Text Under Slides**

## **Edit Texts Under Slides**

To edit the text under the slides:

1. Press Text Under Slides in the sidebar menu under Home Page

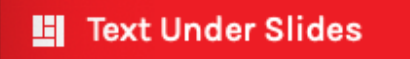

2. Enter information into the following fields:

| Home Page > Edit Texts Under Slides |
|-------------------------------------|
| Text 1                              |
| EDUCATE                             |
| Text 2                              |
| COMMUNICATE                         |
| Text 3                              |
| COLLABORATE                         |
| Text 1(French)                      |
| EDUQUER                             |
| Text 2(French)                      |
| COMMUNIQUER                         |
| Text 3 (French)                     |
| COLLABORER                          |
| Fields with a * are required        |
| Submit                              |

## Main Topic

## Add a Message Box

To add a message box to the home page:

1. Press Main Topic in the sidebar menu under Home Page

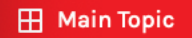

You will see the following page appear:

| Home Page > Main Topic<br>Add Box |       |                        |                        |        |   |   |  |
|-----------------------------------|-------|------------------------|------------------------|--------|---|---|--|
| #                                 | Image | Title                  | Subtitle               | Active |   |   |  |
| 1                                 |       | Meet the CSC President | President Greg Hofsted | Yes    | 1 | Ð |  |

- 2. Press the Add Box link on the top left of the screen
- 3. Enter information into the following fields:

| Home Page > Add Main Topic         | Image SubTitle               |
|------------------------------------|------------------------------|
| Title                              | SubTitle                     |
| Title                              | Image Red Text (French)      |
| Title (French)                     | Red Text (French)            |
| Title (French)                     | Image Text Title (French)    |
| Subtitle                           | Text Title (French)          |
| Subtitle                           | Image SubTitle (French)      |
| Subtitle (French)                  | SubTitle (French)            |
| Subtitle (French)                  | URL                          |
| Image Choose File no file selected | URL                          |
| Remove                             | Is Active                    |
| Image Red Text                     | Yes                          |
| Red Text                           | Fields with a * are required |
| Image Text Title                   |                              |
| Text Title                         | submit                       |

## Edit a Message Box

To edit a message box on the home page:

1. Press Main Topic in the sidebar menu under Home Page

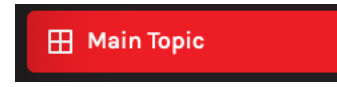

2. Find the message box to edit on the list

| Home Page > Main Topic<br>Add Box |       |                        |                        |        |   |  |
|-----------------------------------|-------|------------------------|------------------------|--------|---|--|
| #                                 | Image | Title                  | Subtitle               | Active |   |  |
| 1                                 |       | Meet the CSC President | President Greg Hofsted | Yes    | Ø |  |

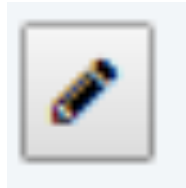

- 4. Edit the information as per the fields in the section above
- 5. Press Submit

## **Delete a Message Box**

To delete a message box on the home page:

1. Press Main Topic in the sidebar menu under Home Page

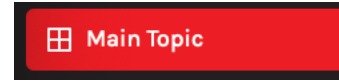

2. Find the message box to delete on the list

| Ho<br>Add | Home Page > Main Topic<br>Add Box |                        |                        |        |          |  |
|-----------|-----------------------------------|------------------------|------------------------|--------|----------|--|
| #         | Image                             | Title                  | Subtitle               | Active |          |  |
| 1         |                                   | Meet the CSC President | President Greg Hofsted | Yes    | <b>*</b> |  |

3. Press the **delete icon** on the right side that looks like a trash can in a box

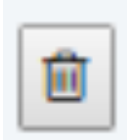

| Do you want to delete Meet the CSC Preside | ent ?  |    |
|--------------------------------------------|--------|----|
|                                            | Cancel | ОК |

## **Announcements**

## Add an Announcement Box

To add a new announcement box to the home page:

1. Press Announcements in the sidebar menu under Home Page

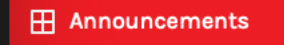

You will see the following page appear:

| Ho<br>Add I | <b>me Page &gt; Annound</b><br>Box                                                                                                    | ements     |                               |        | ENGLISH | FRENCH |
|-------------|----------------------------------------------------------------------------------------------------|------------|-------------------------------|--------|---------|--------|
| #           | Image                                                                                                    | Title      | Subtitle                      | Active |         |        |
| 1           | The second second secon | SpecMarket | www.SpecMarket.com            | Yes    | Ø       | ⊞      |
| 2           | Regina                                                                                                    | Conference | Opportunity - Conference 2019 | Yes    | ø       | Ð      |

- 2. Press the Add Box link on the top left of the screen
- **3.** Enter information into the following fields:

| Home Page > Add Announcements      | lass to Ded Tast (French)    |
|------------------------------------|------------------------------|
| Title                              | Image Red Text (French)      |
| Title                              | Red Text (French)            |
| Title (French)                     | Image Text Title (French)    |
| Title (French)                     | Text Title (French)          |
| Subtitle                           | Image SubTitle (French)      |
| Subtitle                           |                              |
| Subtitle (French)                  | SubTitle (French)            |
| Subtitle (French)                  | URL                          |
| Image Choose File no file selected | URL                          |
| Remove                             | Is Active                    |
| Image Red Text                     | Yes                          |
| Red Text                           | Sast Order                   |
| Image Text Title                   |                              |
| Text Title                         | v v                          |
| Image SubTitle                     | Fields with a * are required |
| SubTitle                           | Submit                       |

## **Edit an Announcement Box**

To edit an announcement box on the home page:

1. Press Announcements in the sidebar menu under Home Page

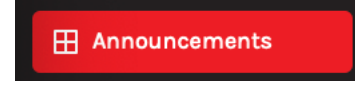

2. Find the announcement box to edit on the list

| <b>Ho</b> I<br>Add E | me Page > Annound                                                                                                    | ements     |                               |        | ENGLISH | FRENCH |
|----------------------|----------------------------------------------------------------------------------------------------|------------|-------------------------------|--------|---------|--------|
| #                    | Image                                                                                                    | Title      | Subtitle                      | Active |         |        |
| 1                    | A Constraint of the second second sec | SpecMarket | www.SpecMarket.com            | Yes    | ø       | Ē      |
| 2                    | Regina                                                                                                    | Conference | Opportunity - Conference 2019 | Yes    | Ø       |        |

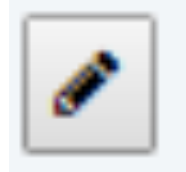

- 4. Edit the information as per the fields in the section above
- 5. Press Submit

## **Delete an Announcement Box**

To delete an announcement box on the home page:

1. Press Announcements in the sidebar menu under Home Page

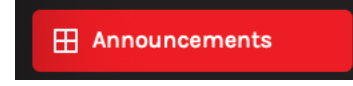

2. Find the announcement box to delete on the list

| <b>Ho</b><br>Add E | me Page > Annound<br><sup>Box</sup>   | ements     |                               |        | ENGLISH    | FRENCH |
|--------------------|---------------------------------------|------------|-------------------------------|--------|------------|--------|
| #                  | Image                                 | Title      | Subtitle                      | Active |            |        |
| 1                  | A A A A A A A A A A A A A A A A A A A | SpecMarket | www.SpecMarket.com            | Yes    | ø          | Ĩ      |
| 2                  | Regine                                | Conference | Opportunity - Conference 2019 | Yes    | <i>ø</i> * | Ð      |

3. Press the **delete icon** on the right side that looks like a trash can in a box

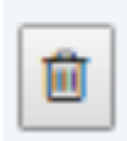

| Do you want to delete Conference ? |        |    |
|------------------------------------|--------|----|
|                                    | Cancel | ОК |

## **Education**

## Add an Education Box

To add a new education box to the home page:

1. Press Education in the sidebar menu under Home Page

#### **Education**

You will see the following page appear:

| <b>H</b> e<br>Ado | DIME Page > Education                         |           |        |                 | E      | NGLISH FRENCH |
|-------------------|-----------------------------------------------|-----------|--------|-----------------|--------|---------------|
| #                 | Title                                         | Subtitle  | Box ID | Multimedia Type | Active |               |
| 1                 | Certified Construction Contract Administrator | Education | Box2   | Image           | Yes    |               |
| 2                 | Certified Technical Representative            | Education | Box3   | Image           | Yes    | <b>#</b>      |

- 2. Press the Add Homepage Box link on the top left of the screen
- **3.** Enter information into the following fields:

| Home Page > Add Education | Text 2                       |
|---------------------------|------------------------------|
| Box ID                    | Text 2                       |
| Boxi                      | URL 2                        |
| Title                     | Text 2                       |
| Title                     | Text 2 (French)              |
| Title (French)            | Text 2 (French)              |
| Title (French)            | Text 3                       |
| Subtitle                  | Text 3                       |
| Subtitle                  | URL 3                        |
| Subtitle (French)         | Text 3                       |
| Subtitle (French)         | Text 3 (French)              |
| Multimedia Type           | Text 3 (French)              |
| image \$                  | Text 4                       |
| Multimedia Name           | Text 4                       |
| Multimedia Name           | URL 4                        |
| Multimedia URL            | Text 4                       |
| Multimedia URL            |                              |
| Text 1                    | Text 4 (French)              |
| Text 1                    | lext 4 (Prench)              |
| URL1                      | Is Active                    |
| Text 1                    | Yes                          |
| Text 1 (French)           | Fields with a * are required |
| Text 1 (French)           | Submit                       |
|                           |                              |

## **Edit an Education Box**

To edit an education box on the home page:

1. Press Education in the sidebar menu under Home Page

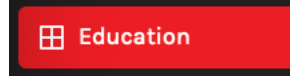

2. Find the education box to edit on the list

| <b>Hc</b><br>Add | Home Page > Education<br>Add Homepage Box     |           |        |                 | E      | NGLISH F | RENCH |
|------------------|-----------------------------------------------|-----------|--------|-----------------|--------|----------|-------|
| #                | Title                                         | Subtitle  | Box ID | Multimedia Type | Active |          |       |
| 1                | Certified Construction Contract Administrator | Education | Box2   | Image           | Yes    | ø        |       |
| 2                | Certified Technical Representative            | Education | Box3   | Image           | Yes    | <b>B</b> | Ē     |

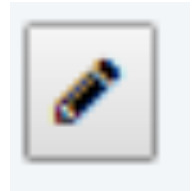

- 4. Edit the information as per the fields in the section above
- 5. Press Submit

## **Delete an Education Box**

To delete an education box on the home page:

1. Press Education in the sidebar menu under Home Page

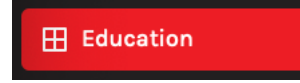

2. Find the education box to delete on the list

| <b>Hc</b><br>Add | Homepage Box                                  |           |        |                 | E      | IGLISH FRENCH |
|------------------|-----------------------------------------------|-----------|--------|-----------------|--------|---------------|
| #                | Title                                         | Subtitle  | Box ID | Multimedia Type | Active |               |
| 1                | Certified Construction Contract Administrator | Education | Box2   | Image           | Yes    | ✓             |
| 2                | Certified Technical Representative            | Education | Box3   | Image           | Yes    | <b>₽</b>      |

3. Press the **delete icon** on the right side that looks like a trash can in a box

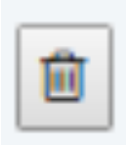

| Do you want to delete Certified Construction Contract<br>Administrator ? |    |
|--------------------------------------------------------------------------|----|
| Cancel                                                                   | ОК |

## <u>News</u>

## **Add News**

To add news:

1. Press News in the sidebar menu under Home Page

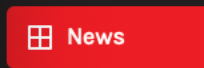

You will see the following page appear:

| H<br>Ad | ome Page > News<br>d News                                                 |                                         |                     | ENG    | LISH FR | ENCH |
|---------|---------------------------------------------------------------------------|-----------------------------------------|---------------------|--------|---------|------|
| #       | Title                                                                     | Subtitle                                | Chapter             | Active |         |      |
| 1       | Best-in-class commercial Canadian content is coming to<br>SpecLink Cloud. | BSD partners with DIALOG                | Vancouver<br>Island | Yes    | ø       | Ē    |
| 2       | Free Electronic Access to Codes!                                          | NRC Offers Online & PDF Access to Codes | Toronto             | Yes    | ø       | đ    |

- 2. Press the Add News link on the top left of the screen
- **3.** Enter information into the following fields:

|                                                                                                    | News Text (French)                                 |    |  |  |  |  |  |  |  |  |  |
|----------------------------------------------------------------------------------------------------|----------------------------------------------------|----|--|--|--|--|--|--|--|--|--|
| Home Page > Add News<br>Title                                                                        | B I ⊻ ℝ ± ± ≡ ≡ ⊨ ≡ A Ti H ✓ ⊇ ⊕ ■ % Ⅲ<br>O φ      |    |  |  |  |  |  |  |  |  |  |
| Title                                                                                                |                                                    |    |  |  |  |  |  |  |  |  |  |
| Subtitle                                                                                             |                                                    |    |  |  |  |  |  |  |  |  |  |
| Subtitle                                                                                             |                                                    |    |  |  |  |  |  |  |  |  |  |
| News Text                                                                                            |                                                    |    |  |  |  |  |  |  |  |  |  |
| B     I     U     ≥     ≥     ≡     ≡     A     Ti     H     ✓     ≅     ≅     ●     ●       Φ     Φ |                                                    |    |  |  |  |  |  |  |  |  |  |
|                                                                                                    | 5 C                                                | 0  |  |  |  |  |  |  |  |  |  |
|                                                                                                    | Date (28 \$) (Jan \$) (2020 \$)                    |    |  |  |  |  |  |  |  |  |  |
|                                                                                                    | Author                                             |    |  |  |  |  |  |  |  |  |  |
|                                                                                                    | Author                                             |    |  |  |  |  |  |  |  |  |  |
|                                                                                                    | Chapter                                            |    |  |  |  |  |  |  |  |  |  |
|                                                                                                    | Vancouver                                          | \$ |  |  |  |  |  |  |  |  |  |
|                                                                                                    | Image (380px x 288px) Choose File no file selected |    |  |  |  |  |  |  |  |  |  |
| 5 C 0                                                                                                | Remove                                             |    |  |  |  |  |  |  |  |  |  |
| Title (French)                                                                                       | Is Active                                          |    |  |  |  |  |  |  |  |  |  |
| Title (French)                                                                                       | Yes                                                | ÷  |  |  |  |  |  |  |  |  |  |
| Subtitle (French)                                                                                    | Fields with a * are required                       |    |  |  |  |  |  |  |  |  |  |
| Subtitle (French)                                                                                    | Submit                                             |    |  |  |  |  |  |  |  |  |  |

## **Edit News**

To edit news:

1. Press News in the sidebar menu under Home Page

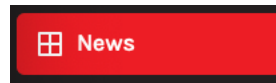

2. Find the news to edit on the list

| H<br>Ad | ome Page > News<br>d News                                              |                                            |                     | ENGL   | ISH FRENCH |
|---------|------------------------------------------------------------------------|--------------------------------------------|---------------------|--------|------------|
| #       | Title                                                                  | Subtitle                                   | Chapter             | Active |            |
| 1       | Best-in-class commercial Canadian content is coming to SpecLink Cloud. | BSD partners with DIALOG                   | Vancouver<br>Island | Yes    | <b>#</b>   |
| 2       | Free Electronic Access to Codes!                                       | NRC Offers Online & PDF Access<br>to Codes | Toronto             | Yes    | <b>#</b>   |

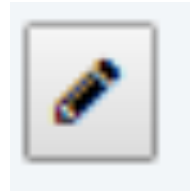

- 4. Edit the information as per the fields in the section above
- 5. Press Submit

## **Delete News**

To delete news:

1. Press News in the sidebar menu under Home Page

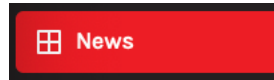

2. Find the news to delete on the list

| H<br>Ad | ome Page > News<br>d News                                              |                                            |                     | ENGLISH FRENCH |
|---------|------------------------------------------------------------------------|--------------------------------------------|---------------------|----------------|
| #       | Title                                                                  | Subtitle                                   | Chapter             | Active         |
| 1       | Best-in-class commercial Canadian content is coming to SpecLink Cloud. | BSD partners with DIALOG                   | Vancouver<br>Island | Yes 🖋 🛍        |
| 2       | Free Electronic Access to Codes!                                       | NRC Offers Online & PDF Access<br>to Codes | Toronto             | Yes 🖉 🗎        |

3. Press the **delete icon** on the right side that looks like a trash can in a box

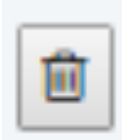

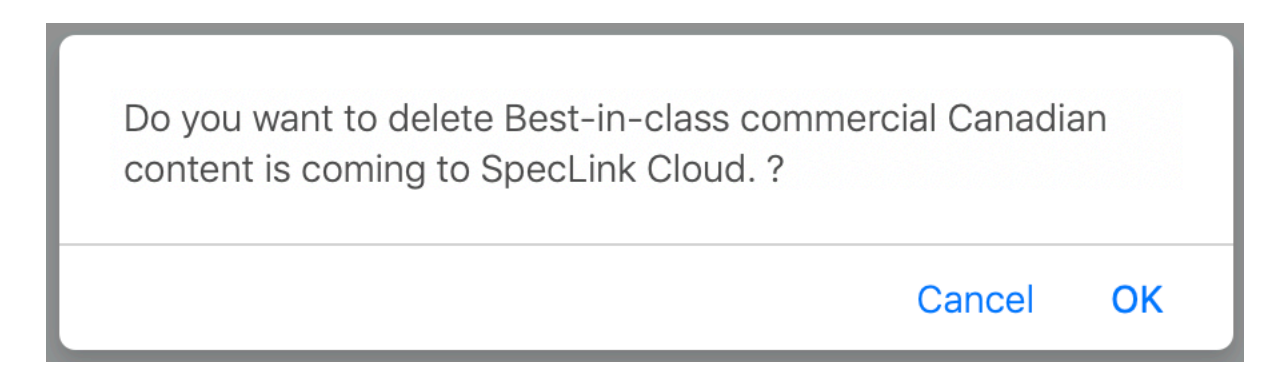

## Webpage Banners

## Add a Webpage Banner

To a banner:

1. Press Webpage Banners in the sidebar menu under Home Page

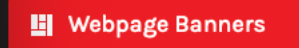

You will see the following page appear:

| Hom<br>Add Bar | ne Page > Webpage Banr                   | iers             |        |          |   |
|----------------|------------------------------------------|------------------|--------|----------|---|
| #              | Image                                    | Page Name        | Active |          |   |
| 1              | la la la la la la la la la la la la la l | About CSC        | Yes    | <b>A</b> | 圓 |
| 2              | Court to Callerton and                   | Atlantic Chapter | Yes    | ø        | 圓 |

- 2. Press the Add Banner link on the top left of the screen
- 3. Enter information into the following fields:

| Home Page > Add Webpage Banners                     |    |
|-----------------------------------------------------|----|
| Page Name                                           |    |
| About CSC                                           | \$ |
| Image Choose File no file selected           Remove |    |
| Is Active                                           |    |
| Yes                                                 | \$ |
| Fields with a * are required                        |    |
| Submit                                              |    |

## Edit a Webpage Banner

To edit a banner:

1. Press Webpage Banners in the sidebar menu under Home Page

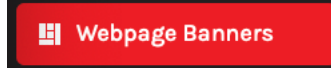

#### 2. Find the banner to edit on the list

| Hom<br>Add Bar | e Page > Webpage Bann       | ers              |        |        |   |
|----------------|-----------------------------|------------------|--------|--------|---|
| #              | Image                       | Page Name        | Active |        |   |
| 1              | Acres (11)                  | About CSC        | Yes    | di se  | 圃 |
| 2              | Could be The best manual of | Atlantic Chapter | Yes    | - Cart | Đ |

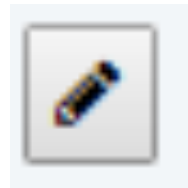

- 4. Edit the information as per the fields in the section above
- 5. Press Submit

## Delete a Webpage Banner

To delete a banner:

1. Press Webpage Banners in the sidebar menu under Home Page

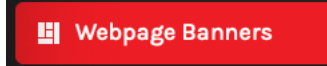

2. Find the banner to delete on the list

| Hom<br>Add Bar | e Page > Webpage Bann                  | ers              |        |          |   |
|----------------|----------------------------------------|------------------|--------|----------|---|
| #              | Image                                  | Page Name        | Active |          |   |
| 1              |                                        | About CSC        | Yes    | di       | 圓 |
| 2              | Charles Day of the Antonio Association | Atlantic Chapter | Yes    | <b>S</b> | 圃 |

3. Press the **delete icon** on the right side that looks like a trash can in a box

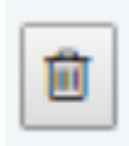

| Do you want to delete About CSC Banner ? |        |    |
|------------------------------------------|--------|----|
|                                          | Cancel | ОК |

## Magazine Cover

## **Changing the Magazine**

To change the magazine:

1. Press Magazine Cover under Home Page in the sidebar menu

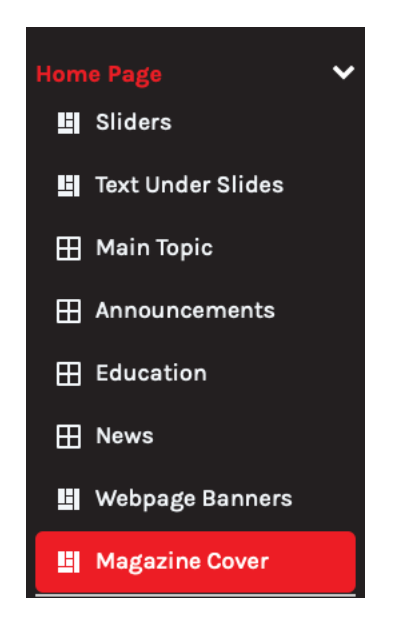

The following page will appear

| Home Page > Edit Magazine Cover                                      |
|----------------------------------------------------------------------|
| Image Choose File no file selected                                   |
| URL                                                                  |
| https://www.constructioncanada.net/publications/de/201906/index.html |
| Fields with a * are required                                         |
| Submit                                                               |

- 2. Press Choose File to upload the cover image, and enter the new URL
- 3. Press Submit

## About Us

#### **Edit About Us Text**

To edit the About Us text:

1. Press About Us in the sidebar menu under About Us

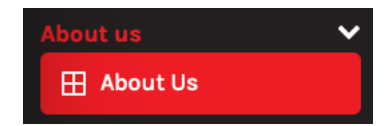

2. Enter information into the following fields:

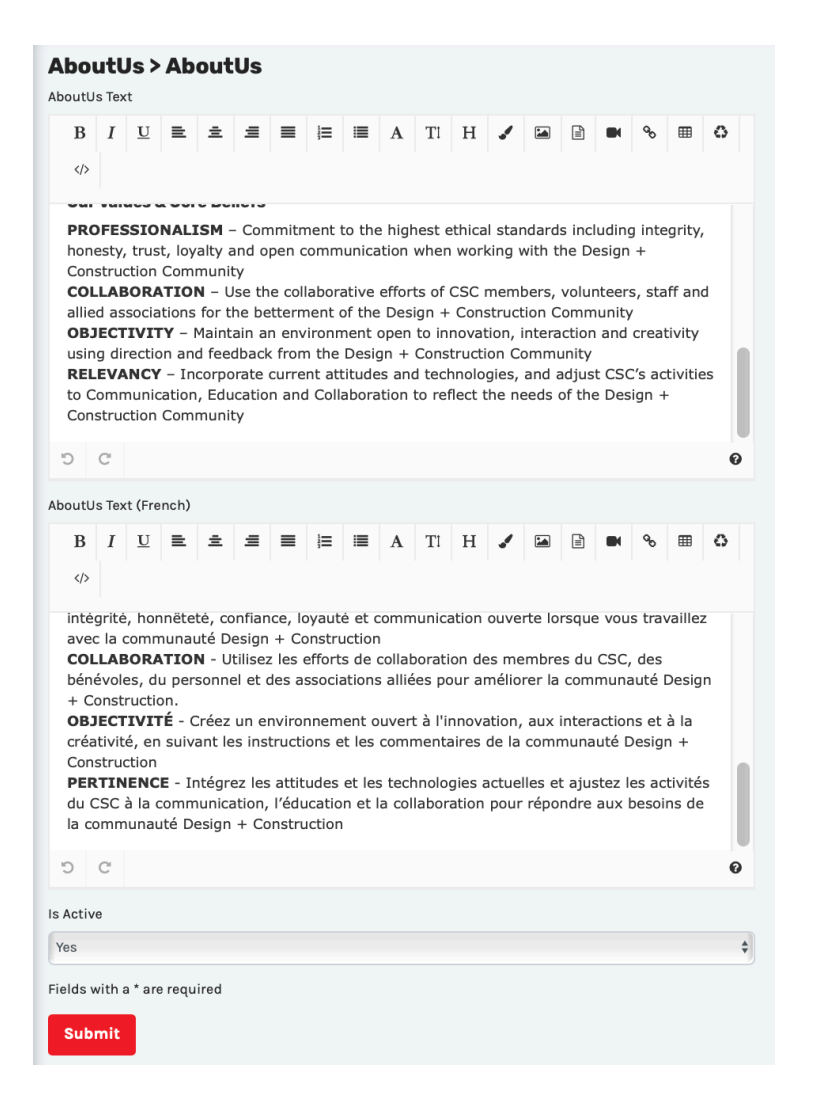

## **History**

## **Edit History page**

To edit the history page:

1. Press History in the sidebar menu under About Us

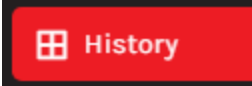

#### 2. Enter information into the following fields:

| bo                                                        | utU                                                              | ls >                                                                     | His              | tor                    | У                                                                                  |                                                                               |                                                                                  |                                                              |                 |                                                                      |                                                                            |                                                                           |                                                     |                                                                         |                                                                    |                                                      |                    |    |
|-----------------------------------------------------------|------------------------------------------------------------------|--------------------------------------------------------------------------|------------------|------------------------|------------------------------------------------------------------------------------|-------------------------------------------------------------------------------|----------------------------------------------------------------------------------|--------------------------------------------------------------|-----------------|----------------------------------------------------------------------|----------------------------------------------------------------------------|---------------------------------------------------------------------------|-----------------------------------------------------|-------------------------------------------------------------------------|--------------------------------------------------------------------|------------------------------------------------------|--------------------|----|
| story                                                     | Text                                                             |                                                                          |                  |                        |                                                                                    |                                                                               |                                                                                  |                                                              |                 |                                                                      |                                                                            |                                                                           |                                                     |                                                                         |                                                                    |                                                      |                    |    |
| В                                                         | I                                                                | U                                                                        | ≡                | ±                      | ≡                                                                                  | ≡                                                                             | ¦≡                                                                               | =                                                            | Α               | Tl                                                                   | н                                                                          |                                                                           |                                                     |                                                                         |                                                                    | ø                                                    | ⊞                  |    |
| ٥                                                         |                                                                  |                                                                          |                  |                        |                                                                                    |                                                                               |                                                                                  |                                                              |                 |                                                                      |                                                                            |                                                                           |                                                     |                                                                         |                                                                    |                                                      |                    |    |
| dire                                                      | ction                                                            | for                                                                      | the A            | ssoci                  | ation                                                                              | to fo                                                                         | llow i                                                                           | in ma                                                        | rking           | , mer                                                                | nbers                                                                      | hip, p                                                                    | oublic                                              | atior                                                                   | ns and                                                             | đ                                                    |                    |    |
| edu                                                       | catio                                                            | nal p                                                                    | orogra           | ams.                   | Strat                                                                              | egic                                                                          | plann                                                                            | ing is                                                       | a re            | gular                                                                | activ                                                                      | ity of                                                                    | the                                                 | csc                                                                     | Board                                                              | l of                                                 | ~                  |    |
| the                                                       | lead                                                             | er in                                                                    | cons             | tructi                 | on in                                                                              | dustr                                                                         | y con                                                                            | nmur                                                         | nicati          | on.                                                                  | yanıs                                                                      | Teco                                                                      | Jindo                                               | 11 11a                                                                  | LIOITW                                                             | iue a                                                | 5                  |    |
| CSC                                                       | Cowe                                                             | es mi                                                                    | uch to           | o tho:                 | se pic                                                                             | neer                                                                          | s of c                                                                           | over f                                                       | orty            | years                                                                | ago                                                                        | who l                                                                     | nad a                                               | visio                                                                   | on an                                                              | d wit                                                | h                  |    |
| dete                                                      | ermir                                                            | hatio                                                                    | n and            | deve                   | otion                                                                              | brou                                                                          | ght th                                                                           | ne As                                                        | socia           | tion i                                                               | nto b                                                                      | eing.                                                                     | They                                                | nur                                                                     | tured                                                              | it                                                   | orc                |    |
| thro                                                      | bugh                                                             | the y                                                                    | years            | have                   | e prod                                                                             | luced                                                                         | acco                                                                             | mplis                                                        | shme            | nts fo                                                               | or wh                                                                      | ich w                                                                     | e hav                                               | ve a r                                                                  | ight t                                                             | o be                                                 | 615                |    |
| prou<br>affo                                              | ud. T<br>rd to                                                   | he fu<br>be d                                                            | uture<br>compl   | has r<br>lacen         | nuch<br>t. In i                                                                    | to of<br>the w                                                                | fer aı<br>ıords                                                                  | nd CS<br>of th                                               | SC ha<br>e late | is mu<br>e A. L                                                      | ch to<br>.loyd                                                             | off ti<br>Bodd                                                            | ne fut<br>γ, Wh                                     | ture.<br>iile n                                                         | We c<br>ot dis                                                     | anno<br>satis                                        | t<br>fied,         |    |
| 5                                                         | C                                                                | or h                                                                     | a acti           | volv                   | incat                                                                              | icfior                                                                        |                                                                                  |                                                              |                 |                                                                      |                                                                            |                                                                           |                                                     |                                                                         |                                                                    |                                                      |                    | 0  |
|                                                           | Ŭ                                                                |                                                                          |                  |                        |                                                                                    |                                                                               |                                                                                  |                                                              |                 |                                                                      |                                                                            |                                                                           |                                                     |                                                                         |                                                                    |                                                      |                    | Ū  |
| story                                                     | Text                                                             | (Fren                                                                    | ich)             |                        |                                                                                    |                                                                               |                                                                                  |                                                              |                 |                                                                      |                                                                            |                                                                           |                                                     |                                                                         |                                                                    |                                                      |                    |    |
| в                                                         | Ι                                                                | U                                                                        | =                | ±                      | =                                                                                  | ≡                                                                             | )                                                                                |                                                              | Α               | Tl                                                                   | Η                                                                          | -                                                                         |                                                     | -                                                                       |                                                                    | °                                                    | ⊞                  |    |
| 0                                                         |                                                                  |                                                                          |                  |                        |                                                                                    |                                                                               |                                                                                  |                                                              |                 |                                                                      |                                                                            |                                                                           |                                                     |                                                                         |                                                                    |                                                      |                    |    |
| une<br>spér<br>(CS<br>inté<br>ével<br>ingé<br>Une<br>10 r | publicifica<br>I), il<br>rêt c<br>ntuel<br>loré<br>énieu<br>mars | licati<br>tions<br>a rej<br>omm<br>leme<br>cette<br>rs po<br>nion<br>195 | inforr<br>3. ras | rmer<br>value<br>melle | tenuc<br>totation<br>iciatio<br>nto en<br>leur<br>leur<br>r leur<br>tenuc<br>tenuc | n Spe<br>par<br>on ba<br>n ma<br>propr<br>vier 1<br>r intér<br>e dar<br>x arc | cifier,<br>son é<br>sée a<br>tière<br>re gro<br>1953<br>rêt.<br>ns les<br>hitect | qui s<br>diteu<br>ux Ét<br>de ré<br>oupe s<br>en er<br>ancie | ens lo<br>ngéni | nsacr<br>e Cor<br>Jnis.<br>on de<br>deve<br>int ur<br>ocaux<br>ieurs | ait à<br>nstruc<br>Denis<br>e spée<br>nir ur<br>ne let<br>: de J<br>et rée | la réc<br>tion s<br>s'est<br>cificat<br>n chap<br>tre à<br>ohn B<br>dacte | lactic<br>Speci<br>dit c<br>ions,<br>oitre<br>20 ar | higher<br>ficati<br>que s<br>ils p<br>de C<br>rchite<br>kin, i<br>e dev | ons Ii<br>'il y a<br>ourra<br>SI. Il<br>cctes<br>rue Cl<br>vis. L' | nstitu<br>vait u<br>ient<br>a<br>et<br>hurch<br>idée | ite<br>un<br>h, le |    |
| 5                                                         | G                                                                |                                                                          |                  |                        |                                                                                    |                                                                               |                                                                                  |                                                              |                 |                                                                      |                                                                            |                                                                           |                                                     |                                                                         |                                                                    |                                                      |                    | 0  |
| ookUF                                                     | RL (po                                                           | if) C                                                                    | hoose            | File                   | no fil                                                                             | e sele                                                                        | ected                                                                            |                                                              |                 |                                                                      |                                                                            |                                                                           |                                                     |                                                                         |                                                                    |                                                      |                    |    |
| http:,                                                    | //clie                                                           | nts.e                                                                    | cnets            | olutio                 | ns.net                                                                             | t/csc                                                                         | /asse                                                                            | ts/his                                                       | story/          | 15499                                                                | 68109                                                                      | .pdf                                                                      |                                                     |                                                                         |                                                                    |                                                      |                    |    |
| nage                                                      | Choo                                                             | ose Fi                                                                   | ile no           | o file s               | select                                                                             | ed                                                                            |                                                                                  |                                                              |                 |                                                                      |                                                                            |                                                                           |                                                     |                                                                         |                                                                    |                                                      |                    |    |
| PACE R                                                    | lemo                                                             | ve                                                                       |                  |                        |                                                                                    |                                                                               |                                                                                  |                                                              |                 |                                                                      |                                                                            |                                                                           |                                                     |                                                                         |                                                                    |                                                      |                    |    |
| Activ                                                     | /e                                                               |                                                                          |                  |                        |                                                                                    |                                                                               |                                                                                  |                                                              |                 |                                                                      |                                                                            |                                                                           |                                                     |                                                                         |                                                                    |                                                      |                    |    |
| Yes                                                       |                                                                  |                                                                          |                  |                        |                                                                                    |                                                                               |                                                                                  |                                                              |                 |                                                                      |                                                                            |                                                                           |                                                     |                                                                         |                                                                    |                                                      |                    | \$ |
| elds v                                                    | with a                                                           | a*are                                                                    | e requ           | ired                   |                                                                                    |                                                                               |                                                                                  |                                                              |                 |                                                                      |                                                                            |                                                                           |                                                     |                                                                         |                                                                    |                                                      |                    |    |
| Sub                                                       | mit                                                              |                                                                          |                  |                        |                                                                                    |                                                                               |                                                                                  |                                                              |                 |                                                                      |                                                                            |                                                                           |                                                     |                                                                         |                                                                    |                                                      |                    |    |
|                                                           |                                                                  |                                                                          |                  |                        |                                                                                    |                                                                               |                                                                                  |                                                              |                 |                                                                      |                                                                            |                                                                           |                                                     |                                                                         |                                                                    |                                                      |                    |    |
## **Executive Council**

#### Add an Executive Council Member

To add an executive council member:

1. Press Executive Councils in the sidebar menu under About Us

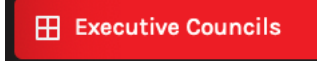

You will see the following page appear:

| Ab<br>Add | ADOUTUS > EXECUTIVE COUNCIIS Add Executive Council |                             |                     |  |                                 |   |   |
|-----------|----------------------------------------------------|-----------------------------|---------------------|--|---------------------------------|---|---|
| #         | Image                                              | Name                        | Designation         |  | Company                         |   |   |
| 1         |                                                    | Greg Hofsted                | President           |  | Kawneer                         | 8 | Î |
| 2         | -                                                  | Don Shortreed, FCSC,<br>RSW | Secretary/Treasurer |  | DGS Consulting Services<br>Inc. |   | Ŵ |

- 2. Press the Add Executive Council link on the top left of the screen
- 3. Enter information into the following fields:

| AboutUs > Add Executive Council    |
|------------------------------------|
| Name                               |
| Designation                        |
| Designation                        |
| Company                            |
| Company                            |
| Phone                              |
| Phone                              |
| Email                              |
| Email                              |
| Image Choose File no file selected |
| Remove                             |
| Sort Order                         |
| 1                                  |
| Fields with a * are required       |
| Submit                             |

## **Edit an Executive Council Member**

To edit an executive council member:

1. Press Executive Council in the sidebar menu under About Us

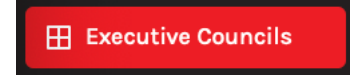

2. Find the member to edit on the list

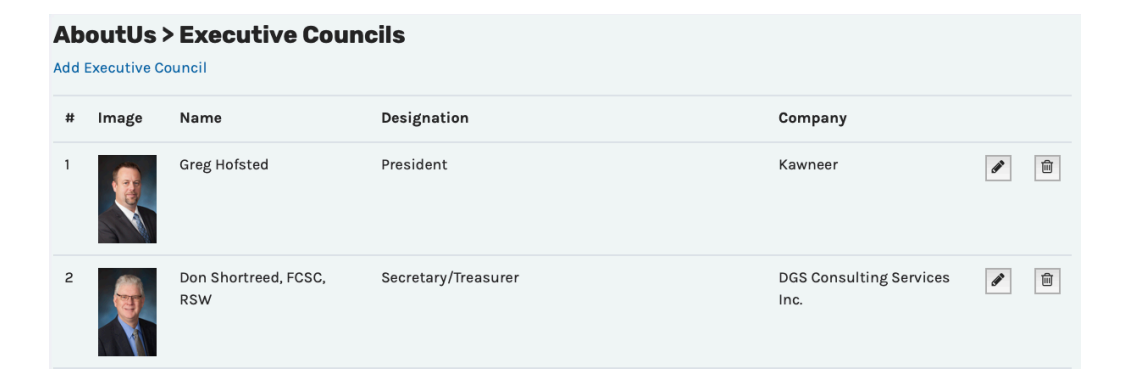

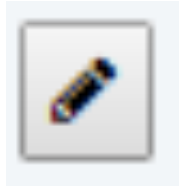

- 4. Edit the information as per the fields in the section above
- 5. Press Submit

## **Delete an Executive Council Member**

To delete an executive council member:

1. Press Executive Council in the sidebar menu under About Us

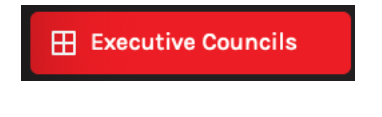

2. Find the member to delete on the list

| Ab<br>Add | outUs<br>Executive C | > Executive Coun            | cils                |                                 |   |   |
|-----------|----------------------|-----------------------------|---------------------|---------------------------------|---|---|
| #         | Image                | Name                        | Designation         | Company                         |   |   |
| 1         |                      | Greg Hofsted                | President           | Kawneer                         | Ø | Ē |
| 2         | <b>E</b>             | Don Shortreed, FCSC,<br>RSW | Secretary/Treasurer | DGS Consulting Services<br>Inc. | ø |   |

3. Press the **delete icon** on the right side that looks like a trash can in a box

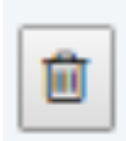

| Do you want to delete Greg Hofsted ? |        |    |
|--------------------------------------|--------|----|
|                                      | Cancel | OK |

### **Board of Directors**

#### Add a Member to the Board of Directors

To add a member to the board of directors:

1. Press Board of Directors in the sidebar menu under About Us

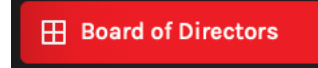

You will see the following page appear:

| Abo<br>Add Bo | utUs > Board of<br>ard of Director | Directors           |          |   |  |
|---------------|------------------------------------|---------------------|----------|---|--|
| #             | Image                              | Name                | City     |   |  |
| 1             |                                    | Scott Cunning, CCCA | Atlantic | ø |  |
| 2             |                                    | Kevin Osborne       | Edmonton | ø |  |

- 2. Press the Add Board of Director link on the top left of the screen
- **3.** Enter information into the following fields:

| AboutUs > Add Board of Director    |
|------------------------------------|
| Name                               |
| City                               |
| City                               |
| Phone                              |
| Phone                              |
| Email                              |
| Email                              |
| Image Choose File no file selected |
| Remove                             |
| Sort Order                         |
| 1                                  |
| Fields with a * are required       |
| Submit                             |

## Edit a Member of the Board of Directors

To edit a member of the board of directors:

1. Press Board of Directors in the sidebar menu under About Us

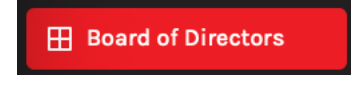

2. Find the member to edit on the list

| AboutUs > Board of Directors<br>Add Board of Director |       |                     |          |   |  |  |  |
|-------------------------------------------------------|-------|---------------------|----------|---|--|--|--|
| #                                                     | Image | Name                | City     |   |  |  |  |
| 1                                                     |       | Scott Cunning, CCCA | Atlantic | ø |  |  |  |
| 2                                                     |       | Kevin Osborne       | Edmonton | ø |  |  |  |

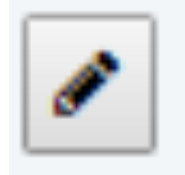

- 4. Edit the information as per the fields in the section above
- 5. Press Submit

## **Delete a Member of the Board of Directors**

To a delete member of the board of directors:

1. Press Board of Directors in the sidebar menu under About Us

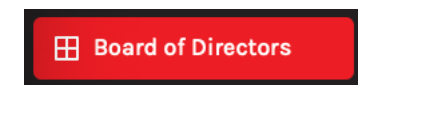

2. Find the member to delete on the list

| AboutUs > Board of Directors<br>Add Board of Director |       |                     |          |   |  |  |  |
|-------------------------------------------------------|-------|---------------------|----------|---|--|--|--|
| #                                                     | Image | Name                | City     |   |  |  |  |
| 1                                                     |       | Scott Cunning, CCCA | Atlantic | Ø |  |  |  |
| 2                                                     |       | Kevin Osborne       | Edmonton | Ø |  |  |  |

3. Press the **delete icon** on the right side that looks like a trash can in a box

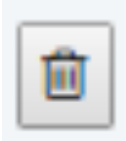

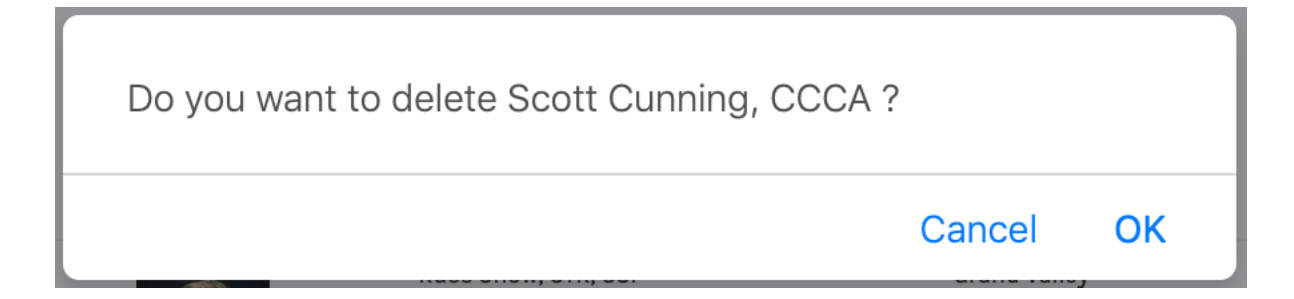

# Past Presidents

#### Add a Past President

To add a Past President:

1. Press Past Presidents in the sidebar menu under About Us

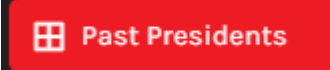

You will see the following page appear:

| Aboutus Management  About Us  History | Past<br>Add Pas | Presidents          |           |           |          |          |          |
|---------------------------------------|-----------------|---------------------|-----------|-----------|----------|----------|----------|
| Past Presidents                       | #               | Name                | Term Year | Title     | Location | Deceased |          |
| ByLaws                                | 1               | W. Harper           | 1954/55   | Art       | Toronto  | Yes      | <b>♂</b> |
| ■ College Fellows<br>Content          | 2               | Dennis H. Brough    | 1955/56   | FCSC, RSW | Toronto  | Yes      | ♪        |
| College Fellows                       | 3               | Orton.E. Letherland | 1956/57   | FCSC      | Toronto  | Yes      | 1        |

- 2. Press the Add Past Presidents link on the top left of the screen
- **3.** Enter information into the following fields:

| AboutUs > Add Past President |
|------------------------------|
| Term Year                    |
| Term Year                    |
| First Name                   |
| First Name                   |
| Last Name                    |
| Last Name                    |
| Title                        |
| Title                        |
| Location                     |
| Location                     |
| Is Deceased                  |
| No                           |
| Sort Order                   |
| 1                            |
| Fields with a * are required |
| Submit                       |

### **Edit a Past President**

To edit a Past President:

1. Press Past Presidents in the sidebar menu under About Us

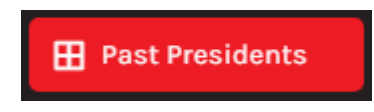

2. Find the president to edit on the list

| Aboutus Management About Us History | Pas<br>Add Pa | Past Presidents Add Past President |           |           |          |          |          |  |
|-------------------------------------|---------------|------------------------------------|-----------|-----------|----------|----------|----------|--|
| Past Presidents                     | #             | Name                               | Term Year | Title     | Location | Deceased |          |  |
| ByLaws                              | 1             | W. Harper                          | 1954/55   | Art       | Toronto  | Yes      | <b>₽</b> |  |
| College Fellows                     | 2             | Dennis H. Brough                   | 1955/56   | FCSC, RSW | Toronto  | Yes      | 1        |  |
| E College Fellows                   | 3             | Orton.E. Letherland                | 1956/57   | FCSC      | Toronto  | Yes      | 1        |  |

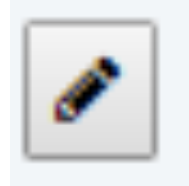

- 4. Edit the information as per the fields in the section above
- 5. Press Submit

## **Delete a Past President**

To delete a Past President:

1. Press Past Presidents in the sidebar menu under About Us

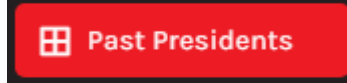

2. Find the president to delete on the list

| Aboutus Management About Us History | Pa | Past Presidents<br>Add Past President |           |           |          |          |          |  |
|-------------------------------------|----|---------------------------------------|-----------|-----------|----------|----------|----------|--|
| Past Presidents                     | #  | Name                                  | Term Year | Title     | Location | Deceased |          |  |
| ByLaws                              | 1  | W. Harper                             | 1954/55   | Art       | Toronto  | Yes      | <b>₽</b> |  |
| ■ College Fellows<br>Content        | 2  | Dennis H. Brough                      | 1955/56   | FCSC, RSW | Toronto  | Yes      |          |  |
| E College Fellows                   | 3  | Orton.E. Letherland                   | 1956/57   | FCSC      | Toronto  | Yes      | <b>₽</b> |  |

3. Press the **delete icon** on the right side that looks like a trash can in a box

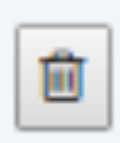

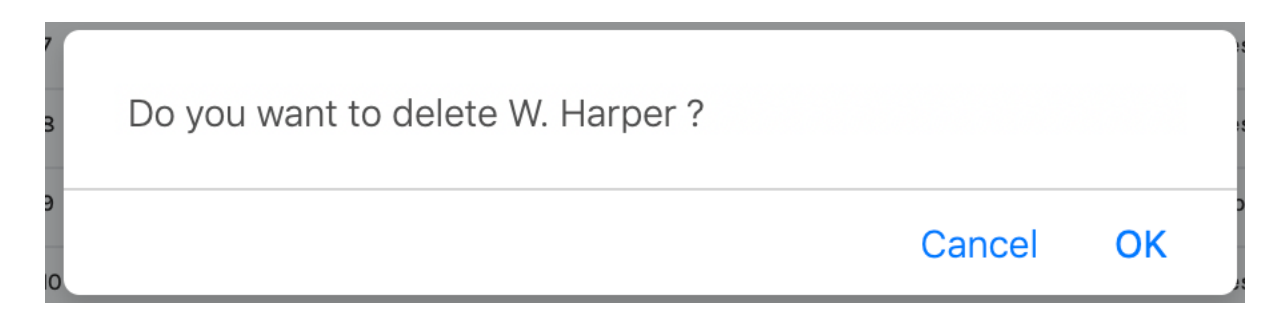

# **Association Staff**

### Add a Staff Member

To add a staff member:

#### 1. Press Association Staff in the sidebar menu under About Us

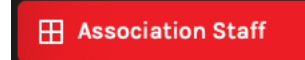

You will see the following page appear:

| Abo<br>Add Sta | AboutUs > Association Staff<br>Add Staff |                     |             |        |          |   |  |
|----------------|------------------------------------------|---------------------|-------------|--------|----------|---|--|
| #              | Name                                     | Email               | Designation | Active |          |   |  |
| 1              | Nick Franjic                             | nfranjic@csc-dcc.ca | CAE         | Yes    | <b>S</b> | 圃 |  |
| 2              | Clafton A. Fiola                         | clafton@csc-dcc.ca  | CAE         | Yes    | Ø        | Đ |  |

- 2. Press the Add Staff link on the top left of the screen
- **3.** Enter information into the following fields:

| irstName                          |  |  |
|-----------------------------------|--|--|
| FirstName                         |  |  |
| astName                           |  |  |
| LastName                          |  |  |
| Designation                       |  |  |
| Designation                       |  |  |
| itle                              |  |  |
| Title                             |  |  |
| Title (French)                    |  |  |
| Title (French)                    |  |  |
| mail                              |  |  |
| Email                             |  |  |
| Phone                             |  |  |
| Phone                             |  |  |
| mage Choose File no file selected |  |  |
| Remove                            |  |  |
| s Active                          |  |  |
| Yes                               |  |  |
| Sort Order                        |  |  |
| 4                                 |  |  |
| ields with a * are required       |  |  |
|                                   |  |  |

## **Edit a Staff Member**

To edit a Staff Member:

1. Press Association Staff in the sidebar menu under About Us

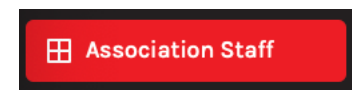

#### 2. Find the staff member to edit on the list

| <b>Abou</b><br>Add Sta | AboutUs > Association Staff<br>dd Staff |                     |             |        |   |   |
|------------------------|-----------------------------------------|---------------------|-------------|--------|---|---|
| #                      | Name                                    | Email               | Designation | Active |   |   |
| 1                      | Nick Franjic                            | nfranjic@csc-dcc.ca | CAE         | Yes    | ø | Đ |
| 2                      | Clafton A. Fiola                        | clafton@csc-dcc.ca  | CAE         | Yes    | Ø |   |

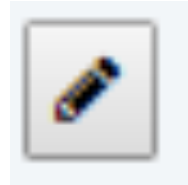

- 4. Edit the information as per the fields in the section above
- 5. Press Submit

## **Delete a Staff Member**

To delete a staff member:

1. Press Association Staff in the sidebar menu under About Us

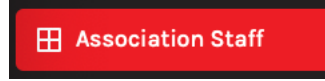

2. Find the staff member to delete on the list

| Abo<br>Add Sta | AboutUs > Association Staff<br>dd Staff |                     |             |        |            |   |  |
|----------------|-----------------------------------------|---------------------|-------------|--------|------------|---|--|
| #              | Name                                    | Email               | Designation | Active |            |   |  |
| 1              | Nick Franjic                            | nfranjic@csc-dcc.ca | CAE         | Yes    | <b>B</b>   | Đ |  |
| 2              | Clafton A. Fiola                        | clafton@csc-dcc.ca  | CAE         | Yes    | <b>BAD</b> | 匬 |  |

3. Press the **delete icon** on the right side that looks like a trash can in a box

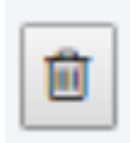

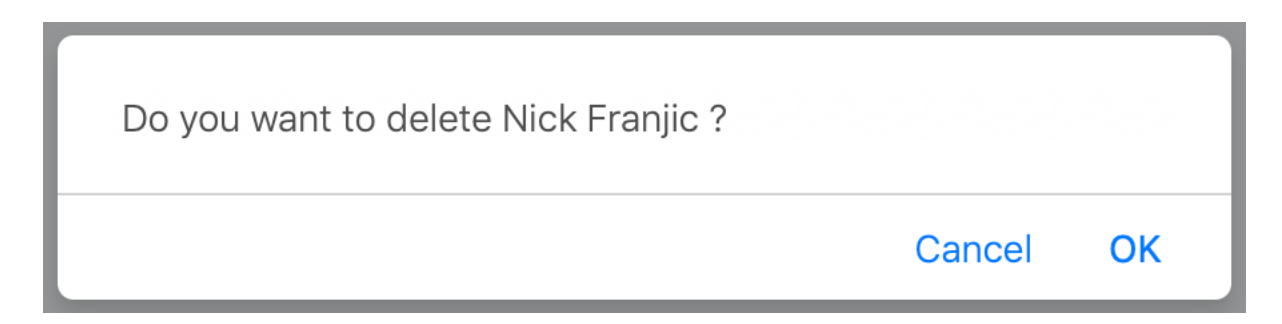

### **Strategic Alliances**

#### **Edit Strategic Alliances**

To edit the strategic alliances page:

1. Press Strategic Alliance's in the sidebar menu under About Us

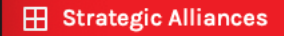

The following page will appear:

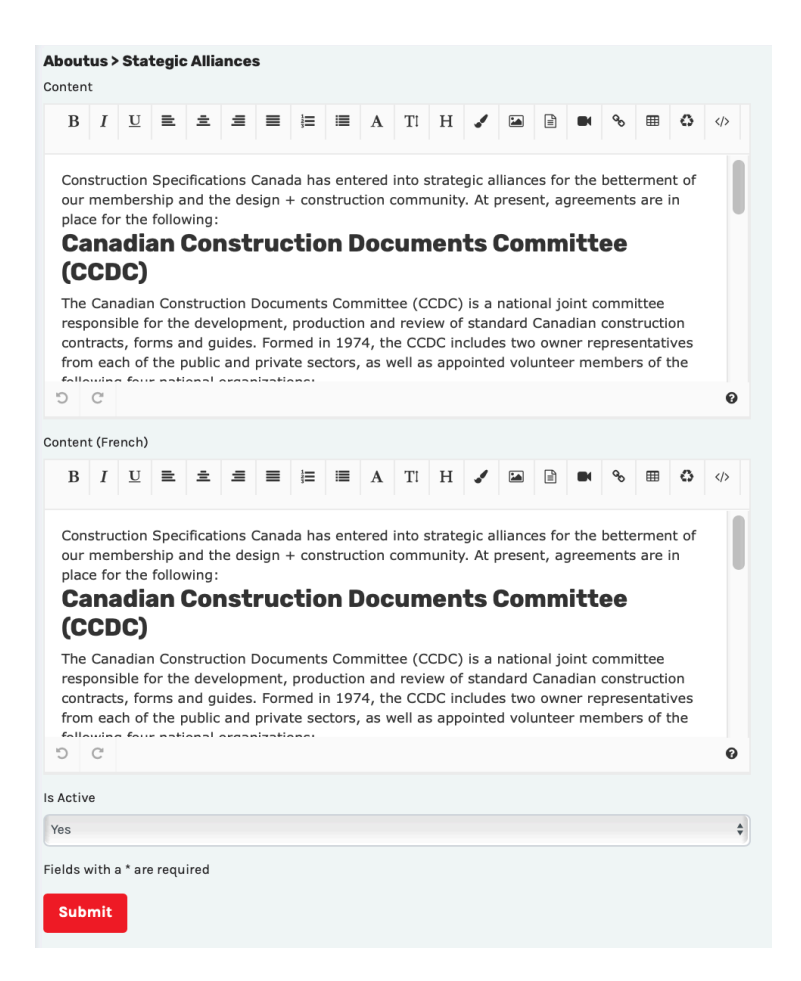

- 2. Edit the information in the fields shown above
- 3. Press Submit

## **Committees**

#### Add a Committee Member

To add a committee member:

1. Press Committees in the sidebar menu under About Us

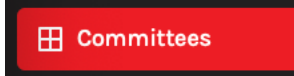

You will see the following page appear:

| Ab<br>Add ( | outUs<br><sup>Committee</sup> | > Committee  | 9S                  |             |                                     |          |
|-------------|-------------------------------|--------------|---------------------|-------------|-------------------------------------|----------|
| #           | Image                         | Name         | Email               | Designation | Company                             |          |
| 1           | Ω                             | Gary Hartman | hartmang@shaw.ca    | CCDC        | Contraspec Ltd.                     | <b>/</b> |
| 2           | R                             | Mila Legge   | mila.legge@norr.com | CCDC        | NORR Architects &<br>Engineers Ltd. | <b>₽</b> |

- 2. Press the Add Committee link on the top left of the screen
- **3.** Enter information into the following fields:

| AboutUs > Add Committee            |
|------------------------------------|
| Name                               |
| Email                              |
| Email                              |
| Designation                        |
| Designation                        |
| Company                            |
| Company                            |
| Image Choose File no file selected |
| Remove                             |
| Sort Order                         |
| 1                                  |
| Fields with a * are required       |
| Submit                             |

## **Edit a Committee Member**

To edit a committee member:

1. Press Committees in the sidebar menu under About Us

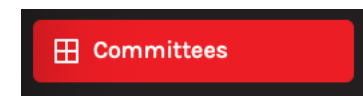

2. Find the committee member to edit on the list

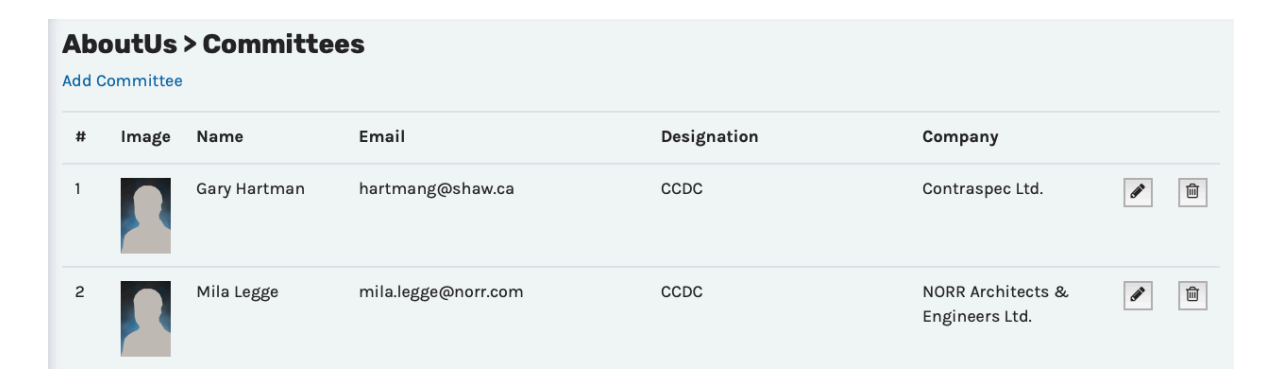

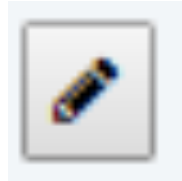

- 4. Edit the information as per the fields in the section above
- 5. Press Submit

### **Delete a Committee Member**

To delete a committee member:

1. Press Committees in the sidebar menu under About Us

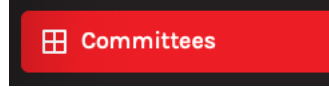

2. Find the committee member to delete on the list

| Ab<br>Add ( | outUs<br>Committee | > Committee  | es                  |             |                                     |          |
|-------------|--------------------|--------------|---------------------|-------------|-------------------------------------|----------|
| #           | Image              | Name         | Email               | Designation | Company                             |          |
| 1           | R                  | Gary Hartman | hartmang@shaw.ca    | CCDC        | Contraspec Ltd.                     | <b>@</b> |
| 2           | R                  | Mila Legge   | mila.legge@norr.com | CCDC        | NORR Architects &<br>Engineers Ltd. | <b>₽</b> |

3. Press the **delete icon** on the right side that looks like a trash can in a box

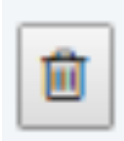

| Do you want to delete Gary Hartman ? |        |    |
|--------------------------------------|--------|----|
|                                      | Cancel | ОК |

## <u>Bylaws</u>

## **Change Bylaws Document**

To change the PDF Bylaws document:

1. Press ByLaws in the sidebar menu under About Us

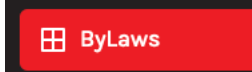

The following page will appear:

| AboutUs > ByLaws                      |    |
|---------------------------------------|----|
| PDF file Choose File no file selected |    |
| View pdf                              |    |
| Is Active                             |    |
| Yes                                   | \$ |
| Fields with a * are required          |    |
| Submit                                |    |

- 2. Upload the new file by clicking on the Choose File button
- 3. Press Submit

## **Annual Reports**

### **Change Annual Report Files**

To change the annual report files:

1. Press Annual Reports in the sidebar menu under About Us

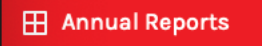

The following page will appear:

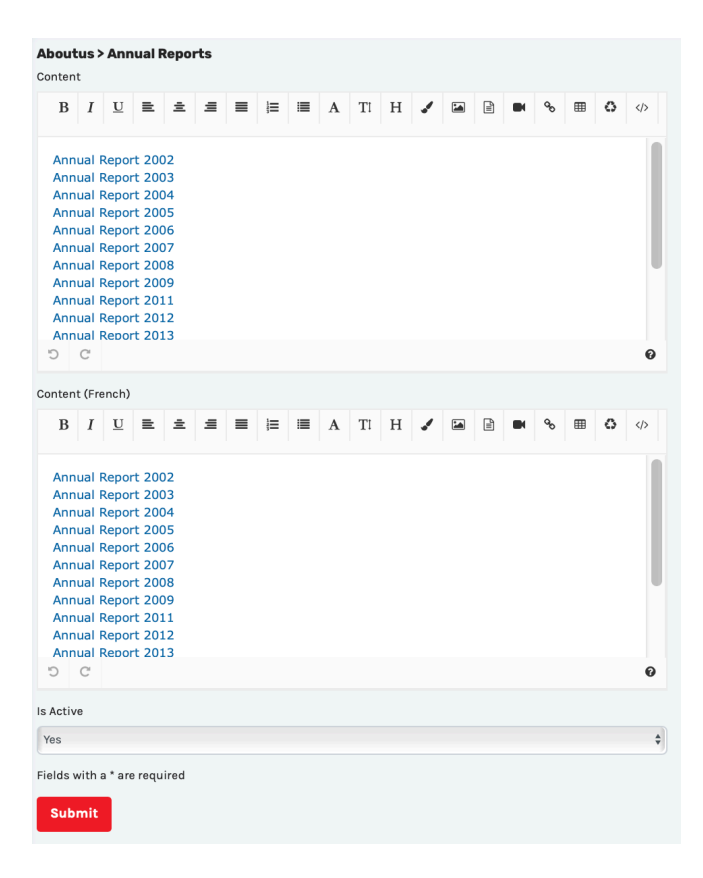

2. Edit the information. The links can be edited by clicking this 'chain' icon

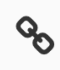

# Life Member Content

#### **Edit Life Member Content**

To edit the life member content:

1. Press Life Member Content in the sidebar menu under About Us

🔠 Life Member Content

The following page will appear:

| Edit                 | Co            | onte                     | ent                          |                          |                         |                        |               |                |              |       |                 |             |                |     |             |                 |        |       |   |
|----------------------|---------------|--------------------------|------------------------------|--------------------------|-------------------------|------------------------|---------------|----------------|--------------|-------|-----------------|-------------|----------------|-----|-------------|-----------------|--------|-------|---|
| в                    | I             | U                        | ≡                            | ±                        | ≘                       | =                      | l≡            | :=             | Α            | Τl    | н               | 1           | 1              | Ð   |             | œ               | ⊞      | 0     |   |
| Life<br>Quai<br>adva | Mer<br>lifica | mbers<br>ations<br>ement | ship is<br>s for t<br>t of t | s the<br>this a<br>ne go | highe<br>ward<br>als of | est av<br>are l<br>CSC | vard<br>ong-t | which<br>erm i | ı can<br>mem | be be | estow<br>lip in | ed u<br>CSC | pon a<br>and a | CSC | men<br>part | nber.<br>icipat | ion ir | n the |   |
| C                    | C             |                          |                              |                          |                         |                        |               |                |              |       |                 |             |                |     |             |                 |        |       | 0 |
| ontent               | t (Fr         | ench)                    |                              |                          |                         |                        |               |                |              |       |                 |             |                |     |             |                 |        |       |   |
| В                    | I             | U                        | ≞                            | ±                        | Ξ                       | ≡                      | I             | =              | Α            | Tl    | Η               | 1           |                |     |             | ø               | ⊞      | ٥     |   |
|                      |               |                          |                              |                          |                         |                        |               |                |              |       |                 |             |                |     |             |                 |        |       |   |
| С                    | C             |                          |                              |                          |                         |                        |               |                |              |       |                 |             |                |     |             |                 |        |       | 0 |
| age<br>? R           | Cho<br>emc    | ose Fi                   | ile n                        | o file s                 | electe                  | ed                     |               |                |              |       |                 |             |                |     |             |                 |        |       |   |
| Activ                | e             |                          |                              |                          |                         |                        |               |                |              |       |                 |             |                |     |             |                 |        |       |   |
| es                   |               |                          |                              |                          |                         |                        |               |                |              |       |                 |             |                |     |             |                 |        |       |   |
| lds v                | vith          | a*ar                     | e requ                       | ired                     |                         |                        |               |                |              |       |                 |             |                |     |             |                 |        |       |   |
| Subi                 | mit           |                          |                              |                          |                         |                        |               |                |              |       |                 |             |                |     |             |                 |        |       |   |

- 2. Edit the information in the fields shown above
- 3. Press Submit

## **Life Members**

#### Add a Life Member

To add a new life member:

1. Press Life Members in the sidebar menu under About Us

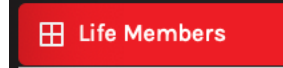

You will see the following page appear:

| Life<br>Add Life | Members<br>Members |       |          |          |   |   |
|------------------|--------------------|-------|----------|----------|---|---|
| #                | Name               | Title | Region   | Deceased |   |   |
| 1                | A.L. Boddy         | FCSC  | Toronto  | Yes      | ø | Ĩ |
| 2                | A.P. Wedding       | FCSC  | Winnipeg | No       | ø | 圃 |

- 2. Press the Add Life Members link on the top left of the screen
- **3.** Enter information into the following fields:

| Add Life Members First Name  |
|------------------------------|
| First Name                   |
| Last Name                    |
| Last Name                    |
| Title                        |
| Title                        |
| Region                       |
| Region                       |
| Is Deceased                  |
| No                           |
| Is Active                    |
| Yes 🗘                        |
| Sort Order                   |
| 1                            |
| Fields with a * are required |
| Submit                       |

### Edit a Life Member

To edit a life member:

1. Press Life Members in the sidebar menu under About Us

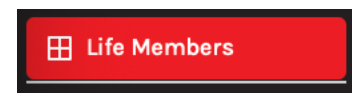

2. Find the life member to edit on the list

| Life I<br>Add Life | Members<br>Members |       |          |          |          |   |
|--------------------|--------------------|-------|----------|----------|----------|---|
| #                  | Name               | Title | Region   | Deceased |          |   |
| 1                  | A.L. Boddy         | FCSC  | Toronto  | Yes      | di       | 圁 |
| 2                  | A.P. Wedding       | FCSC  | Winnipeg | No       | <b>S</b> | 圃 |

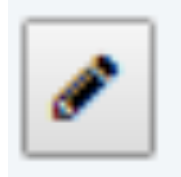

- 4. Edit the information as per the fields in the section above
- 5. Press Submit

## **Delete a Life Member**

To delete a life member:

1. Press Life Members in the sidebar menu under About Us

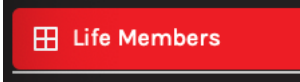

2. Find the life member to delete on the list

| Life I<br>Add Life | Members<br>Members |       |          |          |   |   |
|--------------------|--------------------|-------|----------|----------|---|---|
| #                  | Name               | Title | Region   | Deceased |   |   |
| 1                  | A.L. Boddy         | FCSC  | Toronto  | Yes      | ø | Ĩ |
| 2                  | A.P. Wedding       | FCSC  | Winnipeg | No       | ø | 圃 |

3. Press the **delete icon** on the right side that looks like a trash can in a box

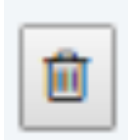

| Do you want to delete A.L. Boddy ? |        |    |
|------------------------------------|--------|----|
|                                    | Cancel | ОК |

## **COLLEGE OF FELLOWS**

### **College Fellows Content**

### **Editing College Fellows Content**

To edit the college of fellows content:

1. Press College Fellows Content in the sidebar menu under College of Fellows

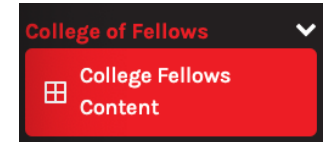

#### 2. Edit content on this page:

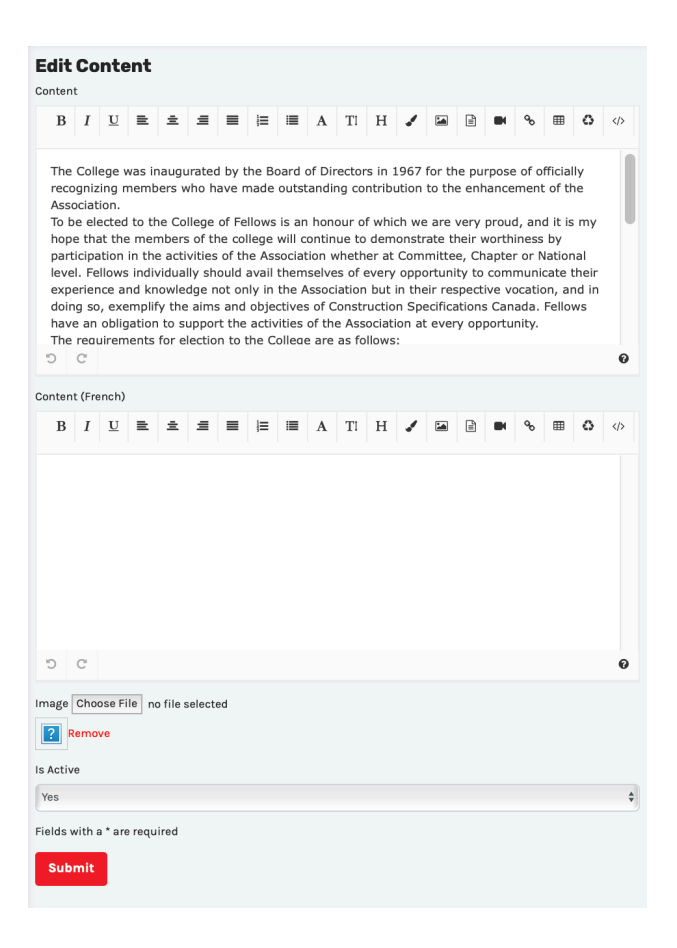

## **College Fellows**

### **Add College Fellows**

To add college fellows:

1. Press College Fellows in the sidebar menu under College of Fellows

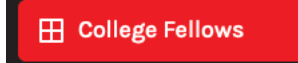

You will see the following page appear:

| Colle<br>Add Coll | e <b>ge Fellows</b><br>lege Fellows |      |       |          |          |                       |   |
|-------------------|-------------------------------------|------|-------|----------|----------|-----------------------|---|
| #                 | Name                                | Year | Title | Region   | Deceased |                       |   |
| 1                 | A.L. Boddy                          | 1967 |       | Toronto  | Yes      | <b>B</b> <sup>1</sup> | 圃 |
| 2                 | A.P. Wedding                        | 1970 |       | Winnipeg | Yes      | <b>A</b>              | Ē |

- 2. Press the Add College Fellow link on the top left of the screen
- **3.** Enter information into the following fields:

| Add College Fellows          |    |
|------------------------------|----|
| First Name                   |    |
| First Name                   |    |
| Last Name                    |    |
| Last Name                    |    |
| Title                        |    |
| Title                        |    |
| Region                       |    |
| Region                       |    |
| Year                         |    |
| Year                         |    |
| Is Deceased                  |    |
| No                           | \$ |
| Is Active                    |    |
| Yes                          | \$ |
| Sort Order                   |    |
| 1                            |    |
| Fields with a * are required |    |
| Submit                       |    |

# **Edit College Fellows**

To edit college fellows:

1. Press College Fellows in the sidebar menu under College of Fellows

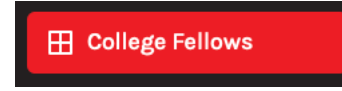

2. Find the fellow to edit on the list

| Colle<br>Add Coll | e <b>ge Fellows</b><br>lege Fellows |      |       |          |          |          |   |
|-------------------|-------------------------------------|------|-------|----------|----------|----------|---|
| #                 | Name                                | Year | Title | Region   | Deceased |          |   |
| 1                 | A.L. Boddy                          | 1967 |       | Toronto  | Yes      | <b>A</b> | Ē |
| 2                 | A.P. Wedding                        | 1970 |       | Winnipeg | Yes      | Ø        | Ē |

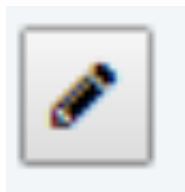

- 4. Edit the information as per the fields in the section above
- 5. Press Submit

# **Delete College Fellows**

To delete college fellows:

1. Press College Fellows in the sidebar menu under College of Fellows

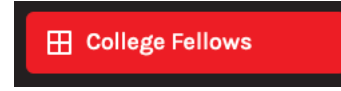

2. Find the fellow to delete on the list

| Colle<br>Add Coll | e <b>ge Fellows</b><br>lege Fellows |      |       |          |          |          |
|-------------------|-------------------------------------|------|-------|----------|----------|----------|
| #                 | Name                                | Year | Title | Region   | Deceased |          |
| 1                 | A.L. Boddy                          | 1967 |       | Toronto  | Yes      | <b>ø</b> |
| 2                 | A.P. Wedding                        | 1970 |       | Winnipeg | Yes      |          |

3. Press the **delete icon** on the right side that looks like a trash can in a box

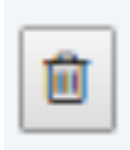

| Do you want to delete A.L. Boddy ? |        |    |
|------------------------------------|--------|----|
|                                    | Cancel | ОК |

### Vision, Mission and Values

### **Edit Vision, Mission and Values Content**

To edit the vision, mission and value content:

1. Press Vision, Mission and Values in the sidebar menu under College of Fellows

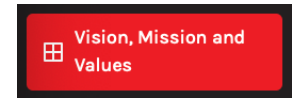

#### 2. Edit the information

| Colleg                                     | je of                                             | Fell                                                  | ows>                                                  | > Visi                                              | on, M                                               | lissio                                            | on an                                                 | d Va                                                 | lues                                                  |                                              |                                           |                                             |                                                |                                              |                                                |                                           |                            |   |
|--------------------------------------------|---------------------------------------------------|-------------------------------------------------------|-------------------------------------------------------|-----------------------------------------------------|-----------------------------------------------------|---------------------------------------------------|-------------------------------------------------------|------------------------------------------------------|-------------------------------------------------------|----------------------------------------------|-------------------------------------------|---------------------------------------------|------------------------------------------------|----------------------------------------------|------------------------------------------------|-------------------------------------------|----------------------------|---|
| B                                          | t<br>I                                            | U                                                     | =                                                     | ÷                                                   | =                                                   | =                                                 | 1                                                     | :=                                                   | А                                                     | Ti                                           | н                                         | 1                                           | 1                                              | B                                            |                                                | <b>9</b> 0                                | Ⅲ                          | 0 |
|                                            | 1                                                 | -                                                     | _                                                     |                                                     |                                                     |                                                   | ,—                                                    |                                                      |                                                       | 1.                                           |                                           | •                                           |                                                |                                              |                                                | Ũ                                         |                            |   |
| The<br>Asso<br>cert<br>cons<br>Exec<br>and | miss<br>pociat<br>ificat<br>struc<br>cutiv<br>ope | sion o<br>ion ir<br>tion,<br>ction<br>re Co<br>ratior | of the<br>n its e<br>public<br>comn<br>uncil<br>ns of | e Colle<br>endea<br>cation<br>nunit<br>and E<br>CSC | ege o<br>ivour<br>ns an<br>y. Fur<br>3oard<br>on an | f Fell<br>to re<br>d pro<br>therr<br>of D<br>as r | ows is<br>main<br>fessio<br>nore,<br>irecto<br>equire | s to s<br>comi<br>onal r<br>the (<br>ors an<br>ed ba | treng<br>mitte<br>netwo<br>Colleg<br>nd pro<br>isis.  | jthen<br>d to o<br>orking<br>ge of<br>ovide: | and<br>delive<br>fopp<br>Fello<br>s inpu  | reinfo<br>ering<br>ortun<br>ws ac<br>ut and | prce e<br>progr<br>ities f<br>its as<br>d guid | effort<br>ressiv<br>for th<br>a res<br>dance | s of t<br>re edu<br>re des<br>sourc<br>e in th | he<br>ucatic<br>sign +<br>e for<br>ne dir | on,<br>+<br>the<br>rection | n |
| C                                          | C                                                 |                                                       |                                                       |                                                     |                                                     |                                                   |                                                       |                                                      |                                                       |                                              |                                           |                                             |                                                |                                              |                                                |                                           |                            | Ø |
| Conten                                     | t (Fre                                            | ench)                                                 |                                                       |                                                     |                                                     |                                                   |                                                       |                                                      |                                                       |                                              |                                           |                                             |                                                |                                              |                                                |                                           |                            |   |
| <b>B</b><br>>                              | I                                                 | U                                                     | ≞                                                     | ±                                                   | ≞                                                   | ≡                                                 | Ħ                                                     | ≣                                                    | A                                                     | Τl                                           | Н                                         | 1                                           |                                                | Î                                            |                                                | œ                                         | ⊞                          | 0 |
| The<br>Asso<br>cert<br>cons<br>Exec<br>and | mis:<br>ociat<br>ificat<br>struc<br>cutiv<br>ope  | sion o<br>ion ir<br>tion,<br>ction<br>re Co<br>ratior | of the<br>n its e<br>public<br>comn<br>uncil<br>ns of | e Colle<br>endea<br>catior<br>nunit<br>and E<br>CSC | ege o<br>ivour<br>ns an<br>y. Fur<br>3oard<br>on an | f Fell<br>to re<br>d pro<br>therr<br>of D<br>as r | ows i<br>main<br>fessic<br>nore,<br>irecto<br>equire  | s to s<br>com<br>onal r<br>the (<br>ors an<br>ed ba  | atreng<br>mitte<br>netwo<br>Colleg<br>nd pro<br>isis. | othen<br>d to o<br>orking<br>ge of<br>ovide  | and<br>delive<br>roppo<br>Fello<br>s inpu | reinfo<br>ering<br>ortun<br>ws ac<br>ut and | progr<br>ities f<br>ts as<br>d guid            | effort<br>ressiv<br>for th<br>a re<br>dance  | s of t<br>re edu<br>ne des<br>sourc<br>e in th | he<br>ucatic<br>sign -<br>e for<br>ne dir | on,<br>F<br>the<br>rection | n |
| C                                          | C                                                 |                                                       |                                                       |                                                     |                                                     |                                                   |                                                       |                                                      |                                                       |                                              |                                           |                                             |                                                |                                              |                                                |                                           |                            | 0 |
| Is Activ                                   | e                                                 |                                                       |                                                       |                                                     |                                                     |                                                   |                                                       |                                                      |                                                       |                                              |                                           |                                             |                                                |                                              |                                                |                                           |                            |   |
| Yes                                        |                                                   |                                                       |                                                       |                                                     |                                                     |                                                   |                                                       |                                                      |                                                       |                                              |                                           |                                             |                                                |                                              |                                                |                                           |                            | ÷ |
| Fields v                                   | with a<br>mit                                     | a * are                                               | e requ                                                | ired                                                |                                                     |                                                   |                                                       |                                                      |                                                       |                                              |                                           |                                             |                                                |                                              |                                                |                                           |                            |   |

## **Our History**

# **Edit Our History Content**

To edit the content on this page:

#### 1. Press Our History in the sidebar menu under College of Fellows

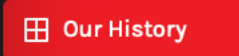

#### 2. Edit the information

| Colleg                                   | ge of                                                                                                    | Fell                     | ows                       | > Our           | Hist                        | ory                    |                        |               |               |                  |                |                 |                 |                |               |              |      |   |   |
|------------------------------------------|----------------------------------------------------------------------------------------------------|--------------------------|---------------------------|-----------------|-----------------------------|------------------------|------------------------|---------------|---------------|------------------|----------------|-----------------|-----------------|----------------|---------------|--------------|------|---|---|
| Conter                                   | nt                                                                                                    |                          |                           |                 |                             |                        |                        |               |               |                  |                |                 |                 |                |               |              |      |   |   |
| B<br>>                                   | Ι                                                                                                    | U                        | ≞                         | ±               | ≡                           | ≡                      |                        | ≣             | Α             | Τĭ               | Н              | 1               |                 |                |               | ø            | ⊞    | 0 |   |
| Foll<br>of F<br>imp<br>ass<br>ded<br>con | Following the growth of the Association, in 1967, the association established the College of Fellows to formally recognize outstanding contribution by members towards the improvement of the design + construction community, and the enhancement of the association. Fellowship is an honour conferred on members singled out for their dedication, service and long-standing contribution towards the betterment of the design + construction community. |                          |                           |                 |                             |                        |                        |               |               |                  |                |                 |                 |                |               |              |      |   |   |
| In i<br>elec<br>ind                      | ts ina<br>cted<br>ucteo                                                                                                    | augu<br>to the<br>l into | ration<br>e Coll<br>the ( | ege o<br>Colleg | r, A.L.<br>of Fell<br>ge of | Bod<br>lows.<br>Fellov | dy, R.<br>Since<br>ws. | W. Co<br>ther | ornw<br>n, mo | all, D<br>ore th | .G. H<br>an 1( | elmei<br>00 inc | r and<br>lividu | I.H.<br>Ials h | Lave<br>ave t | nder<br>been | were |   |   |
| Ċ                                        | C                                                                                                    |                          |                           |                 |                             |                        |                        |               |               |                  |                |                 |                 |                |               |              |      | • | 0 |
| Conter                                   | nt (Fre                                                                                                    | ench)                    |                           |                 |                             |                        |                        |               |               |                  |                |                 |                 |                |               |              |      |   |   |
| B<br>>                                   | I                                                                                                    | U                        | ≡                         | ±               | ≡                           | ≡                      | 1                      | ≣             | Α             | Τĭ               | Н              | 1               |                 | Ê              |               | ø            | ⊞    | ٥ |   |
| 5                                        | C                                                                                                    |                          |                           |                 |                             |                        |                        |               |               |                  |                |                 |                 |                |               |              |      |   | 2 |
| -5                                       | G                                                                                                    |                          |                           |                 |                             |                        |                        |               |               |                  |                |                 |                 |                |               |              |      |   | 9 |
| Is Activ                                 | /e                                                                                                    |                          |                           |                 |                             |                        |                        |               |               |                  |                |                 |                 |                |               |              |      |   |   |
| Yes                                      |                                                                                                    |                          |                           |                 |                             |                        |                        |               |               |                  |                |                 |                 |                |               |              |      |   | Ŧ |
| Fields<br>Sub                            | with a                                                                                                    | a * are                  | e requ                    | ired            |                             |                        |                        |               |               |                  |                |                 |                 |                |               |              |      |   |   |

## **College Officers**

### Add a College Officer

To add a college officer:

1. Press College Officers in the sidebar menu under College of Fellows

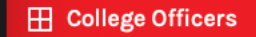

You will see the following page appear:

| Col<br>Add ( | llege of Fel<br>College Officer | lows > College Officers        |             |           |  |
|--------------|---------------------------------|--------------------------------|-------------|-----------|--|
| #            | Image                           | Name                           | Designation | Company   |  |
| 1            |                                 | John Lape,FCSC, FCSI, CCS, AIA | Chancellor  | Architect |  |

- 2. Press the Add College Officer link on the top left of the screen
- **3.** Enter information into the following fields:

| College of Fellows > Add College Officers Name |
|------------------------------------------------|
| Name                                           |
| Designation                                    |
| Designation                                    |
| Company                                        |
| Company                                        |
| Phone                                          |
| Phone                                          |
| Email                                          |
| Email                                          |
| Image Choose File no file selected  Remove     |
| Sort Order                                     |
| 1                                              |
| Fields with a * are required                   |
| Submit                                         |

# Edit a College Officer

To edit a college officer:

1. Press College Officers in the sidebar menu under College of Fellows

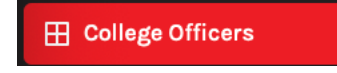

2. Find the officer to edit on the list

| Col<br>Add ( | College of Fellows > College Officers Add College Officer |                                |             |           |          |  |  |  |  |  |  |
|--------------|-----------------------------------------------------------|--------------------------------|-------------|-----------|----------|--|--|--|--|--|--|
| #            | Image                                                     | Name                           | Designation | Company   |          |  |  |  |  |  |  |
| 1            |                                                           | John Lape,FCSC, FCSI, CCS, AIA | Chancellor  | Architect | <b>e</b> |  |  |  |  |  |  |

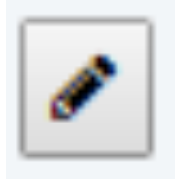

- 4. Edit the information as per the fields in the section above
- 5. Press Submit

# Delete a College Officer

To delete a college officer:

1. Press College Officers in the sidebar menu under College of Fellows

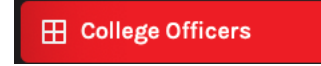

2. Find the officer to delete on the list

| Col<br>Add C | College of Fellows > College Officers<br>Add College Officer |                                |             |           |          |  |  |  |  |  |
|--------------|--------------------------------------------------------------|--------------------------------|-------------|-----------|----------|--|--|--|--|--|
| #            | Image                                                        | Name                           | Designation | Company   |          |  |  |  |  |  |
| 1            |                                                              | John Lape,FCSC, FCSI, CCS, AIA | Chancellor  | Architect | <b>*</b> |  |  |  |  |  |

3. Press the **delete icon** on the right side that looks like a trash can in a box

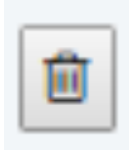

| Do you want to delete John Lape,FCSC, FCS | I, CCS, AIA ? |    |
|-------------------------------------------|---------------|----|
|                                           | Cancel        | ОК |

# Fellows (FCSC)

## Add Fellows (FCSC)

To add fellows:

1. Press Fellows (FCSC) in the sidebar menu under College of Fellows

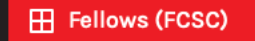

You will see the following page appear:

| Colle<br>Add Fel | College of Fellows > Fellows (FCSC) Add Fellows |           |       |           |          |      |  |  |  |  |
|------------------|-------------------------------------------------|-----------|-------|-----------|----------|------|--|--|--|--|
| #                | Name                                            | Term Year | Title | Location  | Deceased |      |  |  |  |  |
| 1                | R.H. Ball                                       | 1985      | RSW   | Saskatoon | No       | Set. |  |  |  |  |
| 2                | G. Duchesneau                                   | 1987      |       | Québec    | No       | Ø    |  |  |  |  |

- 2. Press the Add Fellows link on the top left of the screen
- **3.** Enter information into the following fields:

| College of Fellows > Add Fellows(FCSC)<br>Term Year |    |
|-----------------------------------------------------|----|
| Term Year                                           |    |
| First Name                                          |    |
| First Name                                          |    |
| Last Name                                           |    |
| Last Name                                           |    |
| Title                                               |    |
| Title                                               |    |
| Location                                            |    |
| Location                                            |    |
| Is Deceased                                         |    |
| No                                                  | \$ |
| Sort Order                                          |    |
| 1                                                   |    |
| Fields with a * are required                        |    |
| Submit                                              |    |

# **Edit Fellows (FCSC)**

To edit fellows:

1. Press Fellows (FCSC) in the sidebar menu under College of Fellows

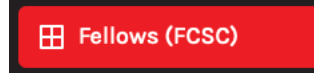

#### 2. Find the fellow to edit on the list

| Colle<br>Add Fel | College of Fellows > Fellows (FCSC) Add Fellows |           |       |           |          |          |   |  |  |  |
|------------------|-------------------------------------------------|-----------|-------|-----------|----------|----------|---|--|--|--|
| #                | Name                                            | Term Year | Title | Location  | Deceased |          |   |  |  |  |
| 1                | R.H. Ball                                       | 1985      | RSW   | Saskatoon | No       | <b>A</b> | 圁 |  |  |  |
| 2                | G. Duchesneau                                   | 1987      |       | Québec    | No       | ø        | 甸 |  |  |  |

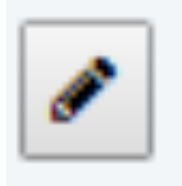

- 4. Edit the information as per the fields in the section above
- 5. Press Submit

# **Delete Fellows (FCSC)**

To delete fellows:

1. Press Fellows (FCSC) in the sidebar menu under College of Fellows

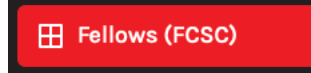

#### 2. Find the fellow to delete on the list

| College of Fellows > Fellows (FCSC) Add Fellows |               |           |       |           |          |       |   |  |  |
|-------------------------------------------------|---------------|-----------|-------|-----------|----------|-------|---|--|--|
| #                                               | Name          | Term Year | Title | Location  | Deceased |       |   |  |  |
| 1                                               | R.H. Ball     | 1985      | RSW   | Saskatoon | No       | Sal . | 圃 |  |  |
| 2                                               | G. Duchesneau | 1987      |       | Québec    | No       | Ser . | 圃 |  |  |

3. Press the delete icon on the right side that looks like a trash can in a box

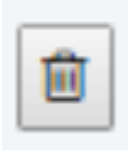

| Do you want to delete R.H. Ball ? |        |    |
|-----------------------------------|--------|----|
|                                   | Cancel | ОК |

# **Nominations**

#### **Edit Nominations Content**

To edit the content on this page:

1. Press Nominations in the sidebar menu under College of Fellows

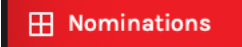

#### **2.** Edit the information

| College of Fellows > Nomination of Members for Fellowship                                                                                                    |             |            |   |   |   |   |            |   |   |    |   |   |   |    |   |    |
|----------------------------------------------------------------------------------------------------|-------------|------------|---|---|---|---|------------|---|---|----|---|---|---|----|---|----|
|                                                                                                    |             |            |   |   |   |   |            |   |   |    |   |   |   |    |   |    |
| в                                                                                                    | 1           | U          | = | Ξ | Ξ | = | ; <b>=</b> | = | Α | TI | н |   | Ĩ | Ś  | ₩ | 0  |
|                                                                                                    |             |            |   |   |   |   |            |   |   |    |   |   |   |    |   |    |
| <ul> <li>The requirements for election to the College are as follows:</li> <li>An individual must have been a member for CSC for a continuous period of 10 years.</li> <li>He or she must have made an outstanding contribution to the enhancement of CSC.</li> <li>He or she must be nominated by at least seven members from 3 chapters of which 3 must be members of the College of Fellows.</li> <li>Letters of support for the candidate's nomination to the College provided by each of the seven CSC members who have signed the nomination form.</li> </ul> |             |            |   |   |   |   |            |   |   |    |   |   |   |    |   |    |
| C                                                                                                    | C           |            |   |   |   |   |            |   |   |    |   |   |   |    |   | Ø  |
| Conten<br>B<br>                                                                                                    | t (Fro<br>I | ench)<br>U | 1 | ± | Ŧ | = | I          | : | Α | Τl | Н | 1 |   | QO | ⊞ | ٥  |
| <ul> <li>The requirements for election to the College are as follows:</li> <li>An individual must have been a member for CSC for a continuous period of 10 years.</li> <li>He or she must have made an outstanding contribution to the enhancement of CSC.</li> <li>He or she must be nominated by at least seven members from 3 chapters of which 3 must be members of the College of Fellows.</li> <li>Letters of support for the candidate's nomination to the College provided by each of the seven CSC members who have signed the nomination form.</li> </ul> |             |            |   |   |   |   |            |   |   |    |   |   |   |    |   |    |
| Ċ                                                                                                    | C           |            |   |   |   |   |            |   |   |    |   |   |   |    |   | 0  |
| Is Activ                                                                                                    | /e          |            |   |   |   |   |            |   |   |    |   |   |   |    |   |    |
| Yes                                                                                                    |             |            |   |   |   |   |            |   |   |    |   |   |   |    |   | \$ |
| Fields with a * are required                                                                                                    |             |            |   |   |   |   |            |   |   |    |   |   |   |    |   |    |

### **CHAPTER**

## **Chapters**

### Add a Chapter

To add a chapter:

1. Press Chapters in the sidebar menu under Chapter

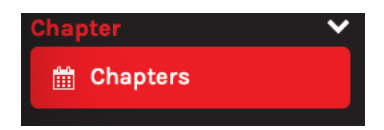

You will see the following page appear:

| Chapter > Chapters Add Chapter |          |              |        |                                                                                                    |   |  |  |  |
|--------------------------------|----------|--------------|--------|----------------------------------------------------------------------------------------------------|---|--|--|--|
| #                              | Name     | Friendly Url | Active |                                                                                                    |   |  |  |  |
| 1                              | Atlantic | Atlantic     | Yes    | ø                                                                                                    | 圓 |  |  |  |
| 2                              | Calgary  | Calgary      | Yes    | (and the second second | 圃 |  |  |  |

- 2. Press the Add Chapter link on the top left of the screen
- **3.** Enter user information into the following fields:

| Chapter > Add Chapter        |  |
|------------------------------|--|
| Chapter Name                 |  |
| Chapter Name                 |  |
| Friendly URL                 |  |
| Friendly URL                 |  |
| Is Active                    |  |
| Yes 🗘                        |  |
| Fields with a * are required |  |
| Submit                       |  |
# Edit a Chapter

To edit a chapter:

1. Press Chapters in the sidebar menu under Chapter

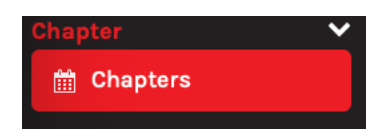

2. Find the chapter to edit on the list

| Chapters Management                                | Chapt     | ers      |              |        |            |   |
|----------------------------------------------------|-----------|----------|--------------|--------|------------|---|
| Executive<br>Committee                             | Add Chapt | Name     | Friendly Url | Active |            |   |
| Specifiers                                         | 1         | Atlantic | Atlantic     | Yes    | <b>e</b> * | ê |
| <ul><li>Specifier Files</li><li>Contacts</li></ul> | 2         | Calgary  | Calgary      | Yes    | <b>ø</b>   | Î |

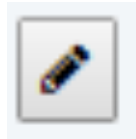

- **4.** Edit the information as per the fields in the section above:
- 5. Press Submit

# **Delete a Chapter**

To delete a chapter:

1. Press the Chapters on the sidebar menu

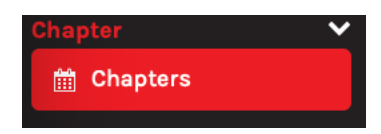

2. Find the chapter to delete on the list

| Chapters Management                                     | Chapt     | ters     |              |        |   |   |
|---------------------------------------------------------|-----------|----------|--------------|--------|---|---|
| Executive<br>Committee                                  | Add Chapt | Name     | Friendly Url | Active |   |   |
| <ul> <li>Specifiers</li> <li>Specifier Files</li> </ul> | 1         | Atlantic | Atlantic     | Yes    |   | ê |
| <ul><li>Specifier Files</li><li>Contacts</li></ul>      | 2         | Calgary  | Calgary      | Yes    | ø | Ê |

3. Press the delete icon on the right side that looks like a trash can in a box

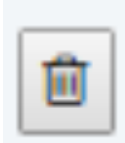

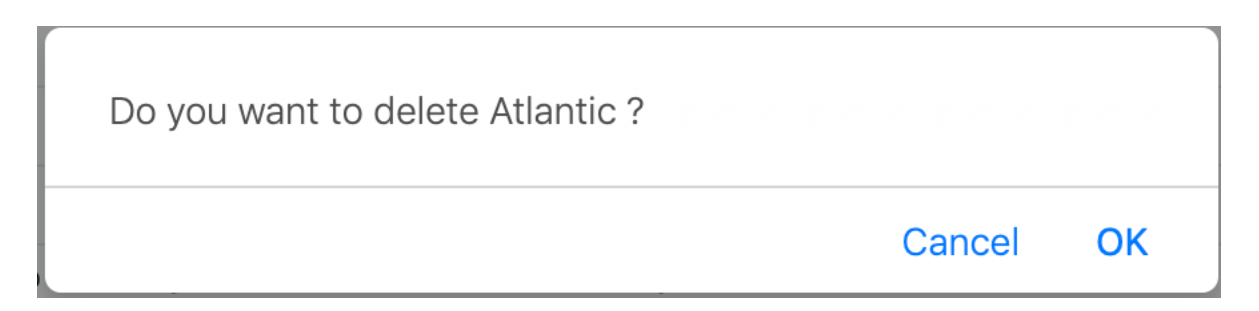

## **Executive Committee**

#### Add an Executive Member

To add an executive committee member:

1. Press Executive Committee in the sidebar menu under Chapter

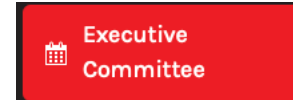

You will see the following page appear:

| Chapter > Executive Committee Add Member |                 |                          |             |        |          |  |
|------------------------------------------|-----------------|--------------------------|-------------|--------|----------|--|
| #                                        | Name            | Email                    | Designation | Active |          |  |
| 1                                        | Steve Gusterson | s.gusterson@alumicor.com | CTR         | Yes    | <i>#</i> |  |
| 2                                        | Michelle Wood   | michelle.wood@jm.com     |             | Yes    | <b>#</b> |  |
| 3                                        | Allan Taylor    | ATaylor@London.ca        |             | Yes    | <b>#</b> |  |

- 2. Press the Add Member link on the top left of the screen
- **3.** Enter information into the following fields:

| Chapter > Add Executive Committee Member | Email                              |
|------------------------------------------|------------------------------------|
| FirstName                                | Email                              |
| FirstName                                | Twitter User                       |
| LastName                                 | Twitter User                       |
| LastName                                 | Chapter                            |
| Designation                              | Vancouver                          |
| Designation                              | Image Choose File no file selected |
| Title                                    | Remove                             |
| Title                                    |                                    |
| Title (French)                           | Yes Active                         |
| Title (French)                           |                                    |
| Employer                                 | Sort Order                         |
| Employer                                 |                                    |
| Phone                                    | Fields with a * are required       |
| Phone                                    | Submit                             |

## **Edit an Executive Member**

To edit an executive member:

1. Press Executive Committee in the sidebar menu under Chapter

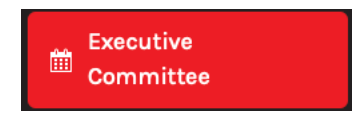

#### 2. Find the member to edit on the list

| Chapter > Executive Committee Add Member |                 |                          |             |        |          |   |
|------------------------------------------|-----------------|--------------------------|-------------|--------|----------|---|
| #                                        | Name            | Email                    | Designation | Active |          |   |
| 1                                        | Steve Gusterson | s.gusterson@alumicor.com | CTR         | Yes    | <b>A</b> | 圃 |
| 2                                        | Michelle Wood   | michelle.wood@jm.com     |             | Yes    | <b>A</b> | 圃 |
| 3                                        | Allan Taylor    | ATaylor@London.ca        |             | Yes    | (Sala)   |   |

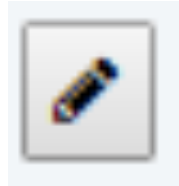

- 4. Edit the information as per the fields in the section above
- 5. Press Submit

## **Delete an Executive Member**

To delete an executive member:

1. Press Executive Committee in the sidebar menu under Chapter

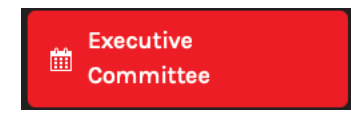

2. Find the member to delete on the list

| Chapter > Executive Committee Add Member |                 |                          |             |        |   |   |
|------------------------------------------|-----------------|--------------------------|-------------|--------|---|---|
| #                                        | Name            | Email                    | Designation | Active |   |   |
| 1                                        | Steve Gusterson | s.gusterson@alumicor.com | CTR         | Yes    | ø | 圃 |
| 2                                        | Michelle Wood   | michelle.wood@jm.com     |             | Yes    | ø | 圃 |
| 3                                        | Allan Taylor    | ATaylor@London.ca        |             | Yes    | ø | Û |

3. Press delete icon on the right side that looks like a trash can in a box

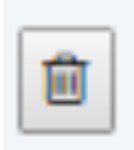

| Do you want to delete Steve Gusterson ? |        |    |
|-----------------------------------------|--------|----|
|                                         | Cancel | ОК |

# **Specifiers**

## Add a Specifier

To add a specifier:

1. Press Specifiers in the sidebar menu under Chapter

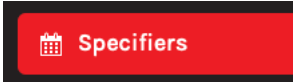

You will see the following page appear:

| Chapter > Specifiers<br>Add Specifier |                     |         |        |   |   |
|---------------------------------------|---------------------|---------|--------|---|---|
| #                                     | Title               | Chapter | Active |   |   |
| 1                                     | Esquire             | Quebec  | Yes    | ø | Ē |
| 2                                     | Specifier 2011/2012 | Toronto | Yes    | ø | 圓 |

- 2. Press the Add Specifiers link on the top left of the screen
- **3.** Enter information into the following fields:

| Add Specifier Title          |    |
|------------------------------|----|
| Title                        |    |
| Title                        |    |
| Title (French)               |    |
| Title (French)               |    |
| Chapter                      |    |
| Vancouver                    | *  |
| Is Active                    |    |
| Yes                          | \$ |
| Sort Order                   |    |
| 1                            | \$ |
| Fields with a * are required |    |
| Submit                       |    |

# **Edit a Specifier**

To edit a specifier:

1. Press Specifiers in the sidebar menu under Chapter

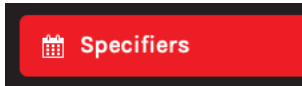

#### 2. Find the specifier to edit on the list

| Chapter > Specifiers<br>Add Specifier |                     |         |        |   |   |
|---------------------------------------|---------------------|---------|--------|---|---|
| #                                     | Title               | Chapter | Active |   |   |
| 1                                     | Esquire             | Quebec  | Yes    | Ø | 圃 |
| 2                                     | Specifier 2011/2012 | Toronto | Yes    | Ø | Ĩ |

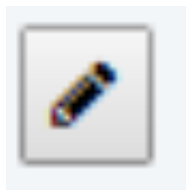

- 4. Edit the information as per the fields in the section above
- 5. Press Submit

# **Delete a Specifier**

To delete a specifier:

1. Press Specifiers in the sidebar menu under Chapter

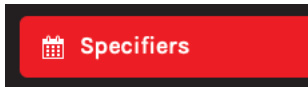

2. Find the specifier to edit on the list

| Chapter > Specifiers<br>Add Specifier |                     |         |        |   |   |
|---------------------------------------|---------------------|---------|--------|---|---|
| #                                     | Title               | Chapter | Active |   |   |
| 1                                     | Esquire             | Quebec  | Yes    | Ø | 圃 |
| 2                                     | Specifier 2011/2012 | Toronto | Yes    | Ø | 圃 |

3. Press the **delete icon** on the right side that looks like a trash can in a box

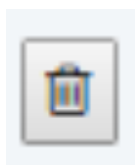

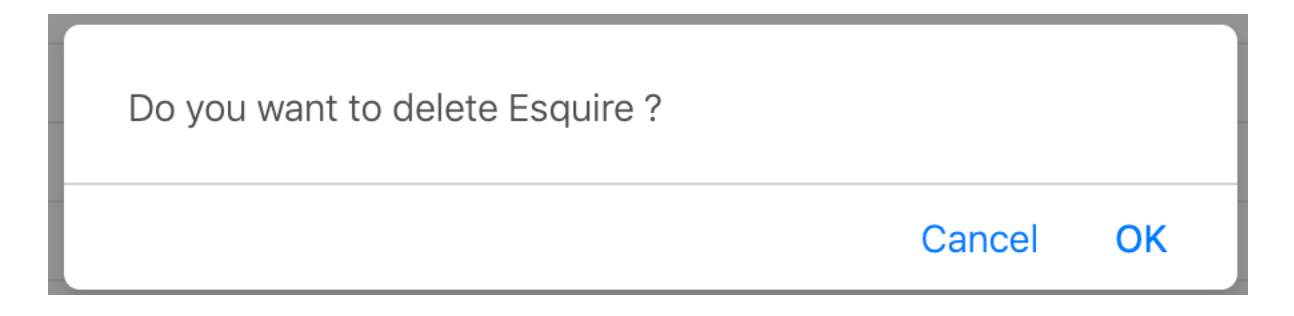

# **Specifier Files**

## Add a Specifier File

To a specifier file:

1. Press Specifier Files in the sidebar menu under Chapter

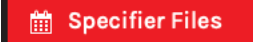

You will see the following page appear:

| Chapter > SpecifierFiles<br>Add Specifier File |                |                     |         |        |   | ENGLISH | FRENCH |
|------------------------------------------------|----------------|---------------------|---------|--------|---|---------|--------|
| #                                              | Title          | Specifier           | Chapter | Active |   |         |        |
| 1                                              | April 20, 2019 | Esquire             | Quebec  | Yes    | Q | di n    | 圃      |
| 2                                              | April 2012     | Specifier 2011/2012 | Toronto | Yes    | Q | SAN .   | 圃      |

- 2. Press the Add Specifier Files link on the top left of the screen
- **3.** Enter information into the following fields:

| Add Specifier File                      |    |
|-----------------------------------------|----|
| Title Date                              |    |
| Title Date                              |    |
| Title Date (French)                     |    |
| Title Date (French)                     |    |
| Specifier                               |    |
| Specifier 2018/2019                     | \$ |
| File (pdf) Choose File no file selected |    |
| Is Active                               |    |
| Yes                                     | \$ |
| Sort Order                              |    |
| 1                                       | \$ |
| Fields with a * are required            |    |
| Submit                                  |    |

# **Edit a Specifier File**

To edit a specifier file:

1. Press Specifier Files on the sidebar menu under Chapter

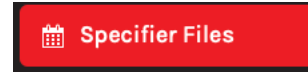

#### Find the file to edit on the list

| Chapter > SpecifierFiles<br>Add Specifier File |                |                     |         |        |   |          |   |  |
|------------------------------------------------|----------------|---------------------|---------|--------|---|----------|---|--|
| #                                              | Title          | Specifier           | Chapter | Active |   |          |   |  |
| 1                                              | April 20, 2019 | Esquire             | Quebec  | Yes    | Q | <b>B</b> | 圃 |  |
| 2                                              | April 2012     | Specifier 2011/2012 | Toronto | Yes    | Q | ø        | 圃 |  |

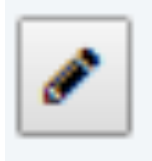

- 3. Edit the information as per the fields in the section above
- 4. Press Submit

# **Delete a Specifier File**

To delete a specifier file

1. Press Specifier Files in the sidebar menu under Chapter

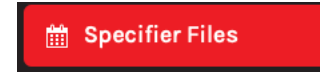

Find the specifier to delete on the list

| Chapter > SpecifierFiles<br>Add Specifier File |                |                     |         |        |   |          |   |  |
|------------------------------------------------|----------------|---------------------|---------|--------|---|----------|---|--|
| #                                              | Title          | Specifier           | Chapter | Active |   |          |   |  |
| 1                                              | April 20, 2019 | Esquire             | Quebec  | Yes    | Q | <b>B</b> | 圃 |  |
| 2                                              | April 2012     | Specifier 2011/2012 | Toronto | Yes    | Q | di la    | Ē |  |

2. Press delete icon on the right side that looks like a garbage bin

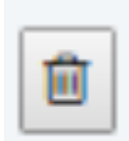

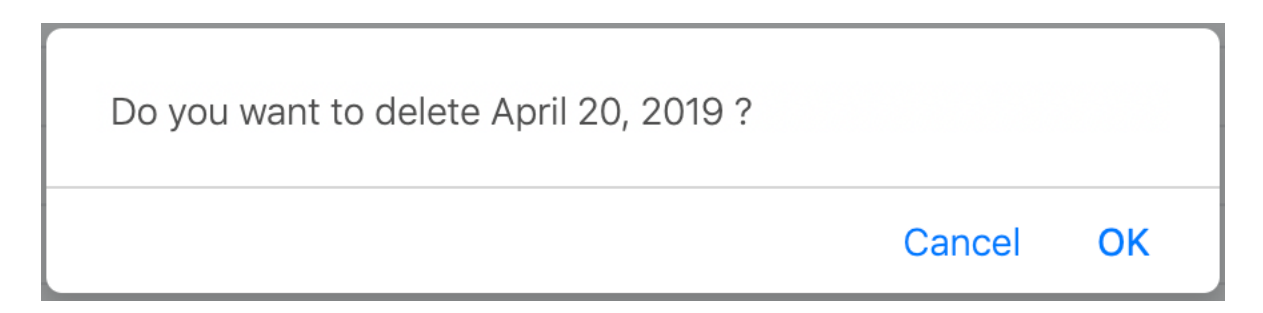

## **Contacts**

## Add a Contact

To add a contact:

1. Press Contacts in the sidebar menu under Chapter

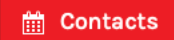

You will see the following page appear:

| Chapter Contacts Add Contact |                                     |         |          |            |                |                     |         |          |  |
|------------------------------|-------------------------------------|---------|----------|------------|----------------|---------------------|---------|----------|--|
| #                            | Address                             | City    | Province | Postalcode | Phone          | Email               | Chapter |          |  |
| 1                            | 31 Adelaide Street East, P.O Box 36 | Toronto | Ontario  | M5C 2H8    | 1 844 427 2867 | admin@csctoronto.ca | Toronto | ø 🗎      |  |
| 2                            | 120 Carlton Street, Suite 312       | Toronto | Ontario  | M5A 4K2    | 416-777-2198   | info@csc-dcc.ca     | Toronto | <b>#</b> |  |

- 2. Press the Add Contact link on the top left of the screen
- **3.** Enter information into the following fields:

| Add Chapter Contacts         |    |
|------------------------------|----|
| Address                      |    |
| Address                      |    |
| City                         |    |
| City                         |    |
| Province                     |    |
| Province                     |    |
| Postalcode                   |    |
| Postalcode                   |    |
| Phone                        |    |
| Phone                        |    |
| Email                        |    |
| Email                        |    |
| Chapter                      |    |
| Vancouver                    | \$ |
| Fields with a * are required |    |
| Submit                       |    |
|                              |    |

### **Edit a Contact**

To edit a contact:

1. Press Contacts in the sidebar menu under Chapter

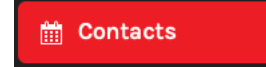

Find the contact to edit on the list

| Ch<br>Add | Chapter Contacts<br>Add Contact     |         |          |            |                |                     |         |          |   |  |  |
|-----------|-------------------------------------|---------|----------|------------|----------------|---------------------|---------|----------|---|--|--|
| #         | Address                             | City    | Province | Postalcode | Phone          | Email               | Chapter |          |   |  |  |
| 1         | 31 Adelaide Street East, P.O Box 36 | Toronto | Ontario  | M5C 2H8    | 1 844 427 2867 | admin@csctoronto.ca | Toronto | <b>A</b> | Ô |  |  |
| 2         | 120 Carlton Street, Suite 312       | Toronto | Ontario  | M5A 4K2    | 416-777-2198   | info@csc-dcc.ca     | Toronto | <b>B</b> |   |  |  |

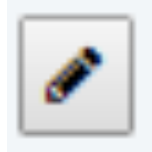

- 3. Edit the information as per the fields in the section above
- 4. Press Submit

## **Delete a Contact**

To delete a contact:

1. Press Contacts in the sidebar menu under Chapter

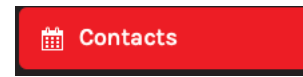

Find the contact to delete on the list

| Ch<br>Add | Chapter Contacts Add Contact        |         |          |            |                |                     |         |          |  |  |  |
|-----------|-------------------------------------|---------|----------|------------|----------------|---------------------|---------|----------|--|--|--|
| #         | Address                             | City    | Province | Postalcode | Phone          | Email               | Chapter |          |  |  |  |
| 1         | 31 Adelaide Street East, P.O Box 36 | Toronto | Ontario  | M5C 2H8    | 1 844 427 2867 | admin@csctoronto.ca | Toronto | <b>♂</b> |  |  |  |
| 2         | 120 Carlton Street, Suite 312       | Toronto | Ontario  | M5A 4K2    | 416-777-2198   | info@csc-dcc.ca     | Toronto |          |  |  |  |

2. Press the **delete icon** on the right side that looks like a trash can in a box

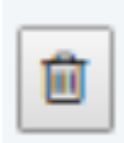

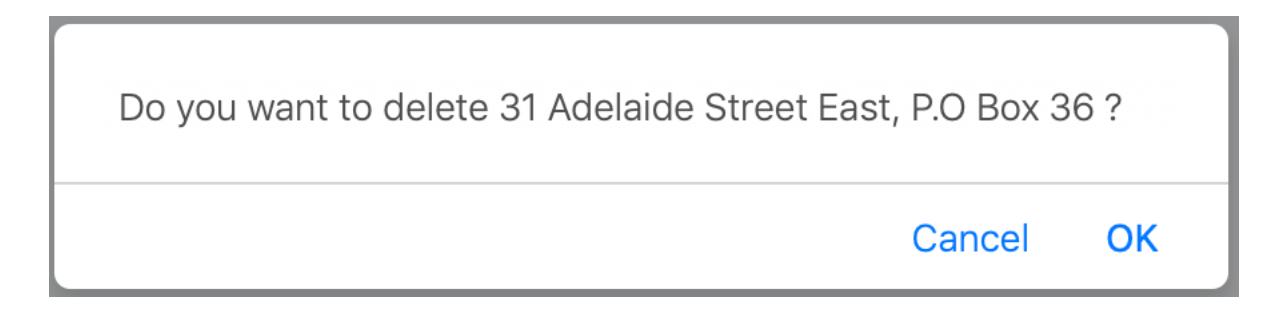

## **Events**

### Add an Event

To add an event:

1. Press Events in the sidebar menu under Chapter

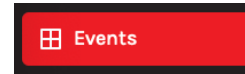

You will see the following page appear:

| Chapter > Events     ENGL       Add News and Event     ENGL |                                                                           |                          |                     |         |  |  |
|-------------------------------------------------------------|---------------------------------------------------------------------------|--------------------------|---------------------|---------|--|--|
| #                                                           | Title                                                                     | Subtitle                 | Chapter             | Active  |  |  |
| 1                                                           | Best-in-class commercial Canadian content is coming to<br>SpecLink Cloud. | BSD partners with DIALOG | Vancouver<br>Island | Yes 🔊 🛍 |  |  |
| 2                                                           | CSC Building Expo                                                         | Resilient Design         | Toronto             | Yes 🥒 🛍 |  |  |

- 2. Press the Add News and Event link on the top left of the screen
- **3.** Enter information into the following fields:

| Add News and Event                   | News Text (French)                                 |  |  |  |  |
|--------------------------------------|----------------------------------------------------|--|--|--|--|
| Title                                | Justify U E ± ± = = = A Ti H / B + % = 0           |  |  |  |  |
| Title                                | 45                                                 |  |  |  |  |
| Subtitle                             |                                                    |  |  |  |  |
| Subtitle                             |                                                    |  |  |  |  |
| News Text                            |                                                    |  |  |  |  |
| B I U E ± = = = A TI H I = • • • • • |                                                    |  |  |  |  |
| 42                                   |                                                    |  |  |  |  |
|                                      | 9 C                                                |  |  |  |  |
|                                      | Date 31 ¢ Jan ¢ 2020 ¢                             |  |  |  |  |
|                                      | Author                                             |  |  |  |  |
|                                      | Author                                             |  |  |  |  |
|                                      | Chapter                                            |  |  |  |  |
|                                      | Vancouver \$                                       |  |  |  |  |
|                                      | Image (380px × 288px) Choose File no file selected |  |  |  |  |
|                                      | 2 Remove                                           |  |  |  |  |
| 5 0                                  | Is Active                                          |  |  |  |  |
|                                      | Yes                                                |  |  |  |  |
| Title (French)                       | Show on Homepage                                   |  |  |  |  |
| Title (French)                       | Yes t                                              |  |  |  |  |
| Subtitle (French)                    | Fields with a * are required                       |  |  |  |  |
| Subtitle (French)                    | Submit                                             |  |  |  |  |
|                                      |                                                    |  |  |  |  |

## **Edit an Event**

To edit an event:

1. Press Events in the sidebar menu under Chapter

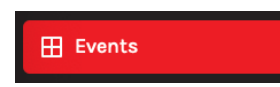

#### Find the event to edit on the list

| Cl | Chapter > Events     ENGLISH FRENCH       Add News and Event     ENGLISH FRENCH |                          |                     |        |          |  |  |
|----|---------------------------------------------------------------------------------|--------------------------|---------------------|--------|----------|--|--|
| #  | Title                                                                           | Subtitle                 | Chapter             | Active |          |  |  |
| 1  | Best-in-class commercial Canadian content is coming to SpecLink Cloud.          | BSD partners with DIALOG | Vancouver<br>Island | Yes    | <b>₽</b> |  |  |
| 2  | CSC Building Expo                                                               | Resilient Design         | Toronto             | Yes    | <i>i</i> |  |  |

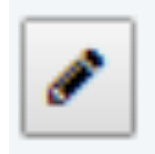

- 3. Edit the information as per the fields in the section above
- 4. Press Submit

### **Delete an Event**

To delete an event

4. Press Events in the sidebar menu under Chapter

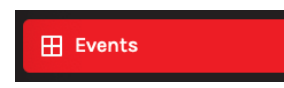

Find the event to delete on the list

| CI<br>Add | Chapter > Events     ENGLISH FRENCH       Add News and Event     ENGLISH FRENCH |                          |                     |        |          |  |  |  |
|-----------|---------------------------------------------------------------------------------|--------------------------|---------------------|--------|----------|--|--|--|
| #         | Title                                                                           | Subtitle                 | Chapter             | Active |          |  |  |  |
| 1         | Best-in-class commercial Canadian content is coming to SpecLink Cloud.          | BSD partners with DIALOG | Vancouver<br>Island | Yes    | <b>ø</b> |  |  |  |
| 2         | CSC Building Expo                                                               | Resilient Design         | Toronto             | Yes    | <i>i</i> |  |  |  |

5. Press the delete icon on the right side that looks like a trash can in a box

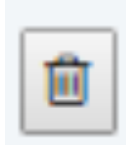

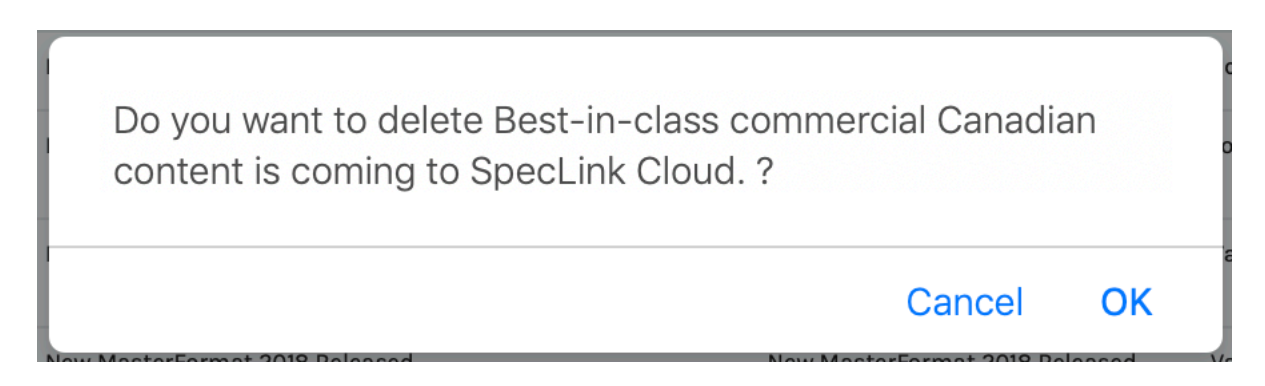

# **Chapter Logos**

### Add a Logo

To add a logo:

1. Press Chapter Logos in the sidebar menu under Chapter

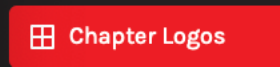

You will see the following page appear:

| Chapte<br>Add Logo | Chapter Logos<br>Add Logo |         |   |   |  |  |  |  |  |  |
|--------------------|---------------------------|---------|---|---|--|--|--|--|--|--|
| #                  | Image                     | Chapter |   |   |  |  |  |  |  |  |
| 1                  | Torento<br>Chapter        | Toronto | ď | 甸 |  |  |  |  |  |  |

- 2. Press the Add Logo link on the top left of the screen
- 3. Enter information into the following fields:

| Add Chapter Logo                   |    |
|------------------------------------|----|
| Chapter                            |    |
| Vancouver                          | \$ |
| Image Choose File no file selected |    |
| Fields with a * are required       |    |
| Submit                             |    |
|                                    |    |

## Edit a Logo

To edit a logo:

1. Press Chapter Logos in the sidebar menu under Chapter

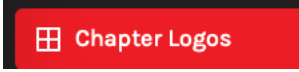

Find the logo to edit on the list

| Chapter Logos<br>Add Logo |                    |         |   |   |  |
|---------------------------|--------------------|---------|---|---|--|
| #                         | Image              | Chapter |   |   |  |
| 1                         | Toponto<br>Chapter | Toronto | ø | Ē |  |

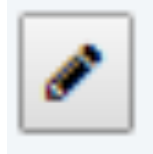

- 3. Edit the information as per the fields in the section above
- 4. Press Submit

# Delete a logo

To delete a logo:

1. Press Chapter Logos in the sidebar menu under Chapter

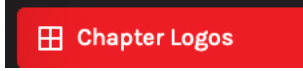

Find the logo to delete on the list

| Chapter Logos<br>Add Logo |                    |         |   |   |  |
|---------------------------|--------------------|---------|---|---|--|
| #                         | Image              | Chapter |   |   |  |
| 1                         | Tennola<br>Chapter | Toronto | ø | Í |  |

2. Press the **delete icon** on the right side that looks like a trash can in a box

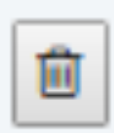

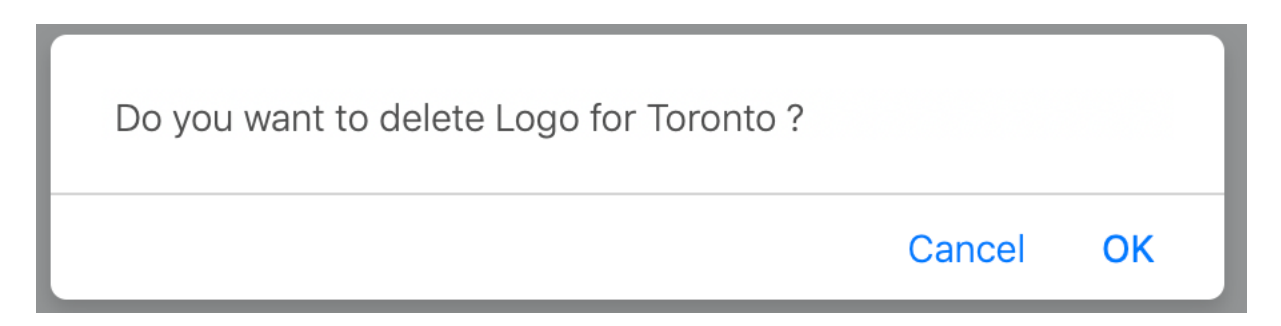

# **RECOGNIZING EXCELLENCE**

## **Awards**

#### Add an Award

To add an award:

1. Press Awards in the sidebar menu under Recognizing Excellence

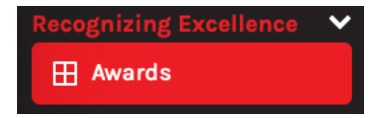

You will see the following page appear:

| Recognizing Excellence > Awards Add Award |                        |        |          |   |  |
|-------------------------------------------|------------------------|--------|----------|---|--|
| #                                         | Name                   | Active |          |   |  |
| 1                                         | Chapter Award of Merit | Yes    | ø        | Ē |  |
| 2                                         | Eureka Club Award      | Yes    | <b>B</b> | Ē |  |

- 2. Press the Add Award link on the top left of the screen
- **3.** Enter information into the following fields:

| Add Awards                   |    |
|------------------------------|----|
| Award Name                   |    |
| Award Name                   |    |
| Award Description            |    |
| Award Description            |    |
|                              | 11 |
| Is Active                    |    |
| Yes                          | ÷  |
| Fields with a * are required |    |
| Submit                       |    |
| Submit                       |    |
|                              |    |

## **Edit an Award**

To edit an award

1. Press Awards in the sidebar menu under Recognizing Excellence

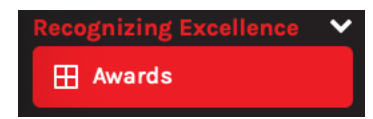

Find the award to edit on the list

| Recognizing Excellence > Awards Add Award |                        |        |   |   |  |
|-------------------------------------------|------------------------|--------|---|---|--|
| #                                         | Name                   | Active |   |   |  |
| 1                                         | Chapter Award of Merit | Yes    | ø | Ĩ |  |
| 2                                         | Eureka Club Award      | Yes    | Ø | Ŵ |  |

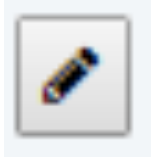

- 3. Edit the information as per the fields in the section above
- 4. Press Submit

## **Delete an Award**

To delete an award:

1. Press Awards in the sidebar menu under Recognizing Excellence

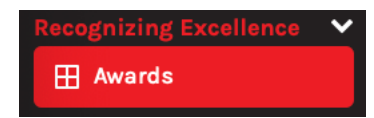

Find the award to delete on the list

| Recognizing Excellence > Awards Add Award |                        |        |   |   |  |
|-------------------------------------------|------------------------|--------|---|---|--|
| #                                         | Name                   | Active |   |   |  |
| 1                                         | Chapter Award of Merit | Yes    | Ø | Ĩ |  |
| 2                                         | Eureka Club Award      | Yes    | ø | Ĩ |  |

2. Press the delete icon on the right side that looks like a trash can in a box

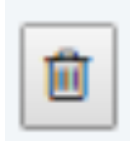

| C | Do you want to delete Chapter Award of Merit | ?      |    |
|---|----------------------------------------------|--------|----|
|   |                                              | Cancel | ОК |

## **Excellence Awards**

#### Add an Excellence Award

To add an Excellence award:

1. Press Excellence Awards in the sidebar menu under Recognizing Excellence

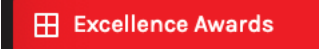

You will see the following page appear:

| Recognizing Excellence Awards Add Excellence Award |                   |          |      |                       |          |   |  |
|----------------------------------------------------|-------------------|----------|------|-----------------------|----------|---|--|
| #                                                  | Name              | Chapter  | Year | Award                 |          |   |  |
| 1                                                  | Brian Colgan      | Atlantic | 2019 | Life Membership Award | <b>A</b> | 圃 |  |
| 2                                                  | Michael Schneider | Edmonton | 2019 | Life Membership Award | <b>B</b> | 圃 |  |

- 2. Press the Add Excellence Award link on the top left of the screen
- **3.** Enter information into the following fields:

| Add Excellence Award         |  |
|------------------------------|--|
| First Name                   |  |
| First Name                   |  |
| Last Name                    |  |
| Last Name                    |  |
| Year Of Award                |  |
| Year Of Award                |  |
| Chapter                      |  |
| Vancouver \$                 |  |
| Award                        |  |
| National Award of Merit      |  |
| Fields with a * are required |  |
| Submit                       |  |

## **Edit an Excellence Award**

To edit an excellence award

1. Press Excellence Awards in the sidebar menu under Recognizing Excellence

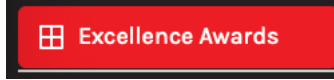

#### Find the Excellence award to edit on the list

| Recognizing Excellence Awards Add Excellence Award |                   |          |      |                       |          |   |  |
|----------------------------------------------------|-------------------|----------|------|-----------------------|----------|---|--|
| #                                                  | Name              | Chapter  | Year | Award                 |          |   |  |
| 1                                                  | Brian Colgan      | Atlantic | 2019 | Life Membership Award | <b>A</b> | 圓 |  |
| 2                                                  | Michael Schneider | Edmonton | 2019 | Life Membership Award | <b>A</b> | 圃 |  |

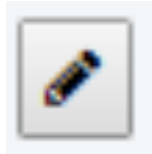

- 3. Edit the information as per the fields in the section above
- 4. Press Submit

## **Delete an Excellence Award**

To delete an excellence award:

1. Press Excellence Awards in the sidebar menu under Recognizing Excellence

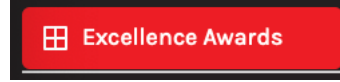

Find the excellence award to delete on the list

| Recognizing Excellence Awards Add Excellence Award |                   |          |      |                       |                                                                                                    |   |  |
|----------------------------------------------------|-------------------|----------|------|-----------------------|----------------------------------------------------------------------------------------------------|---|--|
| #                                                  | Name              | Chapter  | Year | Award                 |                                                                                                    |   |  |
| 1                                                  | Brian Colgan      | Atlantic | 2019 | Life Membership Award | e de la companya de la companya de | Ŵ |  |
| 2                                                  | Michael Schneider | Edmonton | 2019 | Life Membership Award | ø                                                                                                    | 圓 |  |

2. Press the **delete icon** on the right side that looks like a trash can in a box

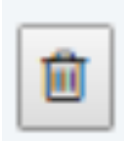

| Do you want to delete Brian Colgan ? |        |    |  |
|--------------------------------------|--------|----|--|
|                                      | Cancel | ОК |  |

## **CERTIFICATIONS**

### **Certifications Page**

#### **Edit Certifications Page Content**

To edit this content:

1. Press Certifications Page in the sidebar menu under Certifications

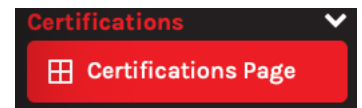

#### 2. Edit the information

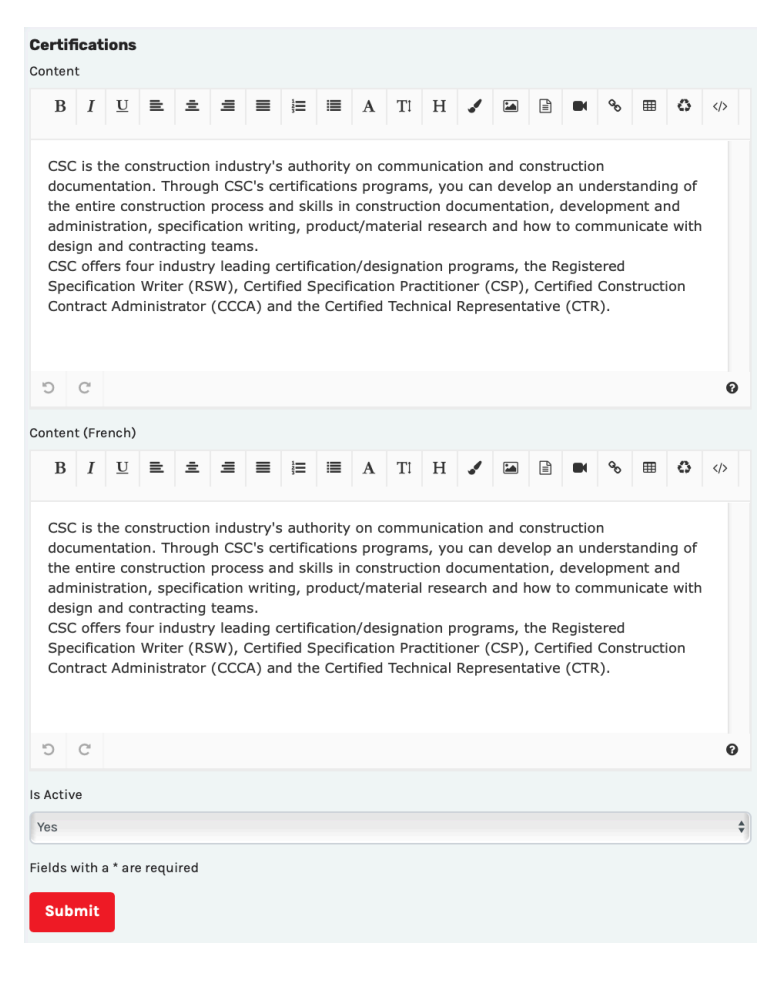

## <u>RSW</u>

# **Edit RSW Page Content**

To edit this content:

#### 1. Press RSW in the sidebar menu under Certifications

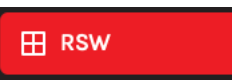

#### 2. Edit the information

| ertif                                                                     | icat                                                               | ions                                                             | >Re                                                                                          | giste                                                                                         | red S                                                     | peci                                                                       | ficat                                                                    | ions                                                                    | Writ                                                               | er                                                                                          |                                                                                 |                                                                                  |                                                                                   |                                                                                |                                                                                 |                                                                     |                                              |                                 |   |
|---------------------------------------------------------------------------|--------------------------------------------------------------------|------------------------------------------------------------------|----------------------------------------------------------------------------------------------|-----------------------------------------------------------------------------------------------|-----------------------------------------------------------|----------------------------------------------------------------------------|--------------------------------------------------------------------------|-------------------------------------------------------------------------|--------------------------------------------------------------------|---------------------------------------------------------------------------------------------|---------------------------------------------------------------------------------|----------------------------------------------------------------------------------|-----------------------------------------------------------------------------------|--------------------------------------------------------------------------------|---------------------------------------------------------------------------------|---------------------------------------------------------------------|----------------------------------------------|---------------------------------|---|
| B                                                                         | I                                                                  | U                                                                | E                                                                                            | ±                                                                                             | =                                                         | =                                                                          |                                                                          | :=                                                                      | Α                                                                  | Τl                                                                                          | Н                                                                               |                                                                                  |                                                                                   | Ē                                                                              |                                                                                 | 90                                                                  | ⊞                                            | 0                               |   |
|                                                                           |                                                                    |                                                                  |                                                                                              |                                                                                               |                                                           |                                                                            |                                                                          |                                                                         |                                                                    |                                                                                             |                                                                                 | Ţ                                                                                |                                                                                   |                                                                                |                                                                                 |                                                                     |                                              |                                 |   |
| In to<br>desi<br>expo<br>part<br>proc<br>incr                             | oday<br>ign t<br>erier<br>cicipa<br>ducir<br>ease                  | y's co<br>eam.<br>nce a<br>ation<br>ng ac<br>ed co               | mple:<br>The<br>nd ju<br>in a r<br>curat                                                     | x, cha<br>RSW<br>dgem<br>multi-<br>e doc<br>nce of                                            | desig<br>desig<br>ent r<br>billion<br>umer<br>your        | g con<br>natio<br>elateo<br>n-doll<br>itatio<br>peer                       | struc<br>on wa<br>d to c<br>lar in<br>n, tho<br>rs, en                   | tion i<br>s dev<br>constr<br>dustr<br>ereby<br>nploy                    | indus<br>velope<br>ructic<br>y. Be<br>v enha<br>ers a              | try, a<br>ed to<br>on pro<br>comi<br>ancin<br>nd cl                                         | attes<br>ocureing an<br>g you<br>ients.                                         | peter<br>it the<br>ment<br>RSW<br>ir pro                                         | nt spe<br>coml<br>and<br>/ will<br>fessio                                         | ecifier<br>pinat<br>to ler<br>show<br>pnal o                                   | r is a<br>ion of<br>nd cre<br>/ com<br>credib                                   | vital<br>knov<br>edibili<br>mitm<br>pility                          | part o<br>wledg<br>ity to<br>nent t<br>throu | of the<br>le,<br>RSW<br>o<br>gh | 5 |
| The<br>cons<br>com                                                        | RS\<br>strue<br>pler                                               | V pro<br>ction<br>nent                                           | gram<br>speci<br>the R                                                                       | is av<br>ficatio<br>SW p                                                                      | ailab<br>ons. (<br>orogra                                 | e to<br>CSC o<br>Im.                                                       | those                                                                    | educ                                                                    | prep<br>ation                                                      | are o<br>al pr                                                                              | or sup<br>ogran                                                                 | oervis<br>ns tha                                                                 | e the<br>at int                                                                   | e prep<br>egrat                                                                | oarati<br>e wit                                                                 | on of<br>h and                                                      | 1                                            |                                 |   |
| C                                                                         | C                                                                  |                                                                  |                                                                                              |                                                                                               |                                                           |                                                                            |                                                                          |                                                                         |                                                                    |                                                                                             |                                                                                 |                                                                                  |                                                                                   |                                                                                |                                                                                 |                                                                     |                                              |                                 | 0 |
| onten                                                                     | t (Fr                                                              | ench)                                                            |                                                                                              |                                                                                               |                                                           |                                                                            |                                                                          |                                                                         |                                                                    |                                                                                             |                                                                                 |                                                                                  |                                                                                   |                                                                                |                                                                                 |                                                                     |                                              |                                 |   |
| В                                                                         | Ι                                                                  | U                                                                | ≞                                                                                            | ±                                                                                             | Ξ                                                         | ≡                                                                          | 1<br>2<br>3                                                              | ≡                                                                       | Α                                                                  | Τl                                                                                          | Н                                                                               | 1                                                                                |                                                                                   | Î                                                                              |                                                                                 | ø                                                                   | ⊞                                            | ٥                               |   |
| Dan<br>cons<br>dévé<br>mat<br>de c<br>eng<br>prof<br>Le p<br>spée<br>proc | stitu<br>elop<br>ière<br>ces a<br>ager<br>fessi<br>orogr<br>cifica | secte<br>e un<br>pée p<br>d'acl<br>agent<br>ment<br>onne<br>ramm | eur co<br>élém<br>pour a<br>hat de<br>s à ui<br>à pro<br>lle gra<br>ne RS<br>s de c<br>RSW o | omple<br>ent es<br>atteste<br>trav<br>n sect<br>oduire<br>âce à<br>W est<br>constr<br>et le o | xe de<br>ssent<br>aux c<br>ceur d<br>une<br>une<br>t disp | a la co<br>le con<br>le con<br>docun<br>confia<br>onible<br>n. Le<br>ètent | e l'équ<br>mbin<br>nstru<br>isieur<br>ment<br>ance<br>e pou<br>SCC<br>t. | uction<br>aisor<br>ction<br>rs mil<br>ation<br>accru<br>ir ceu<br>offre | n, en<br>de co<br>et po<br>liards<br>exac<br>le de<br>ux qu<br>des | plein<br>ncept<br>conna<br>our do<br>s de c<br>cte, ro<br>vos p<br>vos p<br>i prép<br>progr | e mu<br>ison. I<br>issan<br>onner<br>lollars<br>enfor<br>oairs,<br>oaren<br>amm | tatior<br>La dé<br>ces, o<br>de la<br>s. De<br>çant a<br>empl<br>t ou s<br>es éd | n, un<br>signa<br>expér<br>a créc<br>venir<br>ainsi v<br>loyeu<br>super<br>lucati | prese<br>tion l<br>ience<br>dibilit<br>RSW<br>votre<br>rs et<br>visen<br>fs qu | cripte<br>RSW<br>e et ju<br>é à la<br>dém<br>créd<br>clien<br>t la p<br>i s'int | eur co<br>a été<br>ugem<br>part<br>ontre<br>ibilité<br>ts.<br>prépa | ent e<br>icipat<br>era vo<br>ratior<br>nt au | ent<br>in<br>ion<br>otre        | Ø |
| <u> </u>                                                                  |                                                                    |                                                                  |                                                                                              |                                                                                               |                                                           |                                                                            |                                                                          |                                                                         |                                                                    |                                                                                             |                                                                                 |                                                                                  |                                                                                   |                                                                                |                                                                                 |                                                                     |                                              |                                 | Ū |
| Activ                                                                     | 'e                                                                 |                                                                  |                                                                                              |                                                                                               |                                                           |                                                                            |                                                                          |                                                                         |                                                                    |                                                                                             |                                                                                 |                                                                                  |                                                                                   |                                                                                |                                                                                 |                                                                     |                                              |                                 |   |
| Yes                                                                       |                                                                    |                                                                  |                                                                                              |                                                                                               |                                                           |                                                                            |                                                                          |                                                                         |                                                                    |                                                                                             |                                                                                 |                                                                                  |                                                                                   |                                                                                |                                                                                 |                                                                     |                                              |                                 | ; |
| elds                                                                      | with                                                               | a*ar                                                             | e requ                                                                                       | ired                                                                                          |                                                           |                                                                            |                                                                          |                                                                         |                                                                    |                                                                                             |                                                                                 |                                                                                  |                                                                                   |                                                                                |                                                                                 |                                                                     |                                              |                                 |   |
| Sub                                                                       | mit                                                                |                                                                  |                                                                                              |                                                                                               |                                                           |                                                                            |                                                                          |                                                                         |                                                                    |                                                                                             |                                                                                 |                                                                                  |                                                                                   |                                                                                |                                                                                 |                                                                     |                                              |                                 |   |
|                                                                           | _                                                                  | -                                                                |                                                                                              |                                                                                               |                                                           |                                                                            |                                                                          |                                                                         |                                                                    |                                                                                             |                                                                                 |                                                                                  |                                                                                   |                                                                                |                                                                                 |                                                                     |                                              |                                 |   |

### <u>CSP</u>

#### **Edit CSP Page Content**

To edit this content:

#### 1. Press CSP in the sidebar menu under Certifications

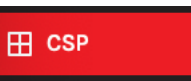

#### 2. Edit the information

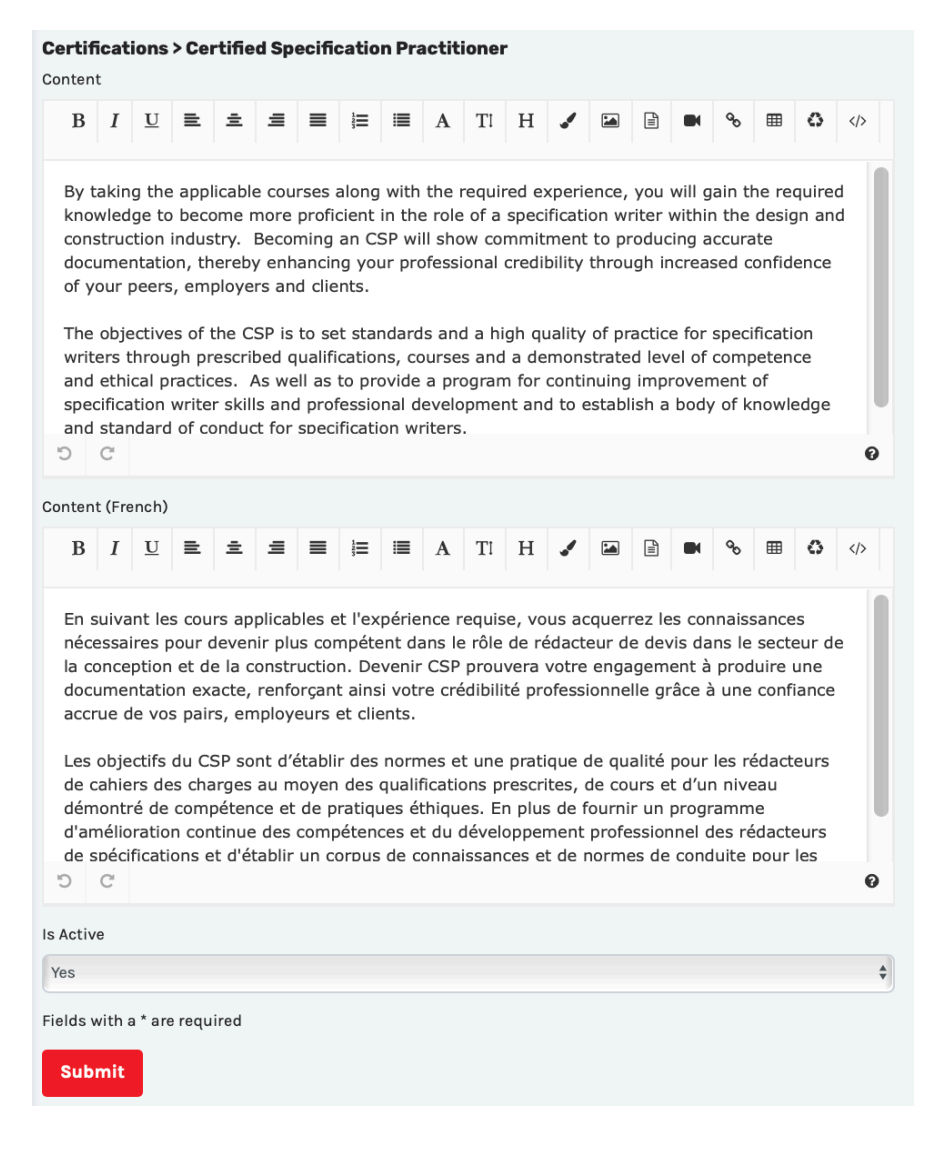

# <u>CCCA</u>

# **Edit CCCA Page Content**

To edit this content:

#### 1. Press CCCA in the sidebar menu under Certifications

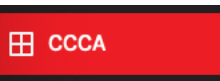

#### 2. Edit the information

| <b>rtif</b><br>nten                                 | icat<br>t                                     | ions                                                          | > Cei                                                   | rtifie                                                | d Coi                                               | nstru                                             | ictio                                               | n Co                                           | ntra                                                 | ct Ac                                               | Imini                                           | stra                                                 | cor                                                   |                                                 |                                                   |                                                    |                                                  |                               |        |
|-----------------------------------------------------|-----------------------------------------------|---------------------------------------------------------------|---------------------------------------------------------|-------------------------------------------------------|-----------------------------------------------------|---------------------------------------------------|-----------------------------------------------------|------------------------------------------------|------------------------------------------------------|-----------------------------------------------------|-------------------------------------------------|------------------------------------------------------|-------------------------------------------------------|-------------------------------------------------|---------------------------------------------------|----------------------------------------------------|--------------------------------------------------|-------------------------------|--------|
| в                                                   | I                                             | U                                                             | ≞                                                       | ±                                                     | ≘                                                   | =                                                 | 1<br>2<br>3                                         | ≡                                              | Α                                                    | Τl                                                  | Η                                               | 1                                                    |                                                       |                                                 |                                                   | ø                                                  | ⊞                                                | ٥                             |        |
| The<br>prov<br>proj<br>the<br>und<br>cons           | Cer<br>vide<br>ect<br>sho<br>erst             | tified<br>profe<br>to fol<br>tage<br>and t                    | Cons<br>essior<br>low th<br>of tra<br>he pr<br>proje    | atructi<br>al rec<br>he rec<br>ained<br>ocess<br>cts. | ion Co<br>cognil<br>quirer<br>and o<br>ses in       | ontra<br>tion t<br>ment<br>exper<br>volve         | ct Ad<br>o ind<br>s of a<br>ience<br>d wit          | minis<br>ividus<br>cons<br>ed con<br>h cor     | strato<br>als w<br>struct<br>nstru<br>nstruo         | or (CC<br>ho ac<br>ion c<br>ction<br>ction          | CA)<br>Iminis<br>ontra<br>contr<br>docur        | desig<br>ster c<br>ct. It<br>ract a<br>ment          | nation<br>onstr<br>was<br>dmin<br>prepa               | n was<br>uctor<br>also<br>istrat<br>aratic      | s dev<br>rs on<br>devel<br>tors,<br>on an         | elope<br>a cor<br>oped<br>who<br>d its             | ed to<br>hstruc<br>to ac<br>know<br>usage        | ction<br>Idres<br>and<br>e on | 5      |
| The<br>Eng<br>Man<br>age                            | CC(<br>inee<br>age<br>ncie                    | CA pr<br>rs, Iı<br>rs, S<br>s.                                | ogran<br>nterio<br>Ite Su                               | n is o<br>r Des<br>perin                              | f ben<br>igner<br>tende                             | efit to<br>s, Lai<br>ents,                        | o, Co<br>ndsca<br>Estim                             | ntrac<br>ipe A<br>nators                       | t Adn<br>rchite<br>s, Bui                            | ninist<br>ects,<br>ilding                           | rator<br>Speci<br>Auth                          | s, Pro<br>ficati<br>oritie                           | operty<br>on Co<br>es, an                             | Mar<br>Maruli<br>d Bo                           | nager<br>tants,<br>nding                          | s, Aro<br>Proj<br>and                              | chiteo<br>ect<br>Insu                            | rance                         |        |
| C                                                   | C                                             |                                                               |                                                         |                                                       |                                                     |                                                   |                                                     |                                                |                                                      |                                                     |                                                 |                                                      |                                                       |                                                 |                                                   |                                                    |                                                  |                               | 6      |
| nten                                                | t (Fr                                         | ench)                                                         |                                                         |                                                       |                                                     |                                                   |                                                     |                                                |                                                      |                                                     |                                                 |                                                      |                                                       |                                                 |                                                   |                                                    |                                                  |                               |        |
| В                                                   | I                                             | U                                                             | ≞                                                       | ±                                                     | ≡                                                   | ■                                                 | 12<br>3                                             | ≣                                              | Α                                                    | Τl                                                  | Н                                               |                                                      |                                                       | Ê                                               |                                                   | ø                                                  | ⊞                                                | ٥                             |        |
| La d<br>pou<br>proj<br>égal<br>cons<br>dans<br>cons | lésig<br>et d<br>lemo<br>stru<br>s la<br>stru | ination<br>rir un<br>e con<br>ent é<br>ction<br>prép<br>ction | on d'a<br>ne rec<br>nstruc<br>té dév<br>forme<br>aratio | dmini<br>conna<br>tion a<br>velopp<br>és et<br>n des  | istrat<br>issan<br>afin d<br>oé po<br>expér<br>docu | eur d<br>ce pr<br>e res<br>ur re<br>rimer<br>imen | e cor<br>ofess<br>pecte<br>médie<br>tés, e<br>ts de | ntrat<br>ionne<br>er les<br>er à l<br>qui cons | de co<br>elle au<br>exige<br>a pér<br>onnai<br>truct | nstru<br>ux pe<br>ences<br>nurie<br>ssent<br>ion et | ction<br>rson<br>d'un<br>d'adr<br>et co<br>leur | certi<br>nes qu<br>cont<br>ninist<br>ompro<br>utilis | fiée (<br>ui gèr<br>rat de<br>rateu<br>enner<br>ation | CCC/<br>ent l<br>con<br>rs de<br>nt les<br>dan: | A) a é<br>es co<br>struc<br>cont<br>proc<br>s les | eté de<br>nstru<br>tion.<br>trats<br>essu<br>proje | éveloj<br>icteur<br>Il a<br>de<br>s imp<br>ts de | opée<br>rs d'u<br>liqué       | n<br>5 |
| Le p<br>bien<br>cons                                | orog<br>is, le<br>sulta<br>C                  | ramn<br>es arc<br>ants e                                      | ne CC<br>chitec<br>en spe                               | CA es<br>tes, le<br>écifica                           | st ava<br>es ing<br>ations                          | ntag<br>jénie<br>, les                            | eux p<br>urs, l<br>aesti                            | our l<br>es ar<br>onna                         | es ad<br>chite<br>ires d                             | lminis<br>ctes d<br>le pro                          | strate<br>l'inté<br>piets.                      | urs d<br>rieur,<br>les s                             | le cor<br>les a<br>urinte                             | itrats<br>rchite<br>endar                       | , les<br>ectes<br>nts de                          | gesti<br>pays<br>e cha                             | onnai<br>agist<br>ntier,                         | ires d<br>es, le<br>les       | e<br>s |
| Activ                                               | е                                             |                                                               |                                                         |                                                       |                                                     |                                                   |                                                     |                                                |                                                      |                                                     |                                                 |                                                      |                                                       |                                                 |                                                   |                                                    |                                                  |                               |        |
| es                                                  |                                               |                                                               |                                                         |                                                       |                                                     |                                                   |                                                     |                                                |                                                      |                                                     |                                                 |                                                      |                                                       |                                                 |                                                   |                                                    |                                                  |                               |        |
| elds v                                              | vith                                          | a*ar                                                          | e requ                                                  | ired                                                  |                                                     |                                                   |                                                     |                                                |                                                      |                                                     |                                                 |                                                      |                                                       |                                                 |                                                   |                                                    |                                                  |                               |        |
| Sub                                                 | mit                                           |                                                               |                                                         |                                                       |                                                     |                                                   |                                                     |                                                |                                                      |                                                     |                                                 |                                                      |                                                       |                                                 |                                                   |                                                    |                                                  |                               |        |

## <u>CTR</u>

# **Edit CTR Page Content**

To edit this content:

#### 1. Press CTR in the sidebar menu under Certifications

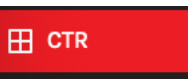

#### **2.** Edit the information

|                                                                                                    |                                                                                     |                                                                                   |                                                                                       |                                                                                  |                                                                                 |                                                            | -p                                                |                                                                                 |                                                                          |                                                                      |                                                            |                                                                         |                                                   |                                            |                                                                |                                                   |                                 |   |
|----------------------------------------------------------------------------------------------------|-------------------------------------------------------------------------------------|-----------------------------------------------------------------------------------|---------------------------------------------------------------------------------------|----------------------------------------------------------------------------------|---------------------------------------------------------------------------------|------------------------------------------------------------|---------------------------------------------------|---------------------------------------------------------------------------------|--------------------------------------------------------------------------|----------------------------------------------------------------------|------------------------------------------------------------|-------------------------------------------------------------------------|---------------------------------------------------|--------------------------------------------|----------------------------------------------------------------|---------------------------------------------------|---------------------------------|---|
| B I                                                                                                    | U                                                                                   | ≡                                                                                 | ±                                                                                     | ≞                                                                                | ≡                                                                               | Ì≡                                                         | ≣                                                 | Α                                                                               | Tl                                                                       | Н                                                                    | 1                                                          |                                                                         |                                                   |                                            | ø                                                              | ⊞                                                 | ٥                               |   |
| The Cer<br>professi<br>the con                                                                                        | tified<br>ional i<br>struct                                                         | Techr<br>recogr<br>ion in                                                         | nical<br>nition<br>Idustr                                                             | Repre<br>to ir<br>y.                                                             | esenta<br>Idivid                                                                | ative<br>uals                                              | (CTR<br>who                                       | .) des<br>mark                                                                  | signat<br>et an                                                          | ion w<br>d dist                                                      | as de                                                      | eveloj<br>e pro                                                         | ped t<br>ducts                                    | o pro<br>s and                             | vide<br>mate                                                   | erials                                            | to                              |   |
| Surviva<br>custome<br>skills ar<br>construe<br>an edge<br>quality                                                     | l in to<br>ers at<br>e mor<br>ction<br>e. The<br>of pro                             | day's<br>every<br>re imp<br>proces<br>CTR<br>duct i                               | busii<br>y stag<br>oortai<br>ss an<br>desig<br>repre                                  | ness<br>ge of<br>nt tha<br>nd its<br>natio                                       | envin<br>our in<br>an eve<br>partie<br>n atte<br>ation.                         | onme<br>ntera<br>er. W<br>cipan<br>ests f                  | ent re<br>ction<br>hen t<br>its, th<br>to ind     | quire<br>with<br>hese<br>ley cl                                                 | es val<br>them<br>skills<br>early<br>ident                               | ue ad<br>a. Pro<br>are<br>prov<br>and o                              | ded f<br>duct<br>comb<br>ide th<br>objec                   | featur<br>know<br>ined<br>ne teo<br>tive a                              | res b<br>ledge<br>with<br>chnica                  | e bro<br>e and<br>a kno<br>al rep<br>rence | ught<br>pres<br>owled<br>present<br>to th                      | to<br>entat<br>ge of<br>ntativ<br>e hig           | tion<br>f the<br>ve wit<br>hest | h |
| C C                                                                                                    |                                                                                     |                                                                                   |                                                                                       |                                                                                  |                                                                                 |                                                            |                                                   |                                                                                 |                                                                          |                                                                      |                                                            |                                                                         |                                                   |                                            |                                                                |                                                   |                                 |   |
| ntent (Fr                                                                                                    | ench)                                                                               |                                                                                   |                                                                                       |                                                                                  |                                                                                 |                                                            |                                                   |                                                                                 |                                                                          |                                                                      |                                                            |                                                                         |                                                   |                                            |                                                                |                                                   |                                 |   |
| B I                                                                                                    | $\underline{\mathbf{U}}$                                                            | ≡                                                                                 | ±                                                                                     | ≞                                                                                | ≡                                                                               | Ĵ≣                                                         | ≣                                                 | Α                                                                               | Τl                                                                       | Н                                                                    |                                                            |                                                                         |                                                   |                                            | 90                                                             | ⊞                                                 | ٥                               |   |
| La désiç                                                                                                    | gnatio                                                                              | n de i                                                                            | repré                                                                                 | senta                                                                            | nt te                                                                           | chnic                                                      | nue a                                             |                                                                                 |                                                                          |                                                                      |                                                            | ,                                                                       |                                                   |                                            |                                                                |                                                   |                                 |   |
| reconna<br>et des r<br>Pour su<br>clients o<br>connais<br>jamais.<br>constru-<br>techniqu<br>aualité o<br>D C         | natéri<br>rvivre<br>des fo<br>sance<br>Lorsc<br>ction<br>ue. La<br>de rei           | ce pro<br>iaux a<br>dans<br>nctior<br>des p<br>ue ce<br>et de<br>désig<br>oréser  | ofessi<br>au seo<br>s l'env<br>nnalit<br>produ<br>es cor<br>ses p<br>gnatio<br>ntatic | ionne<br>cteur<br>vironr<br>és à<br>uits et<br>npéte<br>partic<br>on CT<br>on du | lle au<br>de la<br>neme<br>valeu<br>c les c<br>ences<br>ipant:<br>R att<br>prod | nt co<br>r ajo<br>comp<br>sont<br>s, elle<br>ceste<br>uit. | mme<br>utée<br>étenc<br>asso<br>es off<br>de l'a  | gree<br>nes qui<br>ion.<br>rcial<br>à cha<br>ces do<br>ciées<br>rent<br>adhés   | (CTR<br>ui cor<br>actue<br>ique e<br>e prés<br>à un<br>claire<br>sion ir | ) a ét<br>nmer<br>!, les<br>étape<br>senta<br>e cor<br>ment<br>ndépe | clien<br>clien<br>de le<br>tion s<br>naiss<br>un a         | ee po<br>ent e<br>ts do<br>eur in<br>sont p<br>sance<br>vanta           | ivent<br>terac<br>olus i<br>du p<br>age a<br>obje | appo<br>tion.<br>mpor<br>proces<br>u rep   | ne<br>ent de<br>Drter<br>La<br>tante<br>ssus<br>prései<br>à la | ès pro<br>à leu<br>s que<br>de<br>ntant<br>plus l | oduits<br>rs<br>e<br>haute      | • |
| reconna<br>et des r<br>Pour su<br>clients o<br>connais<br>jamais.<br>constru-<br>techniqu<br>aualité<br>D C<br>Active | nissan<br>natéri<br>rvivre<br>des fo<br>sance<br>Lorsc<br>ction<br>ue. La<br>de rei | ce pro<br>iaux a<br>dans<br>nctior<br>des p<br>jue ce<br>et de<br>désig<br>oréser | ofessi<br>au sec<br>s l'env<br>nnalit<br>produ<br>es cor<br>ses p<br>gnatic<br>ntatic | ionne<br>cteur<br>vironr<br>is à<br>uits el<br>mpéte<br>partic<br>on CT<br>on du | lle au<br>de la<br>neme<br>valeu<br>cles c<br>ences<br>ipant:<br>"R att<br>prod | nt co<br>r ajo<br>comp<br>sont<br>s, elle<br>reste<br>uit. | mme<br>utée<br>étence<br>asso<br>es off<br>de l'a | gree<br>nes qui<br>ion.<br>rcial<br>à cha<br>ces do<br>ociées<br>frent<br>adhés | (CTR<br>ui cor<br>actue<br>ique e<br>e prés<br>à un<br>claire<br>sion ir | ) a ét<br>nmer<br>l, les<br>étape<br>senta<br>e cor<br>ment<br>ndépe | clien<br>clien<br>de le<br>tion s<br>nais:<br>un a<br>ndar | ee po<br>ent e<br>ts do<br>eur in<br>sont p<br>sance<br>vanta<br>ite et | ivent<br>terac<br>olus i<br>du p<br>age a<br>obje | appo<br>tion.<br>mpor<br>proces<br>u rep   | orter<br>La<br>tante<br>ssus<br>òrései<br>à la                 | ès pro<br>à leu<br>s que<br>de<br>ntant<br>plus l | oduits<br>rs<br>e<br>haute      | • |

# Why Get Certified?

## **Edit Why Get Certified? Page Content**

To edit this content:

1. Press Why Get Certified? in the sidebar menu under Certifications

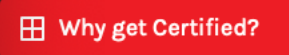

#### 2. Edit the information

| Certif               | ica                   | tions                     | : > Wh                   | ny get           | t Cer                     | tified                    | 1?                     |                         |                         |                 |                            |                         |                       |               |                 |                 |              |      |   |
|----------------------|-----------------------|---------------------------|--------------------------|------------------|---------------------------|---------------------------|------------------------|-------------------------|-------------------------|-----------------|----------------------------|-------------------------|-----------------------|---------------|-----------------|-----------------|--------------|------|---|
| В                    | Ι                     | U                         | ≡                        | ±                | ≘                         | ≡                         | 1                      | =                       | Α                       | Τl              | Н                          | 1                       |                       |               |                 | ø               | ▦            | ٥    |   |
| Reg                  | jist                  | ered                      | Spec                     | ificat           | tions                     | Writ                      | ter                    |                         |                         |                 |                            |                         |                       |               |                 |                 |              |      |   |
| CSC<br>judo<br>crea  | C's F<br>gme<br>dibil | RSW o<br>ent re<br>ity to | lesigr<br>lated<br>a spe | to con<br>to con | is a f<br>nstru<br>'s pai | testa<br>ction<br>rticipa | ment<br>procu<br>ation | to th<br>urem<br>in the | e hig<br>ent a<br>e con | spec<br>struc   | el of<br>ifier p<br>tion p | know<br>bosse<br>broce: | ledge<br>sses.<br>ss. | , exp<br>The  | oerier<br>desig | nce a<br>Inatio | nd<br>on len | ıds  |   |
| The<br>specification | pro<br>cific<br>udir  | ogram<br>ation            | n is de<br>s. The        | esigne<br>e RSV  | ed for<br>V desi          | thos<br>ignati            | e who<br>ion pi        | o prej<br>rovide        | pare<br>es the          | or su<br>e spec | pervi<br>cifier            | se the<br>with          | e prej<br>a nur       | barat<br>nber | ion o<br>of be  | f con<br>enefit | struc<br>s,  | tion |   |
| •                    | A                     | great                     | er und                   | dersta           | anding                    | g of c                    | onstr                  | ructio                  | n spe                   | ecifica         | tions                      | ;                       |                       |               |                 |                 |              |      |   |
| C                    | C                     |                           |                          |                  |                           |                           |                        |                         |                         |                 |                            |                         |                       |               |                 |                 |              |      | 0 |
| onten                | t (F                  | rench)                    | )                        |                  |                           |                           |                        |                         |                         |                 |                            |                         |                       |               |                 |                 |              |      |   |
| В                    | I                     | U                         | ≣                        | ±                | ≡                         | ≡                         | 12<br>23               | ≔                       | Α                       | Τl              | Н                          |                         |                       |               |                 | ø               | ⊞            | ٥    |   |
| 2                    | 2                     |                           |                          |                  |                           |                           |                        |                         |                         |                 |                            |                         |                       |               |                 |                 |              |      |   |
| 5                    | C                     |                           |                          |                  |                           |                           |                        |                         |                         |                 |                            |                         |                       |               |                 |                 |              |      | Ø |
| Activ                | /e                    |                           |                          |                  |                           |                           |                        |                         |                         |                 |                            |                         |                       |               |                 |                 |              |      |   |
| res                  |                       |                           |                          |                  |                           |                           |                        |                         |                         |                 |                            |                         |                       |               |                 |                 |              |      | ÷ |
| ields v<br>Sub       | mit                   | a * ar                    | e requ                   | lired            |                           |                           |                        |                         |                         |                 |                            |                         |                       |               |                 |                 |              |      |   |

## **Certified Members**

#### Add a Certified Member

To add a certified member:

1. Press Certified Members in the sidebar menu under Certifications

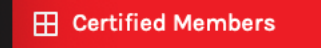

You will see the following page appear:

| Certi<br>Add Cert | fied Members       |          |           |           |   |   |
|-------------------|--------------------|----------|-----------|-----------|---|---|
| #                 | Name               | Chapter  | FCSC Year | CCCA Year |   |   |
| 1                 | Abigail MacEachern | Atlantic | 0         | 2013      | ø | 圃 |
| 2                 | Adam Strachan      | Atlantic | 0         | 2013      | ø |   |

- 2. Press the Add Certified Member link on the top left of the screen
- **3.** Enter information into the following fields:

| First Name                       |  |
|----------------------------------|--|
| First Name                       |  |
| Last Name                        |  |
| Last Name                        |  |
| FCSC Year                        |  |
| FCSC Year                        |  |
| CCCA Year                        |  |
| CCCA Year                        |  |
| Chapter                          |  |
| Vancouver                        |  |
| Member Type                      |  |
| Registered Specifications Writer |  |
| Sort Order                       |  |
| 1                                |  |
| Fields with a * are required     |  |
| and with                         |  |

# **Edit a Certified Member**

To edit a certified member:

1. Press Certified Members in the sidebar menu under Certifications

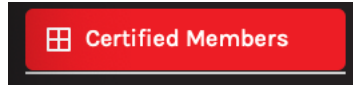

#### Find the member to edit on the list

| Certi<br>Add Cert | fied Members       |          |           |           |          |   |
|-------------------|--------------------|----------|-----------|-----------|----------|---|
| #                 | Name               | Chapter  | FCSC Year | CCCA Year |          |   |
| 1                 | Abigail MacEachern | Atlantic | 0         | 2013      | di       | 圃 |
| 2                 | Adam Strachan      | Atlantic | 0         | 2013      | <b>A</b> | 圃 |

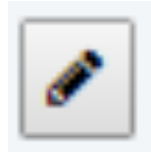

- 3. Edit the information as per the fields in the section above
- 4. Press Submit

## **Delete a Certified Member**

To delete a certified member

1. Press Certified Members in the sidebar menu under Certifications

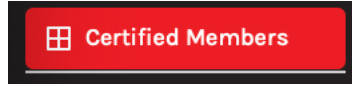

#### Find the member to delete on the list

| Certi<br>Add Certi | fied Members       |          |           |           |                       |   |
|--------------------|--------------------|----------|-----------|-----------|-----------------------|---|
| #                  | Name               | Chapter  | FCSC Year | CCCA Year |                       |   |
| 1                  | Abigail MacEachern | Atlantic | 0         | 2013      | <b>B</b> <sup>1</sup> | 圃 |
| 2                  | Adam Strachan      | Atlantic | 0         | 2013      | ø                     | 圃 |

2. Press the **delete icon** on the right side that looks like a trash can in a box

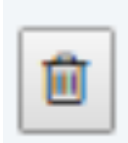

| Do you want to delete Abigail MacEachern ? |        |    |
|--------------------------------------------|--------|----|
|                                            | Cancel | ОК |

### <u>MENU</u>

### Menu Management

### Edit Menu Management

To edit the menu:

1. Press Menu Management in the sidebar menu under Menu

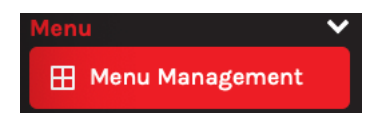

2. Edit the information in the following fields:

| Edit Menu                                                                                            | Main Menu                                                                                                    |
|----------------------------------------------------------------------------------------------------|----------------------------------------------------------------------------------------------------|
| Top Menu                                                                                             | B I <u>U</u> ≡ ≡ ≡ ≡ ≡ A Ti H ✓ ⊠ ≡ % ⊞ ◊                                                                                                    |
| B I U ≅ ≅ ≅ ≡ ≡ A T. H I ⊡ ⊕ % ⊞ ↔                                                                   | About CSC                                                                                                    |
| ENGLISH     FRANCAIS Search Search BECOME A MEMBER     HOME     Document store                       | CSC     Vision, Mission and Values     Vision, Mission and Values     Our History     Cure during the second second |
| • CONTACT                                                                                            | Main Menu (French)                                                                                                    |
| 9 C                                                                                                  |                                                                                                    |
| Top Menu (French)                                                                                    | 4>                                                                                                    |
| B I U ≞ ≞ Ξ ≡ ≡ A Ti H I ⊡ ⊡ № % ⊞ O                                                                 | • csc                                                                                                    |
| ENGLISH     FRANÇAIS Chercher Search DEVENIR MEMBRE     ACCUELL     MAGASIN DE DOCUMENTS     CONTACT |                                                                                                    |
| D C 0                                                                                                | Submit                                                                                                    |
# Footer Menu

#### Add a Footer Menu Item

To add a footer menu item:

1. Press Footer Menu in the sidebar menu under Menu

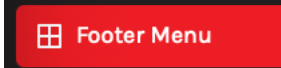

You will see the following page appear:

| Foot    | Footer Menu |                       |                                                                                                    |   |  |  |
|---------|-------------|-----------------------|----------------------------------------------------------------------------------------------------|---|--|--|
| Add Men | u           |                       |                                                                                                    |   |  |  |
| #       | Menu Name   | Menu Name (In French) |                                                                                                    |   |  |  |
| 1       | Home        | Accueil               | Ø                                                                                                    |   |  |  |
| 2       | About CSC   | À propos du CSC       | 1 de la companya de la companya de la compa | 圃 |  |  |

- 2. Press the Add Menu link on the top left of the screen
- **3.** Enter information into the following fields:

| Add Footer Menu              |  |  |
|------------------------------|--|--|
| Menu Name                    |  |  |
| Menu Name                    |  |  |
| Menu Name (In French)        |  |  |
| Menu Name (In French)        |  |  |
| Fields with a * are required |  |  |
| Submit                       |  |  |
| Subilit                      |  |  |

### Edit a Footer Menu Item

To edit a footer menu item:

1. Press Footer Menu in the sidebar menu under Menu

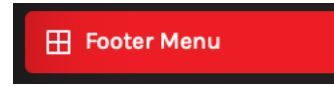

#### Find the menu item to edit on the list

| Footer Menu<br>Add Menu |           |                       |   |   |
|-------------------------|-----------|-----------------------|---|---|
| #                       | Menu Name | Menu Name (In French) |   |   |
| 1                       | Home      | Accueil               | ø | Ē |
| 2                       | About CSC | À propos du CSC       | ø | Ē |

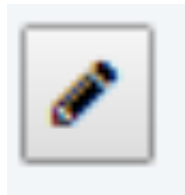

- 3. Edit the information as per the fields in the section above
- 4. Press Submit

## Delete a Footer Menu Item

To delete a footer menu item:

1. Press Footer Menu in the sidebar menu under Menu

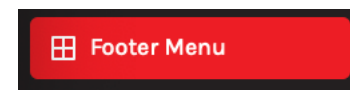

2. Find the menu item to edit on the list

| Add Menu |           |                       |   |   |
|----------|-----------|-----------------------|---|---|
| #        | Menu Name | Menu Name (In French) |   |   |
| 1        | Home      | Accueil               | ø | Đ |
| 2        | About CSC | À propos du CSC       | Ø | Ē |

3. Press the delete icon on the right side that looks like a trash can in a box

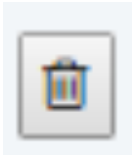

| Do you want to delete Home ? |        |    |
|------------------------------|--------|----|
|                              | Cancel | ОК |

## AboutUs Menu

#### Add an About Us Menu Item

To add a menu item:

1. Press AboutUs Menu in the sidebar menu under Menu

#### 🗄 AboutUs Menu

You will see the following page appear:

| AboutUs Menu<br>Add Menu |                            |                            |          |   |
|--------------------------|----------------------------|----------------------------|----------|---|
| #                        | Menu Name                  | Menu Name (In French)      |          |   |
| 1                        | About Us                   | À propos de nous           | <b>A</b> | Ĩ |
| 2                        | Vision, Mission and Values | Vision, mission et valeurs | <b>A</b> | Ē |

- 2. Press the Add Menu link on the top left of the screen
- **3.** Enter information into the following fields:

| Add AboutUs Menu             |
|------------------------------|
| Menu Name                    |
| Menu Name                    |
| Menu Name (In French)        |
| Menu Name (In French)        |
| Parent Menu                  |
| None                         |
| Fields with a * are required |
| Submit                       |

## Edit an About Us Menu Item

To edit a menu item:

1. Press AboutUs Menu in the sidebar menu under Menu

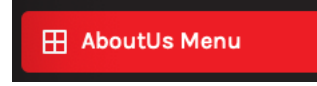

2. Find the menu item to edit on the list

| Abc<br>Add M | AboutUs Menu<br>Add Menu   |                            |          |   |  |
|--------------|----------------------------|----------------------------|----------|---|--|
| #            | Menu Name                  | Menu Name (In French)      |          |   |  |
| 1            | About Us                   | À propos de nous           | <b>B</b> | Ē |  |
| 2            | Vision, Mission and Values | Vision, mission et valeurs | (A)      | Ē |  |

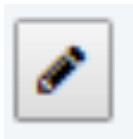

- 4. Edit the information as per the fields in the section above
- 5. Press Submit

### Delete an About Us Menu Item

To delete a menu item:

1. Press AboutUs Menu in the sidebar menu under Menu

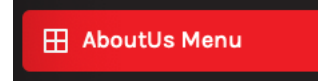

2. Find the menu item to edit on the list

| Abc<br>Add M | AboutUs Menu<br>Add Menu   |                            |          |   |  |
|--------------|----------------------------|----------------------------|----------|---|--|
| #            | Menu Name                  | Menu Name (in French)      |          |   |  |
| 1            | About Us                   | À propos de nous           | Ø        | Ŵ |  |
| 2            | Vision, Mission and Values | Vision, mission et valeurs | <b>B</b> | Ē |  |

3. Press the delete icon on the right side that looks like a trash can in a box

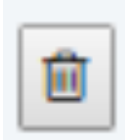

| Do you want to delete About Us ? |        |    |
|----------------------------------|--------|----|
|                                  | Cancel | ОК |

# **Chapter Menu**

### Add a Chapter Menu Item

To add a menu item:

1. Press Chapter Menu in the sidebar menu under Menu

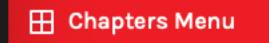

You will see the following page appear:

| Chapters Menu<br>Add Menu |                     |                         |          |   |
|---------------------------|---------------------|-------------------------|----------|---|
| #                         | Menu Name           | Menu Name (In French)   |          |   |
| 1                         | Executive Committee | Comité exécutif         | <b>A</b> | 圃 |
| 2                         | News & Events       | Nouvelles et événements | (gar)    | 圃 |

- 2. Press the Add Menu link on the top left of the screen
- **3.** Enter information into the following fields:

| Add AboutUs Menu             |  |
|------------------------------|--|
| Menu Name                    |  |
| Menu Name                    |  |
| Menu Name (In French)        |  |
| Menu Name (In French)        |  |
| Parent Menu                  |  |
| None                         |  |
| Fields with a * are required |  |
| Submit                       |  |

# Edit a Chapter Menu Item

To edit a chapter menu item:

1. Press Chapter Menu in the sidebar menu under Menu

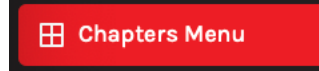

2. Find the menu item to edit on the list

| Chapters Menu<br>Add Menu |                     |                         |                                                                                                    |   |  |
|---------------------------|---------------------|-------------------------|----------------------------------------------------------------------------------------------------|---|--|
| #                         | Menu Name           | Menu Name (In French)   |                                                                                                    |   |  |
| 1                         | Executive Committee | Comité exécutif         | e de la companya de la companya de l | Ē |  |
| 2                         | News & Events       | Nouvelles et événements | Ø                                                                                                    | 圁 |  |

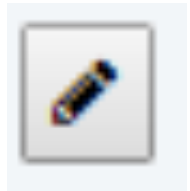

- 4. Edit the information as per the fields in the section above
- 5. Press Submit

# Delete a Chapter Menu Item

To delete a chapter menu item:

1. Press Chapter Menu in the sidebar menu under Menu

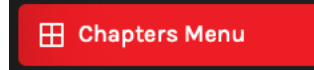

2. Find the menu item to delete on the list

| Chapters Menu<br>Add Menu |                     |                         |   |   |  |
|---------------------------|---------------------|-------------------------|---|---|--|
| #                         | Menu Name           | Menu Name (In French)   |   |   |  |
| 1                         | Executive Committee | Comité exécutif         | ø | 圃 |  |
| 2                         | News & Events       | Nouvelles et événements | ø | 圃 |  |

3. Press the delete icon on the right side that looks like a trash can in a box

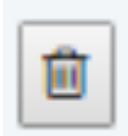

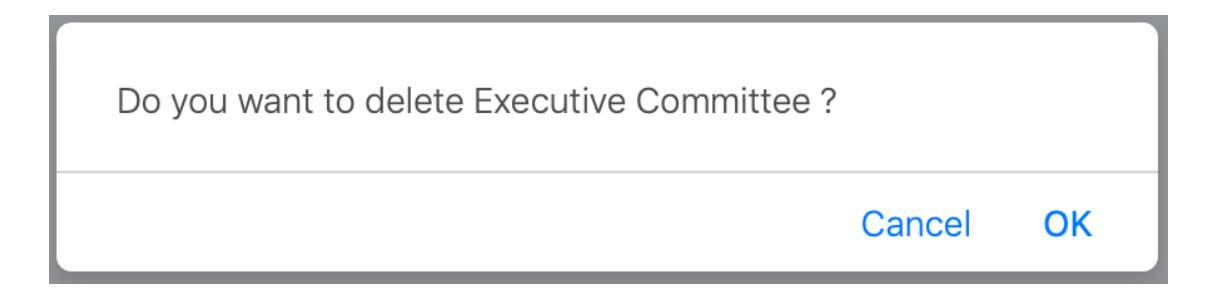

## **Certification Menu**

#### Add a Certification Menu Item

To add a menu item:

1. Press Certification Menu in the sidebar menu under Menu

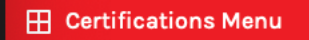

You will see the following page appear:

| Certifications Menu<br>Add Menu |                                      |                                      |                                                                                                    |   |  |
|---------------------------------|--------------------------------------|--------------------------------------|----------------------------------------------------------------------------------------------------|---|--|
| #                               | Menu Name                            | Menu Name (In French)                |                                                                                                    |   |  |
| 1                               | Registered Specifications Writer     | Rédacteur de spécifications certifié | a contraction of the second second se | Ĩ |  |
| 2                               | Certified Specification Practitioner | Praticien de spécification certifié  | and the second second s | Đ |  |

- 2. Press the Add Menu link on the top left of the screen
- 3. Enter information into the following fields

| Add Certifications Menu      |
|------------------------------|
| Menu Name                    |
| Menu Name                    |
| Menu Name (In French)        |
| Menu Name (In French)        |
| Fields with a * are required |
| Submit                       |

# **Edit a Certification Menu Item**

To edit a menu item:

1. Press Certification Menu in the sidebar menu under Menu

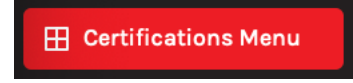

2. Find the menu item to edit on the list

| Certifications Menu<br>Add Menu |                                      |                                      |          |   |  |  |
|---------------------------------|--------------------------------------|--------------------------------------|----------|---|--|--|
| #                               | Menu Name                            | Menu Name (In French)                |          |   |  |  |
| 1                               | Registered Specifications Writer     | Rédacteur de spécifications certifié | ø        | Ē |  |  |
| 2                               | Certified Specification Practitioner | Praticien de spécification certifié  | <b>A</b> | 甸 |  |  |

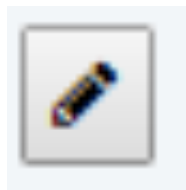

- 4. Edit the information as per the fields in the section above
- 5. Press Submit

# Delete a Certificate Menu Item

To delete a menu item:

1. Press Certification Menu in the sidebar menu under Menu

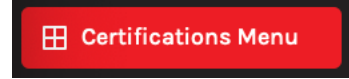

2. Find the menu item to delete on the list

| Certifications Menu<br>Add Menu |                                      |                                      |          |   |  |
|---------------------------------|--------------------------------------|--------------------------------------|----------|---|--|
| #                               | Menu Name                            | Menu Name (In French)                |          |   |  |
| 1                               | Registered Specifications Writer     | Rédacteur de spécifications certifié | <b>A</b> | Ē |  |
| 2                               | Certified Specification Practitioner | Praticien de spécification certifié  | ø        | Ē |  |

3. Press the delete icon on the right side that looks like a trash can in a box

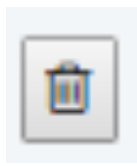

| Do you want to delete Registered Specifica | ations Writer ? |    |
|--------------------------------------------|-----------------|----|
|                                            | Cancel          | ок |

### Meta Tags

### Edit a Meta Tag

To edit a meta tag:

1. Press Meta Tags in the sidebar menu under Menu

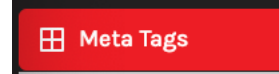

2. Find the meta tag to edit on the list

| Meta Tags |          |            |            |          |  |
|-----------|----------|------------|------------|----------|--|
| #         | Page     | Titletag   | Keywords   |          |  |
| 1         | Homepage | TEST       | TEST       | ø        |  |
| 2         | About Us | About Test | About Test | <b>3</b> |  |

3. Press the edit icon on the right side that looks like a pencil in a box

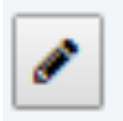

**4.** Edit the information as per the fields below:

| Edit Meta Tags               |
|------------------------------|
| Title Tag                    |
| TEST                         |
| Title Tag (French)           |
| TEST                         |
| Meta Desc                    |
| TEST                         |
| Meta Desc (French)           |
| TEST                         |
| Meta Keywords                |
| TEST                         |
| Meta Keywords (French)       |
| TEST                         |
| Twitter Desc                 |
| TEST                         |
| Twitter Desc (French)        |
| TEST                         |
| Page                         |
| Homepage ¢                   |
| Fields with a * are required |
| Submit                       |

## **CONFERENCES**

### **Conferences Home**

### **Edit Conferences Home Page**

To edit the page:

1. Press Conferences Home in the sidebar menu under Conferences

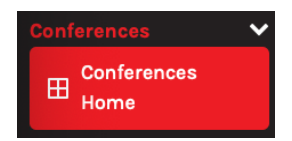

2. Edit the information in the following fields:

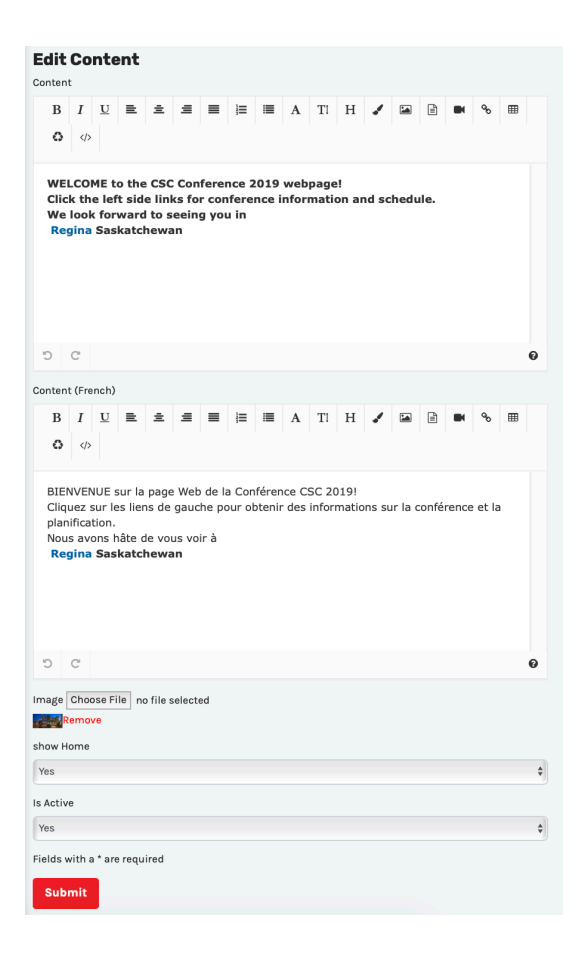

# **Schedules**

#### Add a Schedule

To add a schedule:

1. Press Schedules in the sidebar menu under Conferences

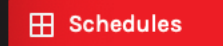

You will see the following page appear:

| Schedules Add Schedule |                  |         |        |             |   |  |
|------------------------|------------------|---------|--------|-------------|---|--|
| #                      | Date             | Time    | Active |             |   |  |
| 1                      | Wed, May 20 2020 | 6:00 pm | Yes    | ø           | Ŵ |  |
| 2                      | Thu, May 21 2020 | 9:00 am | Yes    | <b>BA</b> A | Ē |  |

- 2. Press the Add Schedule link on the top left of the screen
- **3.** Enter information into the following fields

| Add Schedule                                  | Description (French)             |
|-----------------------------------------------|----------------------------------|
| Date 04 + Feb + 2020 +                        | B I U ≡ ± ≡ ≡ ≡ A T! H I ⊡ ■ % ⊞ |
| Time                                          |                                  |
| Time                                          |                                  |
| Description                                   |                                  |
| B I U E ± Ξ Ξ Ε Ε Ξ Α ΤΙ Η I Ε ⊡ Μ % Π<br>Ο φ |                                  |
|                                               | o د                              |
|                                               | Is Active                        |
|                                               | Yes                              |
|                                               | Fields with a * are required     |
| 9 0                                           | Submit                           |

# **Edit a Schedule**

To edit a schedule:

1. Press Schedule in the sidebar menu under Conferences

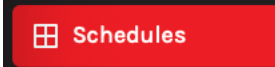

2. Find the schedule to edit on the list

| Schedules<br>Add Schedule |                  |         |        |   |   |  |
|---------------------------|------------------|---------|--------|---|---|--|
| #                         | Date             | Time    | Active |   |   |  |
| 1                         | Wed, May 20 2020 | 6:00 pm | Yes    | ø | 创 |  |
| 2                         | Thu, May 21 2020 | 9:00 am | Yes    | ø | 甸 |  |

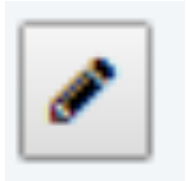

- 4. Edit the information as per the fields in the section above
- 5. Press Submit

## **Delete a Schedule**

To delete a schedule:

1. Press Schedules in the sidebar menu under Conferences

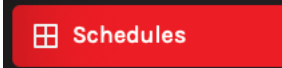

2. Find the schedule to delete on the list

| Schedules<br>Add Schedule |                  |         |        |   |   |  |
|---------------------------|------------------|---------|--------|---|---|--|
| #                         | Date             | Time    | Active |   |   |  |
| 1                         | Wed, May 20 2020 | 6:00 pm | Yes    | ø | Ŵ |  |
| 2                         | Thu, May 21 2020 | 9:00 am | Yes    |   | Ĩ |  |

3. Press the delete icon on the right side that looks like a trash can in a box

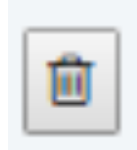

| Do you want to delete Wed, May 20 2020 ? |        |    |
|------------------------------------------|--------|----|
|                                          | Cancel | ОК |

# **Speakers**

## Add a Speaker

To add a speaker:

1. Press Spreakers in the sidebar menu under Conferences

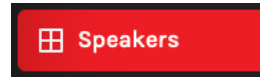

You will see the following page appear:

| Sp<br>Add | <b>eakers</b><br><sub>Speaker</sub> |              |       |                                       |                               |          |
|-----------|-------------------------------------|--------------|-------|---------------------------------------|-------------------------------|----------|
| #         | Image                               | Name         | Title | Designation                           | Company                       |          |
| 1         |                                     | Rob Adamson  |       | Principal                             | Architect, DIALOG             | <b>e</b> |
| 2         |                                     | Kazim Kanani |       | CSP, CCCA, CDT, Assoc. AIA,<br>ACIArb | Quadrangle Architects Limited | <b>e</b> |

- 2. Press the Add Speaker link on the top left of the screen
- **3.** Enter information into the following fields

| Add Speaker                        |
|------------------------------------|
| Name                               |
| Name                               |
| Title                              |
| Title                              |
| Designation                        |
| Designation                        |
| Company                            |
| Company                            |
| Image Choose File no file selected |
| Remove                             |
| Sort Order                         |
| 1                                  |
| Fields with a * are required       |
| Submit                             |

# Edit a Speaker

To edit a speaker:

1. Press Speakers in the sidebar menu under Conferences

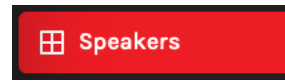

2. Find the speaker to edit on the list

| Sp<br>Add | <b>eakers</b><br><sub>Speaker</sub> |              |       |                                       |                               |   |
|-----------|-------------------------------------|--------------|-------|---------------------------------------|-------------------------------|---|
| #         | Image                               | Name         | Title | Designation                           | Company                       |   |
| 1         |                                     | Rob Adamson  |       | Principal                             | Architect, DIALOG             | ✓ |
| 2         |                                     | Kazim Kanani |       | CSP, CCCA, CDT, Assoc. AIA,<br>ACIArb | Quadrangle Architects Limited | ▲ |

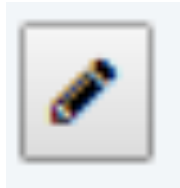

- 4. Edit the information as per the fields in the section above
- 5. Press Submit

# Delete a Speaker

To delete a speaker:

1. Press Speakers in the sidebar menu under Conferences

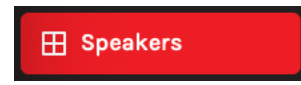

2. Find the speaker to delete on the list

| Sp<br>Add | <b>eakers</b><br><sub>Speaker</sub> |              |       |                                       |                               |  |
|-----------|-------------------------------------|--------------|-------|---------------------------------------|-------------------------------|--|
| #         | Image                               | Name         | Title | Designation                           | Company                       |  |
| 1         |                                     | Rob Adamson  |       | Principal                             | Architect, DIALOG             |  |
| 2         |                                     | Kazim Kanani |       | CSP, CCCA, CDT, Assoc. AIA,<br>ACIArb | Quadrangle Architects Limited |  |

3. Press the delete icon on the right side that looks like a trash can in a box

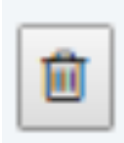

| Do you want to delete Rob Adamson ? |        |    |
|-------------------------------------|--------|----|
|                                     | Cancel | ОК |

# **Sessions**

#### Add a Session

To add a session:

1. Press Sessions in the sidebar menu under Conferences

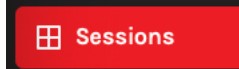

You will see the following page appear:

| Se<br>Add | <b>Ssions</b>   |                 |                                                                                                    |          |   |
|-----------|-----------------|-----------------|----------------------------------------------------------------------------------------------------|----------|---|
| #         | Title           | Speakers        | Presentations                                                                                                    |          |   |
| 1         | Sample<br>Title | Kazim<br>Kanani | This presentation will cover the following: a) akjfkadjfdakjfdalkfjd b)<br>adflkdafkjdafkdajflkdsajfldakj c)kjfakjflkdajflkdajfjdsafldsa. | <b>B</b> | Ê |
| 2         | Session<br>1A   | test            | test                                                                                                    | di s     | Ŵ |

- 2. Press the Add Session link on the top left of the screen
- 3. Enter information into the following fields

| Add Session                  |
|------------------------------|
| Title                        |
| Title                        |
| Speakers                     |
| Speakers                     |
| Presentations                |
| Presentations                |
| Fields with a * are required |
| Submit                       |

### **Edit a Session**

To edit a speaker:

1. Press Sessions in the sidebar menu under Conferences

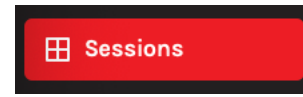

2. Find the session to edit on the list

| Se:<br>Add | ssions<br>Session |                 |                                                                                                    |          |
|------------|-------------------|-----------------|----------------------------------------------------------------------------------------------------|----------|
| #          | Title             | Speakers        | Presentations                                                                                                    |          |
| 1          | Sample<br>Title   | Kazim<br>Kanani | This presentation will cover the following: a) akjfkadjfdakjfdalkfjd b)<br>adflkdafkjdafkdajflkdsajfldakj c)kjfakjflkdajflkdajfjdsafldsa. | <b>₽</b> |
| 2          | Session<br>1A     | test            | test                                                                                                    | <b>ø</b> |

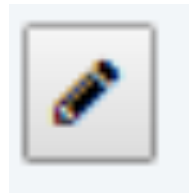

- 4. Edit the information as per the fields in the section above
- 5. Press Submit

### **Delete a Session**

To delete a session:

1. Press Sessions in the sidebar menu under Conferences

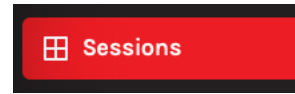

2. Find the speaker to delete on the list

| Se:<br>Add | <b>SSIONS</b><br>Session |                 |                                                                                                    |          |   |
|------------|--------------------------|-----------------|----------------------------------------------------------------------------------------------------|----------|---|
| #          | Title                    | Speakers        | Presentations                                                                                                    |          |   |
| 1          | Sample<br>Title          | Kazim<br>Kanani | This presentation will cover the following: a) akjfkadjfdakjfdalkfjd b)<br>adflkdafkjdafkdajflkdsajfldakj c)kjfakjflkdajflkdajfjdsafldsa. | <i>.</i> | 圃 |
| 2          | Session<br>1A            | test            | test                                                                                                    | <b>A</b> | Ŵ |

3. Press the delete icon on the right side that looks like a trash can in a box

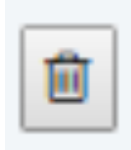

| Do you want to delete Sample Title ? |        |    |
|--------------------------------------|--------|----|
|                                      | Cancel | ОК |

# **Pricing**

## **Add Pricing**

To add a pricing:

1. Press Pricing in the sidebar menu under Conferences

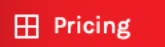

You will see the following page appear:

| Pricing<br>Add Pricing Individual Tickets |                 |              |                  |               |           |          |
|-------------------------------------------|-----------------|--------------|------------------|---------------|-----------|----------|
| Date of Purchase                          | Package         | Member Price | Non-Member Price | Student Price | Companion |          |
| June 1, 2019 to April 14, 2020            | Full Conference | \$525        | \$625            | \$250         | \$475     | <i>s</i> |
| April 15, 2020 to May 14, 2020            | Full Conference | \$595        | \$695            | \$295         | \$525     | <b>ø</b> |

- 2. Press the Add Pricing link on the top left of the screen
- 3. Enter information into the following fields

| Add Pricing                  |
|------------------------------|
| Date of Purchase             |
| Date of Purchase             |
| Package                      |
| Package                      |
| Member Price                 |
| Member Price                 |
| Non-Member Price             |
| Non-Member Price             |
| Student Price                |
| Student Price                |
| Companion                    |
| Companion                    |
| Fields with a * are required |
| Submit                       |

# **Edit Pricing**

To edit pricing:

1. Press Pricing in the sidebar menu under Conferences

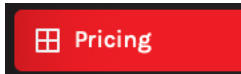

2. Find the price to edit on the list

| Pricing<br>Add Pricing Individual Tickets |                 |              |                  |               |           |          |
|-------------------------------------------|-----------------|--------------|------------------|---------------|-----------|----------|
| Date of Purchase                          | Package         | Member Price | Non-Member Price | Student Price | Companion |          |
| June 1, 2019 to April 14, 2020            | Full Conference | \$525        | \$625            | \$250         | \$475     | <i>ø</i> |
| April 15, 2020 to May 14, 2020            | Full Conference | \$595        | \$695            | \$295         | \$525     | ✓        |

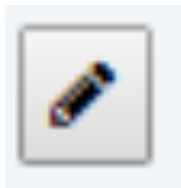

- 4. Edit the information as per the fields in the section above
- 5. Press Submit

# **Delete Pricing**

To delete pricing:

1. Press Pricing in the sidebar menu under Conferences

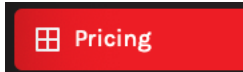

2. Find the price to delete on the list

| Pricing<br>Add Pricing Individual Tickets |                 |              |                  |               |           |          |
|-------------------------------------------|-----------------|--------------|------------------|---------------|-----------|----------|
| Date of Purchase                          | Package         | Member Price | Non-Member Price | Student Price | Companion |          |
| June 1, 2019 to April 14, 2020            | Full Conference | \$525        | \$625            | \$250         | \$475     | <i>ø</i> |
| April 15, 2020 to May 14, 2020            | Full Conference | \$595        | \$695            | \$295         | \$525     | <i>I</i> |

3. Press the delete icon on the right side that looks like a trash can in a box

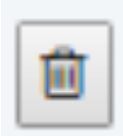

| Do you want to | delete June ' | 1, 2019 to | April 14, 2020 ? | *40 |
|----------------|---------------|------------|------------------|-----|
|                |               |            | Cancel           | ОК  |

# Add an Individual Ticket

To add an individual ticket:

1. Press Pricing in the sidebar menu under Conferences

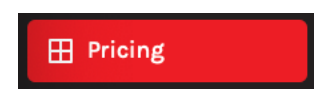

You will see the following page appear:

| Pricing<br>Add Pricing Individual Tickets |                 |              |                  |               |           |          |
|-------------------------------------------|-----------------|--------------|------------------|---------------|-----------|----------|
| Date of Purchase                          | Package         | Member Price | Non-Member Price | Student Price | Companion |          |
| June 1, 2019 to April 14, 2020            | Full Conference | \$525        | \$625            | \$250         | \$475     | Ø        |
| April 15, 2020 to May 14, 2020            | Full Conference | \$595        | \$695            | \$295         | \$525     | <b>#</b> |

2. Press the Individual Tickets link on the top left of the screen

You will see the following page appear:

| Individual Tickets Add Individual Ticket |       |   |   |
|------------------------------------------|-------|---|---|
| Package                                  | Price |   |   |
| Fun Night                                | \$150 | Ø |   |
| President's Ball                         | \$95  | ø | 筪 |

3. Enter information into the following fields

| Add Individual Ticket        |  |
|------------------------------|--|
| Package                      |  |
| Package                      |  |
| Price                        |  |
| Price                        |  |
| Fields with a * are required |  |
| Submit                       |  |

# **Edit an Individual Ticket**

To edit an individual ticket:

1. Press Pricing in the sidebar menu under Conferences

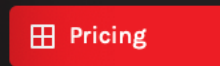

2. Press the Individual Tickets link on the top left of the screen

| Pricing<br>Add Pricing Individual Tickets |                 |              |                  |               |           |          |
|-------------------------------------------|-----------------|--------------|------------------|---------------|-----------|----------|
| Date of Purchase                          | Package         | Member Price | Non-Member Price | Student Price | Companion |          |
| June 1, 2019 to April 14, 2020            | Full Conference | \$525        | \$625            | \$250         | \$475     | <i>i</i> |
| April 15, 2020 to May 14, 2020            | Full Conference | \$595        | \$695            | \$295         | \$525     | <b>#</b> |

3. Find the individual ticket to edit on the list

| Individual Tickets Add Individual Ticket |       |   |   |
|------------------------------------------|-------|---|---|
| Package                                  | Price |   |   |
| Fun Night                                | \$150 | ø |   |
| President's Ball                         | \$95  | ø | 圃 |

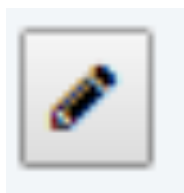

- 5. Edit the information as per the fields in the section above
- 6. Press Submit

# **Delete an Individual Ticket**

To delete an individual ticket:

1. Press Pricing in the sidebar menu under Conferences

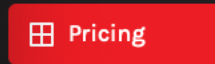

2. Press the Individual Tickets link on the top left of the screen

| Pricing<br>Add Pricing Individual Tickets |                 |              |                  |               |           |          |
|-------------------------------------------|-----------------|--------------|------------------|---------------|-----------|----------|
| Date of Purchase                          | Package         | Member Price | Non-Member Price | Student Price | Companion |          |
| June 1, 2019 to April 14, 2020            | Full Conference | \$525        | \$625            | \$250         | \$475     | <i>ø</i> |
| April 15, 2020 to May 14, 2020            | Full Conference | \$595        | \$695            | \$295         | \$525     | <i>ø</i> |

3. Find the individual ticket to delete on the list

| Individual Tickets Add Individual Ticket |       |   |   |
|------------------------------------------|-------|---|---|
| Package                                  | Price |   |   |
| Fun Night                                | \$150 | 8 | Đ |
| President's Ball                         | \$95  | Ø | 通 |

4. Press the delete icon on the right side that looks like a trash can in a box

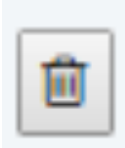

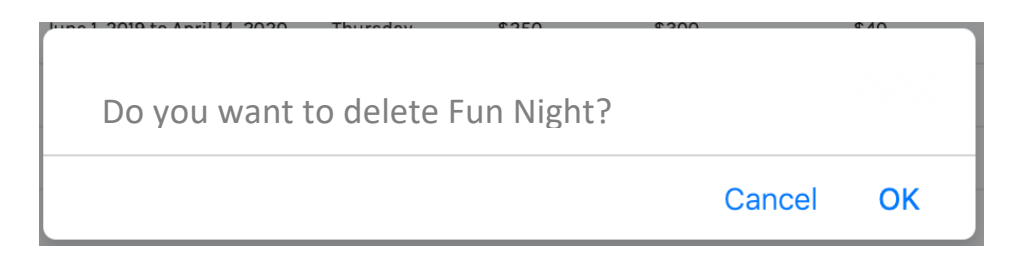

## **Accommodation & Travel**

#### **Edit Accommodation & Travel Page**

To edit the page:

1. Press Accomodation & Travel in the sidebar menu under Conferences

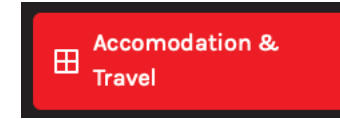

2. Edit the information in the following fields:

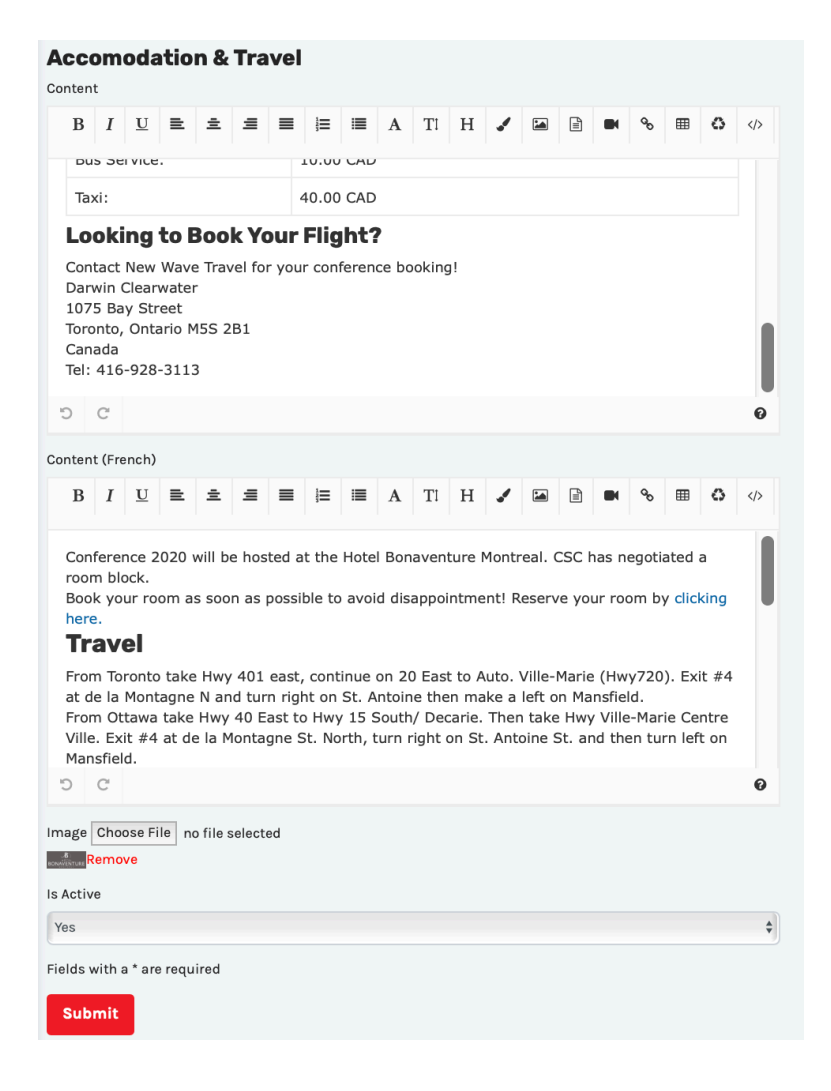

## **Sponsorship Opportunities**

#### **Edit Sponsorship Opportunities Page**

To edit the page:

1. Press Sponsorship Opportunities in the sidebar menu under Conferences

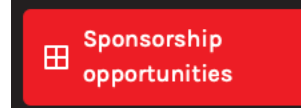

2. Edit the information in the following fields:

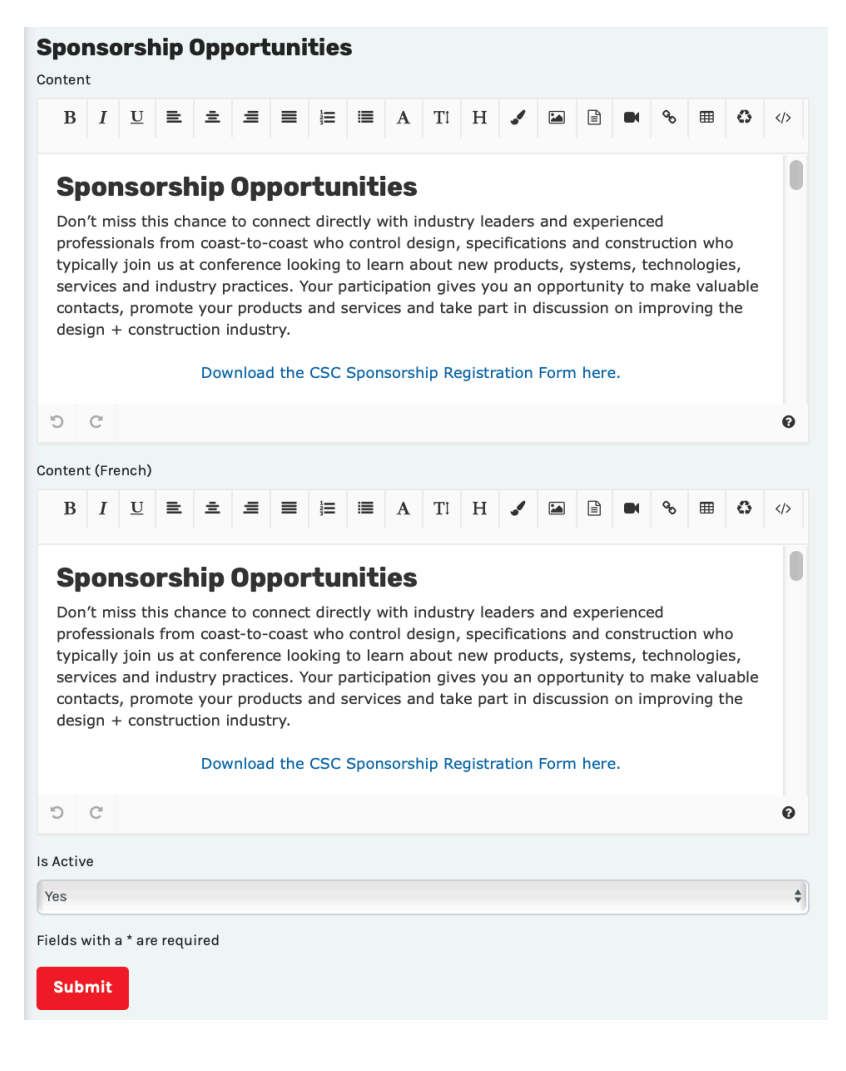

## Past Conferences

# **Edit Past Conferences Page**

To edit the page:

1. Press Past Conferences in the sidebar menu under Conferences

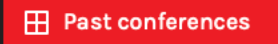

2. Edit the information in the following fields:

| Past Conferences Content |       |         |        |      |   |   |         |   |   |    |   |    |   |   |   |   |   |   |
|--------------------------|-------|---------|--------|------|---|---|---------|---|---|----|---|----|---|---|---|---|---|---|
| В                        | Ι     | U       | 2      | ±    | Ξ | ≡ | 123     | ≣ | A | Τl | Н | 1  |   |   | œ | ⊞ | ٥ | > |
| Past Conferences         |       |         |        |      |   |   |         |   |   |    |   |    |   |   |   |   |   |   |
| C                        | C     |         |        |      |   |   |         |   |   |    |   |    |   |   |   |   |   | 0 |
| Content (French)         |       |         |        |      |   |   |         |   |   |    |   |    |   |   |   |   |   |   |
| В                        | I     | U       | ≞      | ŧ    | ≡ | ≡ | 12<br>3 | ≡ | Α | Τl | Η | ." |   | Ê | ø | Ⅲ | 0 |   |
| Pasi                     | t Coi | nferer  | nces   |      |   |   |         |   |   |    |   |    |   |   |   |   |   |   |
| Ċ                        | C     |         |        |      |   |   |         |   |   |    |   |    |   |   |   |   |   | 0 |
| Is Activ                 | /e    |         |        |      |   |   |         |   |   |    |   |    |   |   |   |   |   |   |
|                          |       |         |        |      |   |   |         |   |   |    |   |    | Ŷ |   |   |   |   |   |
| Sub                      | mit   | a * are | e requ | ired |   |   |         |   |   |    |   |    |   |   |   |   |   |   |